# Introduction au langage SQL avec le SGBD Firebird

Serge Tahé, université d'Angers, janvier 2006

## 1 Introduction

Ce document reprend un document analogue écrit en 1991 pour Oracle et l'adapte au SGBD Firebird. En 1991, l'essence du document provenait de la documentation officielle d'ORACLE et pour certains points d'un excellent ouvrage de l'époque écrit par Christian MAREE et Guy LEDANT : SQL Initiation, Programmation et Maîtrise paru chez EYROLLES. Ce livre n'existe plus à ma connaissance. Les auteurs ont écrit un nouveau livre que je n'ai pas eu l'occasion de lire : SQL 2 Initiation / Programmation.

SQL (*Structured Query Language*) est un langage standard de création, de maintenance et d'interrogation de bases de données relationnelles. Il est largement indépendant du SGBD utilisé. Si les exemples de ce document ont été écrits à l'aide du SGBD Firebird, ils peuvent cependant, pour la plupart, être reproduits avec tout SGBD relationnel. Sous Windows, on trouvera divers SGBD : des produits libres tels MySQL, Postgres, Firebird, SQL Express 2005 et également des produits commerciaux : Access, SQL Server, Oracle. Ces SGBD acceptent tous le langage SQL mais parfois avec des variantes propriétaires, souvent des extensions apportées au langage SQL standard.

Le SGBD Firebird a été choisi parce qu'il présente la caractéristique d'encapsuler une base de données dans un unique fichier. Il est alors pratique pour des étudiants de mettre ce fichier sur une clé USB afin de l'exploiter sur leur ordinateur personnel ou ceux de leur école ou université.

Ce document est destiné à des débutants ou à des personnes désirant rafraîchir leurs souvenirs sur SQL. Il ne prétend pas couvrir SQL intégralement. Les notions de programmation (procédures stockées, programmation SQL, API SQL) ne sont par exemple pas abordées ni celles d'administration d'un SGBD.

Il n'est par ailleurs pas sûr qu'il soit exempt d'erreurs de fond ou de forme. Les suggestions constructives peuvent être envoyées à l'adresse serge.tahe@univ-angers.fr.

Serge Tahé, janvier 2006

## Table des matières

| 1INTRODUCTION                                                             | 2          |
|---------------------------------------------------------------------------|------------|
| 2TUTORIEL FIREBIRD                                                        | 5          |
|                                                                           | 5          |
| 2.1 OU IROUVER FIREDIRD :                                                 |            |
| 2 3TD AVAILED AVECTE SCRD FIDERIDD CDÂCE À IR-FYDEDT                      | 0<br>7     |
| 2 4 C dé ation d'line table de données                                    | ,<br>م     |
| 2 5Inseption de données dans une table de                                 | 13         |
| 2.6L/éditeur SOL de [IB-Expert]                                           |            |
| 3INTRODUCTION AU LANGAGE SOL                                              |            |
| 3.11 be tudes de données de Fidedidd                                      | 20         |
| 3.2 C dé ation d'line table                                               |            |
| 3 3SUDDDESSION D'INE TABLE                                                |            |
| 3 4Rempi issace d'ine table                                               |            |
| 3.5CONSULTATION D'UNE TABLE                                               |            |
| 3.5 IINTRODUCTION                                                         | <u>25</u>  |
| 3.5.2Affichage des lignes vérifiant une condition.                        | 26         |
| 3.5.3 Affichage des lignes selon un ordre déterminé                       |            |
| 3.6Suppression de lignes dans une table                                   |            |
| 3.7Modification du contenu d'une table                                    |            |
| 3.8 Mise à jour définitive d'une table                                    |            |
| <b>3.9</b> Ajout de lignes dans une table en provenance d'une autre table |            |
| 3.10Suppression d'une table                                               |            |
| 3.11 Modification de la structure d'une table                             |            |
| 3.12Les vues                                                              |            |
| 3.12.1 Création d'une vue                                                 |            |
| <u>3.12.2</u> Mise à jour d'une vue                                       |            |
| <u>3.12.3</u> Supprimer une vue                                           |            |
| 3.13 Utilisation de fonctions de groupes                                  |            |
| <u>3.14</u> Créer le script SQL d'une table                               | 43         |
| 4LES EXPRESSIONS DU LANGAGE SQL                                           | <u></u> 47 |
| 4.1Introduction                                                           |            |
| 4.2 Expressions avec opérateur                                            |            |
| 4.2.1Les expressions à opérandes de type numérique                        |            |
| 4.2.1.1 Liste des opérateurs                                              | 47         |
| 4.2.1.2 Opérateurs relationnels                                           |            |
| 4.2.1.3 Opérateurs arithmétiques                                          |            |
| 4.2.2Les expressions à opérandes de type caractères                       |            |
| 4.2.2.1 Liste des opérateurs                                              | 49         |
| 4.2.2.2 Opérateurs relationnels                                           | 49         |
| 4.2.2.3 Comparaison de deux chaînes                                       | 49         |
| <u>4.2.2.4</u> L'opérateur LIKE                                           |            |
| <u>4.2.2.5</u> L'opérateur de concaténation                               |            |
| <u>4.2.3</u> Les expressions à opérandes de type date                     |            |
| <u>4.2.4</u> Expressions à opérandes booléens                             |            |
| <u>4.3</u> Les fonctions prédéfinies de Firebird                          | 53         |
| <u>4.3.1</u> Fonctions à paramètres de type numérique                     | 55         |
| <u>4.3.2</u> Fonctions à paramètres de type chaîne de caractères          |            |
| 5RELATIONS ENTRE TABLES                                                   | 56         |
| 5.1Les clés étrangères                                                    | 56         |
| 5.2 Opérations de jointures entre deux tables                             | 61         |
| 6APPROFONDISSEMENT DU LANGAGE SQL                                         | 63         |
| 6.1 Introduction                                                          | 63         |
| <u>6.1.1</u> la table CLIENTS                                             |            |
| <u>6.1.2</u> la table ARTICLES                                            |            |
| 6.1.3 LA TABLE COMMANDES                                                  | 64         |
|                                                                           | (5         |

| 6.2LA COMMANDE SELECT                                                            | 65 |
|----------------------------------------------------------------------------------|----|
| 6.2.1Syntaxe d'une requête multi-tables                                          |    |
| <u>6.2.2</u> L'auto-jointure                                                     |    |
| <u>6.2.3</u> Jointure externe                                                    |    |
| <u>6.2.4</u> Requêtes imbriquées                                                 |    |
| <u>6.2.5</u> Requêtes corrélées                                                  |    |
| <u>6.2.6</u> Critères de choix pour l'écriture du SELECT                         | 71 |
| <u>6.3</u> Extensions de syntaxe                                                 |    |
| 7GESTION DE L'ACCÈS CONCURRENT AUX DONNÉES                                       | 73 |
| 7.1 Création d'utilisateurs Firebird                                             |    |
| 7.2 Accorder des droits d'accès aux utilisateurs                                 | 74 |
| 7.3Les transactions                                                              |    |
| <u>7.3.1</u> Niveaux d'étanchéité                                                |    |
| 7.3.2Le mode snapshot                                                            |    |
| 7.3.2.1 Principe de la lecture cohérente                                         |    |
| 7.3.2.2 Modification simultanée par deux transactions d'un même objet de la base |    |
| 7.3.2.3 Le mode Repeatable Read                                                  |    |
| 7.3.3Le mode Committed Read                                                      |    |
| 8INSTALLER ET UTILISER UN PILOTE ODBC POUR [FIREBIRD]                            |    |
| 8.1 Installer le pilote                                                          |    |
| <u>8.2</u> Créer une source ODBC                                                 |    |
| <u>8.3</u> Tester la source ODBC                                                 |    |
| <u>8.4</u> Microsoft Query                                                       |    |
|                                                                                  |    |

## 2 Tutoriel Firebird

Avant d'aborder les bases du langage SQL, nous présentons au lecteur comment installer le SGBD Firebird ainsi que le client graphique IB-Expert.

## 2.1 Où trouver Firebird ?

Le site principal de Firebird est [http://firebird.sourceforge.net/]. La page de téléchargements offre les liens suivants (avril 2005) :

| Package                  | Version                  | Date              | Notes / Monitor | Download |
|--------------------------|--------------------------|-------------------|-----------------|----------|
| firebird                 | 1.5.2-Release (Source)   | December 25, 2004 | Ø.0             | Download |
| firebird-addons          | FbConfigManager for v1.5 | April 9, 2003     | Ø-0             | Download |
| firebird-benchmarks      | as3ap                    | February 4, 2003  | Ø.0             | Download |
| firebird-freebsd-i386    | 1.5.2-Release            | January 4, 2005   | Ø-B             | Download |
| firebird-hpux            | 1.0.3-Release            | May 12, 2004      | Ø.0             | Download |
| firebird-jca-jdbc-driver | 1.5.5-release-src        | December 5, 2004  | Ø.0             | Download |
| firebird-linux-i386      | 1.5.2-Release            | December 25, 2004 | Ø-B             | Download |
| firebird-MacOS-X/darwin  | 1.5.1-Release            | August 5, 2004    | Ø.0             | Download |
| firebird-net-provider    | 1.7 RC 2                 | February 25, 2005 | Ø.0             | Download |
| firebird-ODBC-driver     | 1.2-Release              | August 19, 2004   | Ø-8             | Download |
| firebird-sinixz          | 1.5.0-Beta1              | January 29, 2003  | Ø.8             | Download |
| firebird-solaris-sparc   | 1.0.0-Release            | March 30, 2002    | Ø.B             | Download |
| firebird-solaris-x86     | 1.5.2-Release            | February 3, 2005  | Ø.0             | Download |
| firebird-win32           | 1.5.2-Release            | December 25, 2004 | Ø.0             | Download |
| jdbc-InterClient         | 2.01                     | November 13, 2001 | Ø.B             | Download |

On téléchargera les éléments suivants :

firebird-win32le SGBD pour Windowsfirebird-net-providerune bibliothèque de classes pour les applications .NET qui permet d'accéder au SGBD sans passer par<br/>un pilote ODBC.firebird-ODBC-driverle pilote ODBC de Firebird

Faire l'installation de ces éléments. Le SGBD est installé dans un dossier dont le contenu est analogue au suivant :

| 6 | C:\Program Files\Firebird\Firebird_1_5 |                         |      |
|---|----------------------------------------|-------------------------|------|
| < | Nom 🔺                                  | Taille Date de modifica | tion |
| ^ | 🛅 bin                                  | 28/03/2004 12:0         | 7    |
| - | doc                                    | 28/03/2004 12:0         | 5    |
|   | docs                                   | 28/03/2004 18:2         | 2    |
|   | examples                               | 28/03/2004 12:0         | 5    |
|   | 🚞 help                                 | 28/03/2004 12:0         | 5    |
|   | include                                | 28/03/2004 12:0         | 5    |
|   | 🗀 intl                                 | 28/03/2004 12:0         | 5    |
|   | 🗀 lib                                  | 28/03/2004 12:0         | 5    |
|   | DF                                     | 28/03/2004 12:0         | 5    |
|   | aliases.conf                           | 1 Ko 23/02/2004 01:0    | 5    |
|   | firebird.conf                          | 18 Ko 08/10/2003 01:0   | 5    |
|   | 🗒 firebird.log                         | 26 Ko 01/04/2005 10:2   | D    |

Les binaires sont dans le dossier [bin] :

| fbguard.exe | permet de lancer/arrêter le SGBD         | Nom 🔺                |
|-------------|------------------------------------------|----------------------|
| isql.exe    | client ligne permettant de gérer des bas | fb_lock_print.exe    |
|             |                                          | 👏 fbclient.dll       |
|             |                                          | FbConfigManager.exe  |
|             |                                          | 🖬 FBConfManager.lang |
|             |                                          | 🚮 fbguard.exe        |
|             |                                          | Officerver.exe       |
|             |                                          | gbak.exe             |
|             |                                          | gdef.exe             |
|             |                                          | gfix.exe             |
|             |                                          | gpre.exe             |
|             |                                          | gsec.exe             |
|             |                                          | gsplit.exe           |
|             |                                          | gstat.exe            |
|             |                                          | 🔊 ib_util.dll        |
|             |                                          | instclient.exe       |
|             |                                          | instreg.exe          |
|             |                                          | instsvc.exe          |
|             |                                          | isql.exe             |
|             |                                          | Smsvcp60.dll         |
|             |                                          | Smsvcrt.dll          |
|             |                                          | 🔤 qli.exe            |
|             |                                          | 🗒 readme.txt         |

On notera que par défaut, l'administrateur du SGBD s'appelle [SYSDBA] et son mot de passe est [masterkey]. Des menus ont été installés dans [Démarrer] :

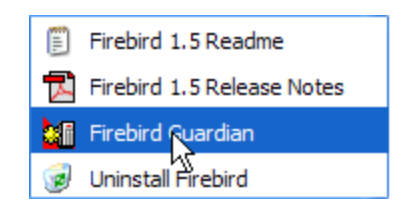

L'option [Firebird Guardian] permet de lancer/arrêter le SGBD. Après le lancement, l'icône du SGBD reste dans la barre des tâches de windows :

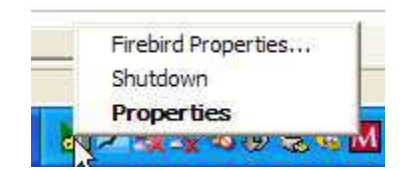

Pour créer et exploiter des bases de données Firebird avec le client ligne [isql.exe], il est nécessaire de lire la documentation livrée avec le produit dans le dossier [doc].

### 2.2 La documentation de Firebird

La documentation sur Firebird et sur le langage SQL peut être trouvée sur le site de Firebird (janvier 2006) :

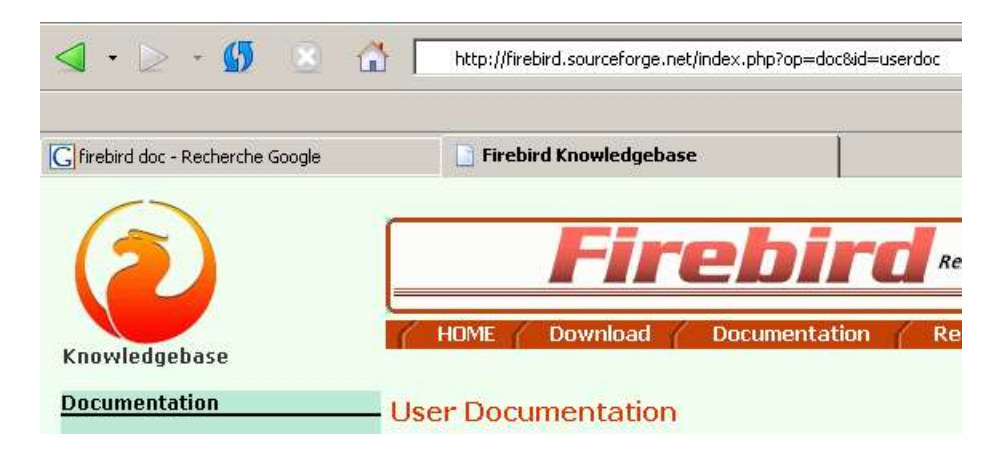

Divers manuels sont disponibles en anglais :

Firebird 1.5 Quick Start Guidepour démarrer avec FBFirebird 1.5 Error Codespour comprendre les codes d'erreur renvoyés par FB

Des manuels de formation au langage SQL sont également disponibles :

| InterBase 6.0 manuals<br>(7 volumes)                                                                         | Borland Tech writers                                                                                                    | PDF                                                                                 | 9 to 10<br>Mb (full<br>set) |
|----------------------------------------------------------------------------------------------------|----------------------------------------------------------------------------------------------------|-------------------------------------------------------------------------------------|-----------------------------|
| Beta version (Nov. 1999) can be dov<br>An updated, hard-copy version can b<br>from <u>the Borland Shop</u> . | vnloaded.<br>De obtained by purchasing the Inte                                                                                                    | rBase 6 Media Kit 1                                                                 | or \$50 USD                 |
| DOWNLOAD                                                                                                    | Beta docs (full set, cross     As individual zipped P     API Guide (1.69mb)     Data Definition Guide (     Developers Guide(1.46     Embedded SQL Guide     Operations Guide (1.44     Language Reference (     Getting Started (0.43m     Migration Guide | ss-indexed)<br>PDF files:<br>(1.20mb)<br>imb)<br>(1.36mb)<br>5mb)<br>1.28mb)<br>hb) | Ę                           |

Data Definition Guide pour découvrir comment créer des tables, quels types de données sont utilisables, ...

Language Reference le guide de référence pour apprendre SQL avec Firebird

Une façon rapide de travailler avec Firebird et d'apprendre le langage SQL est d'utiliser un client graphique. Un tel client est IB-Expert décrit au paragraphe suivant.

## 2.3 Travailler avec le SGBD Firebird grâce à IB-Expert

Le site principal de IB-Expert est [http://www.ibexpert.com/]. La page de téléchargements offre les liens suivants :

Download

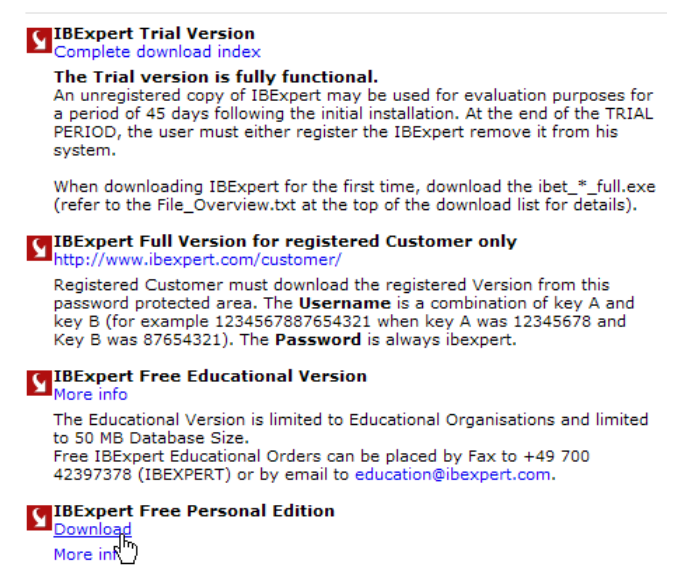

On choisira la version libre [Personal Edition]. Une fois celle-ci téléchargée et installée, on dispose d'un dossier analogue au suivant :

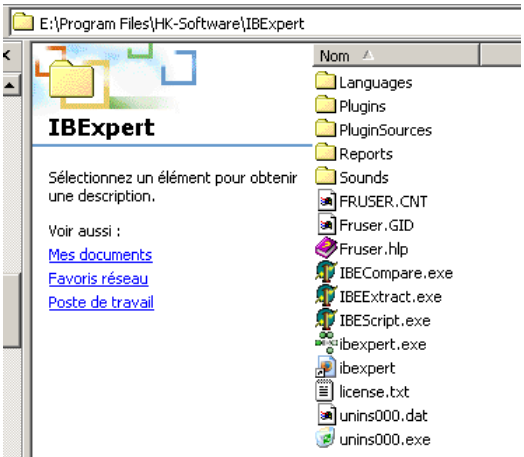

L'exécutable est [ibexpert.exe]. Un raccourci est normalement disponible dans le menu [Démarrer] :

| 🕨 🕞 WS_FTP                   | Firebird ODBC              |
|------------------------------|----------------------------|
| 🕨 ট 🎇 IB Expert              | 👼 IBExpert 🕨 👼 HK-Software |
| 🕨 ট 💽 🛛 IB Expert on the Web | 🔨 🕨 🕞 Remote Printer       |
| 🕨 🔏 🥑 Uninstall IB Expert    | TopStyle 3                 |
| a second                     |                            |

Une fois lancé, IBExpert affiche la fenêtre suivante :

| •••• IBExpert                                     |
|---------------------------------------------------|
| Database Edit Grid View Options Tools Services    |
| 💫 💫 🖋 🆋 🗶 🖏 🛛 🗎 🛍 🗎                               |
| ]                                                 |
| (*** No active connection **                      |
| 🖏 Database Explorer                               |
| Databa <u>s</u> es <u>W</u> indows <u>R</u> ecent |
| Enter filter string                               |

Utilisons l'option [Database/Create Database] pour créer une base de données :

| Server               | peut être [local] ou [remote]. Ici notre serveur est sur la même machine que [IBExpert]. On choisit donc<br>llocall                                                     |
|----------------------|----------------------------------------------------------------------------------------------------|
| Database             | utiliser le bouton de type [dossier] du combo pour désigner le fichier de la base. Firebird met toute la base                                                           |
|                      | dans un unique fichier. C'est l'un de ses atouts. On transporte la base d'un poste à l'autre par simple copie du fichier. Le suffixe [.gdb] est ajouté automatiquement. |
| Username             | SYSDBA est l'administrateur par défaut des distributions actuelles de Firebird                                                                                          |
| Password             | masterkey est le mot de passe de l'administrateur SYSDBA des distributions actuelles de Firebird                                                                        |
| Dialect              | le dialecte SQL à utiliser                                                                                                    |
| Register<br>Database | si la case est cochée, IBExpert présentera un lien vers la base créée après avoir créé celle-ci                                                                         |

Si en cliquant le bouton [OK] de création, vous obtenez l'avertissement suivant :

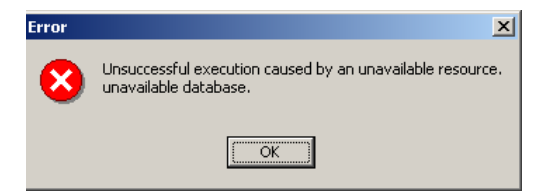

c'est que vous n'avez pas lancé Firebird. Lancez-le. On obtient une nouvelle fenêtre :

| 💀 Database Registration                       |                                                            |                               |
|-----------------------------------------------|------------------------------------------------------------|-------------------------------|
| General<br>Additional<br>DB Explorer          | Server                                                     | Server Version                |
| SQL Editor                                    | Database <u>F</u> ile                                      |                               |
| ⊡-Log Files<br>Metadata Changes<br>SQL Editor | D:\temp\07-04-05\firebird\dbarticles.gdb<br>Database Alias | <u>8</u>                      |
| E-Backup/Restore                              |                                                            |                               |
| Files<br>Backup Options                       | User Name SYSDBA                                           | Additional connect parameters |
| Restore Options<br>Default paths              | Password ******                                            |                               |
| Explorer Filters                              | Role                                                       |                               |
| Before Connect<br>After Connect               | Charset NONE                                               |                               |

- Charset Famille de caractères à utiliser. Bien que la copie d'écran ci-dessus n'indique aucune information, il est conseillé de prendre dans la liste déroulante la famille [ISO-8859-1] qui permet d'utiliser les caractères latins accentués.
- Server version [IBExpert] est capable de gérer différents SGBD dérivés d'Interbase. Prendre la version de Firebird que vous avez installée :

| Server | Server Version |
|--------|----------------|
| Local  | Firebird 1.5   |

Une fois cette nouvelle fenêtre validée par [Register], on a le résultat suivant :

| म्हेन IBExpert                                         |
|--------------------------------------------------------|
| ] Database Edit Grid View Options Tools Services Plugi |
| 🟚 🗗 💉 💉 🧐 😏 🖏 🔋 🗎 🐁 🛊                                  |
|                                                        |
| (*** No active connection ***)                         |
| Database Explorer                                      |
| Databa <u>s</u> es <u>W</u> indows <u>R</u> ecent      |
|                                                        |
|                                                        |

Pour avoir accès à la base créée, il suffit de double-cliquer sur son lien. IBExpert expose alors une arborescence donnant accès aux propriétés de la base :

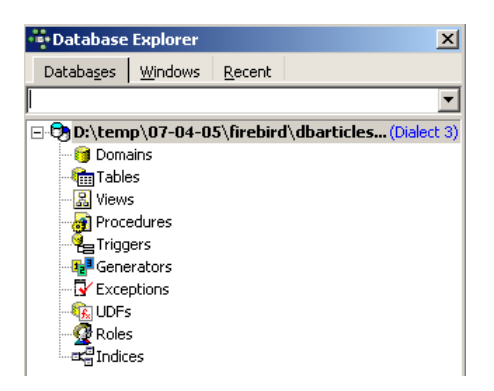

## 2.4 Création d'une table de données

Créons une table. On clique droit sur [Tables] (cf fenêtre ci-dessus) et on prend l'option [New Table]. On obtient la fenêtre de définition des propriétés de la table :

| 🛍 Table : [NEW_TABLE] : D:\temp\07-04-05\firebird\dbar |                          |                                            |  |  |  |  |  |  |  |  |  |
|--------------------------------------------------------|--------------------------|--------------------------------------------|--|--|--|--|--|--|--|--|--|
| Table ▼ 😼 📫 🔤 🔤 🖶 📑 📑 NEW_TABLE                        |                          |                                            |  |  |  |  |  |  |  |  |  |
| External File                                          |                          |                                            |  |  |  |  |  |  |  |  |  |
| s Description                                          |                          |                                            |  |  |  |  |  |  |  |  |  |
| FIELD INTEGER                                          |                          |                                            |  |  |  |  |  |  |  |  |  |
| Field Name                                             | Field Type               | Domain Si                                  |  |  |  |  |  |  |  |  |  |
| NEW_FIELD                                              | INTEGER                  |                                            |  |  |  |  |  |  |  |  |  |
| e<br>h                                                 | ble : [NEW_TABLE] :<br>a | ble : [NEW_TABLE] : D:\temp\07-04<br>e ▼ ダ |  |  |  |  |  |  |  |  |  |

Commençons par donner le nom [ARTICLES] à la table en utilisant la zone de saisie [1] :

| 🛍 Table : [NEW_TABLE] : D:\temp\07-04-05\firebird\db |            |        |  |  |  |  |  |  |  |
|------------------------------------------------------|------------|--------|--|--|--|--|--|--|--|
| Table - 😼 💼 🔤                                        |            | ICLES  |  |  |  |  |  |  |  |
| External File                                        |            |        |  |  |  |  |  |  |  |
| Fields Description                                   |            |        |  |  |  |  |  |  |  |
| NEW_FIELD INTEGER                                    |            |        |  |  |  |  |  |  |  |
| # PK Field Name                                      | Field Type | Domain |  |  |  |  |  |  |  |
| NEW_FIELD                                            | INTEGER    |        |  |  |  |  |  |  |  |
|                                                      |            |        |  |  |  |  |  |  |  |

Utilisons la zone de saisie [2] pour définir une clé primaire [ID] :

| Table - 😼 🚺 🔤       | 🕶 🔿 📑 🗐 +   Arti | CLES   |  |  |  |  |  |  |  |
|---------------------|------------------|--------|--|--|--|--|--|--|--|
| External File 3     |                  |        |  |  |  |  |  |  |  |
| Fields Description  |                  |        |  |  |  |  |  |  |  |
| ID INTEGER NOT NULL |                  |        |  |  |  |  |  |  |  |
| # PK Field Name     | Field Type       | Domain |  |  |  |  |  |  |  |
| 81 ID               | INTEGER          |        |  |  |  |  |  |  |  |
|                     |                  |        |  |  |  |  |  |  |  |

Un champ est fait clé primaire par un double-clic sur la zone [PK] (Primary Key) du champ. Ajoutons des champs avec le bouton situé au-dessus de [3] :

| i de la comercia de la comercia de l | 🛍 Table : [NEW_TABLE] : D:\temp\07-04-05\firebird\dbarticles.gdb (D:\temp\07-04-05\firebird\db |                 |                  |        |      |       |         |       |          |  |  |  |
|----------------------------------------------------------------------------------------------------|------------------------------------------------------------------------------------------------|-----------------|------------------|--------|------|-------|---------|-------|----------|--|--|--|
| ] Ta                                                                                                    | Table - 💆 💼 🔤 ⊒- ⊒- ∃- ARTICLES                                                                |                 |                  |        |      |       |         |       |          |  |  |  |
| Ext                                                                                                    | External File<br>Compile (Ctrl+F9)                                                             |                 |                  |        |      |       |         |       |          |  |  |  |
| E                                                                                                    | elds                                                                                           | Description     |                  |        |      |       |         |       |          |  |  |  |
| STO                                                                                                    | ICKN                                                                                           | 1INIMUM INTEGER | NOT NULL         |        |      |       |         |       |          |  |  |  |
| #                                                                                                    | PK                                                                                             | Field Name      | Field Type       | Domain | Size | Scale | Subtype | Array | Not Null |  |  |  |
|                                                                                                    | 81                                                                                             | ID              | INTEGER          |        |      |       |         |       | ×        |  |  |  |
|                                                                                                    |                                                                                                | NOM             | VARCHAR          |        | 20   |       |         |       | ×        |  |  |  |
|                                                                                                    |                                                                                                | PRIX            | DOUBLE PRECISION |        |      |       |         |       | ×        |  |  |  |
|                                                                                                    |                                                                                                | STOCKACTUEL     | INTEGER          |        |      |       |         |       | ×        |  |  |  |
|                                                                                                    |                                                                                                | STOCKMINIMUM    | INTEGER          |        |      |       |         |       | X        |  |  |  |

Tant qu'on n'a pas " compilé " notre définition, la table n'est pas créée. Utilisons le bouton [Compile] ci-dessus pour terminer la définition de la table. IBExpert prépare les requêtes SQL de génération de la table et demande confirmation :

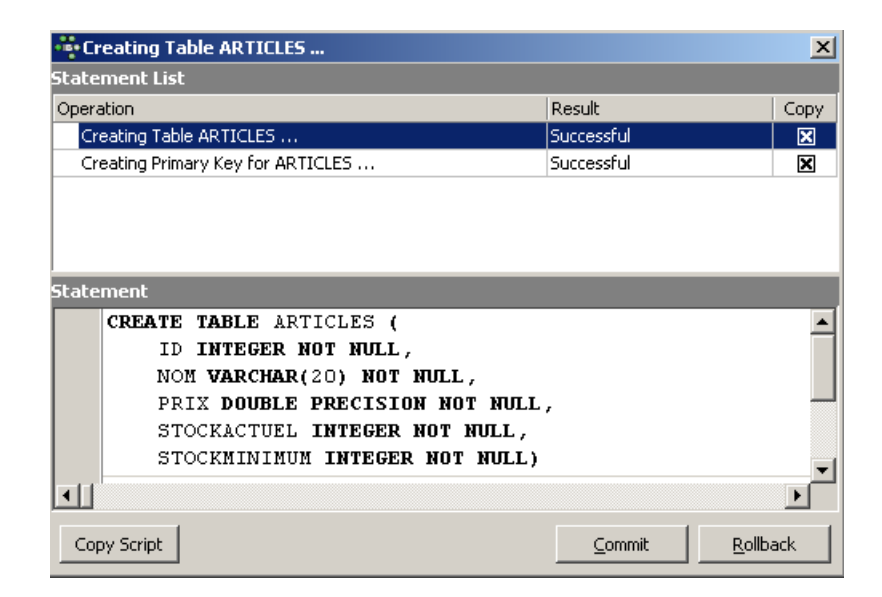

De façon intéressante, IBExpert affiche les requêtes SQL qu'il a exécutées. Cela permet un apprentissage à la fois du langage SQL mais également du dialecte SQL éventuellement propriétaire utilisé. Le bouton [Commit] permet de valider la transaction en cours, [Rollback] de l'annuler. Ici on l'accepte par [Commit]. Ceci fait, IBExpert ajoute la table créée, à l'arborescence de notre base de données :

| 📽 Database         | Explorer        |                | ×                       |
|--------------------|-----------------|----------------|-------------------------|
| Databa <u>s</u> es | <u>W</u> indows | <u>R</u> ecent |                         |
|                    |                 |                | •                       |
| 🖃 🔁 D:\tem         | p\07-04-0       | 5\firebire     | d\dbarticles(Dialect 3) |
| - 😏 Dom            | ains            |                |                         |
| 📄 🖶 Tabl           | les (1)         |                |                         |
|                    | RTICLES         |                |                         |
| - 🔏 View           | s               |                |                         |
| 🚽 🔐 Proce          | edures          |                |                         |
| e Trigg            | ers             |                |                         |
| 📭 Gene             | rators          |                |                         |
| Exce               | ptions          |                |                         |
| 🛛 🖓 UDFs           | ;               |                |                         |
| 🛛 🧖 Role:          | 5               |                |                         |
| ar Indic           | es              |                |                         |

En double-cliquant sur la table, on a accès à ses propriétés :

| ۲.                                                                                   | 🛍 Table : [ARTICLES] : D:\temp\07-04-05\firebird\dbarticles.gdb (D:\temp\07-04-05\firebird\dbarticle |    |              |                  |        |      |       |         |       |          |  |  |  |
|--------------------------------------------------------------------------------------|----------------------------------------------------------------------------------------------------|----|--------------|------------------|--------|------|-------|---------|-------|----------|--|--|--|
| ] Table ▼ 🖉 🛍 🔍 🔁 📴 🗛 🗸 × 🗡 🗐 👼 🎒 Get record count 🛛 ARTICLES                        |                                                                                                    |    |              |                  |        |      |       |         |       |          |  |  |  |
| Fields Constraints Indices Dependencies Triggers Data Description DDL Grants Logging |                                                                                                    |    |              |                  |        |      |       |         |       |          |  |  |  |
| ID I                                                                                 | ID INTEGER NOT NALL                                                                                  |    |              |                  |        |      |       |         |       |          |  |  |  |
| #                                                                                    | FK                                                                                                   | PK | Field Name   | Field Type       | Domain | Size | Scale | Subtype | Array | Not Null |  |  |  |
| 1                                                                                    |                                                                                                    | 81 | ID           | INTEGER          |        |      |       |         |       | X        |  |  |  |
| 2                                                                                    |                                                                                                    |    | NOM          | VARCHAR          |        | 20   |       |         |       | X        |  |  |  |
| 3                                                                                    |                                                                                                    |    | PRIX         | DOUBLE PRECISION |        |      |       |         |       | ×        |  |  |  |
| 4                                                                                    |                                                                                                    |    | STOCKACTUEL  | INTEGER          |        |      |       |         |       | ×        |  |  |  |
| 5                                                                                    |                                                                                                    |    | STOCKMINIMUM | INTEGER          |        |      |       |         |       | ×        |  |  |  |

Le panneau [Constraints] nous permet d'ajouter de nouvelles contraintes d'intégrité à la table. Ouvrons-le :

| <u>F</u> ields  | Constr   | aints         | I <u>n</u> dices | Dependencies | Triggers | D <u>a</u> ta | Description | DDL     | <u>G</u> rants | Logging |               |
|-----------------|----------|---------------|------------------|--------------|----------|---------------|-------------|---------|----------------|---------|---------------|
| <u>1</u> .Prima | ry key 📗 | <u>2</u> .For | eign keys        | 3.Checks 4   | Uniques  |               |             |         |                |         |               |
| Constrain       | it Name  |               |                  | On Field     |          |               | In          | dex Nam | e              |         | Index Sorting |
| PK_ARTIC        | ILES     |               |                  | ID           |          |               | PK          | _ARTICL | .ES            |         | Ascending     |

On retrouve la contrainte de clé primaire que nous avons créée. On peut ajouter d'autres contraintes :

- des clés étrangères [Foreign Keys]
- des contraintes d'intégrité de champs [Checks]
- des contraintes d'unicité de champs [Uniques]

Indiquons que :

- les champs [ID, PRIX, STOCKACTUEL, STOKMINIMUM] doivent être >0
- le champ [NOM] doit être non vide et unique

Ouvrons le panneau [Checks] et cliquons droit dans son espace de définition des contraintes pour ajouter une nouvelle contrainte :

| <u>F</u> ields <u>C</u> onstr | raints I <u>n</u> dices | Dependencies Trigg   | gers D <u>a</u> ta |
|-------------------------------|-------------------------|----------------------|--------------------|
| <u>1</u> .Primary key         | 2.Foreign keys          | 3.Checks 4.Unique    | es                 |
| Constraint Name               |                         | Source               |                    |
|                               |                         |                      |                    |
|                               |                         | New check constraint | Ins                |
|                               |                         | Drag constraint      | Del                |
|                               |                         | Autowidth            |                    |

Définissons les contraintes souhaitées :

| 🛍 Table : [ARTICLE                                  | S]:D:\temp               | o\07-0∘       | 4-05\  |
|-----------------------------------------------------|--------------------------|---------------|--------|
| Table 🔻 🙀 🗸                                         | • × •   =                | l 🖷           | 5      |
| Eields Constraints                                  |                          | Depend        | dencie |
| <u>Compile</u><br><u>1</u> .Primary key <u>2</u> .F | (Ctrl+F9)<br>oreign keys | <u>3</u> .Che | cks    |
| Constraint Name                                     | Source                   |               |        |
| CHK_ID                                              | ID>0                     |               |        |
| CHK_PRIX                                            | PRIX>0                   |               |        |
| CHK_STOCKACTUEL                                     | STOCKACTU                | EL>0          |        |
| CHK_STOCKMINIMUM                                    | STOCKMININ               | 1UM>0         |        |
| CHK_NOM                                             | NOM<>"                   |               |        |
|                                                     |                          |               |        |

On notera ci-dessus, que la contrainte [NOM<>"] utilise deux apostrophes et non des guillemets. Compilons ces contraintes avec le bouton [Compile] ci-dessus :

| 💀 Compiling Constraints                |          | ×       |
|----------------------------------------|----------|---------|
| Statement List                         |          |         |
| Operation                              | Result   | Сору    |
| Creating CHECK Constraint for ARTICLES | Commited | ×       |
| Creating CHECK Constraint for ARTICLES | Commited | ×       |
| Creating CHECK Constraint for ARTICLES | Commited | ×       |
| Creating CHECK Constraint for ARTICLES | Commited | ×       |
| Creating CHECK Constraint for ARTICLES | Commited | ×       |
|                                        |          |         |
| Statement                              |          |         |
| alter table ARTICLES                   |          | <b></b> |
| add constraint CHK_NOM                 |          |         |
| check (NOM<>'')                        |          |         |

Là encore, IBExpert fait preuve de pédagogie en indiquant les requêtes SQL qu'il a exécutées. Passons maintenant au panneau [Constraints/Uniques] pour indiquer que le nom doit être unique. Cela signifie qu'on ne peut pas avoir deux fois le même nom dans la table.

| Eields          | Constra | aints         | I <u>n</u> dices | Dependenc        | ies | Triggers  | D <u>a</u> ta | Des  | cription | DDL |
|-----------------|---------|---------------|------------------|------------------|-----|-----------|---------------|------|----------|-----|
| <u>1</u> .Prima | ry key  | <u>2</u> .For | eign keys        | <u>3</u> .Checks | 4   | Uniques   |               |      |          |     |
| Constrain       | t Name  |               |                  | On Field         |     |           |               |      |          |     |
|                 |         |               |                  |                  |     |           |               |      |          |     |
|                 |         |               |                  |                  |     |           |               |      |          |     |
|                 |         |               |                  |                  | 5   | New uniqu | e constra     | aint | Ins      |     |
|                 |         |               |                  |                  |     | Drop cons | traint        |      | Del      |     |
|                 |         |               |                  |                  | -   | Automidth |               |      |          |     |
|                 |         |               |                  |                  |     | Autowiath |               |      |          |     |

Définissons la contrainte :

| 🛍 Table : [ARTICI              | LES]: D:\ter             | mp\07-04-05        | \firebird\dba | rticles.gd    | lb (D:\ |
|--------------------------------|--------------------------|--------------------|---------------|---------------|---------|
| Table 🔻 🙀 🗸                    | $(-\times - $            | 9, 🖷 🎒             | Get record co | unt ART       | ICLES   |
| Eields ⊆c Compil               | e (Ctrl+F9) <sup>5</sup> | Dependencie        | es Triggers   | D <u>a</u> ta | Descrip |
| <u>1</u> .Primary key <u>2</u> | Foreign keys             | s <u>3</u> .Checks | 4.Uniques     |               |         |
| Constraint Name                | On Field                 | Index Name         | Index Sor     | rting         |         |
| UNQ_NOM                        | nom                      |                    |               |               |         |

Puis compilons-la. Ceci fait, ouvrons le panneau [DDL] (Data Definition Language) de la table [ARTICLES] :

| 籠 Table        | : [ARTICLES         | ]:D:\temp\0         | 7-04-05∖fi | irebird\dba   | rticles.      | gdb (D:\tem | p\07-0   | 4-05\fire      | ebird\dba |
|----------------|---------------------|---------------------|------------|---------------|---------------|-------------|----------|----------------|-----------|
| Table -        | ⅔  √ .              | 🗙 - 🔍 🖲             | l 🖨 🛛      | Get record co | unt Af        | RTICLES     |          |                |           |
| <u>F</u> ields | <u>C</u> onstraints | I <u>n</u> dices De | endencies  | Triggers      | D <u>a</u> ta | Description | DDL      | <u>G</u> rants | Logging   |
| 11             | *******             | *******             | ******     | ******        | *****         | ******      | * * * ** | *****          | *****     |

Celui-ci donne le code SQL de génération de la table avec toutes ses contraintes. On peut sauvegarder ce code dans un script afin de le rejouer ultérieurement :

```
SET SQL DIALECT 3;
SET NAMES NONE;
CREATE TABLE ARTICLES (
    ID
                  INTEGER NOT NULL,
    NOM
                  VARCHAR(20) NOT NULL,
                  DOUBLE PRECISION NOT NULL.
    PRTX
    STOCKACTUEL
                  INTEGER NOT NULL,
    STOCKMINIMUM
                  INTEGER NOT NULL
);
ALTER TABLE ARTICLES ADD CONSTRAINT CHK_ID check (ID>0);
ALTER TABLE ARTICLES ADD CONSTRAINT CHK PRIX check (PRIX>0);
ALTER TABLE ARTICLES ADD CONSTRAINT CHK STOCKACTUEL check (STOCKACTUEL>0);
ALTER TABLE ARTICLES ADD CONSTRAINT
                                    CHK STOCKMINIMUM check (STOCKMINIMUM>0);
ALTER TABLE ARTICLES ADD CONSTRAINT CHK NOM check (NOM<>'');
ALTER TABLE ARTICLES ADD CONSTRAINT UNQ NOM UNIQUE (NOM);
ALTER TABLE ARTICLES ADD CONSTRAINT PK_ARTICLES PRIMARY KEY (ID);
```

## 2.5 Insertion de données dans une table

Il est maintenant temps de mettre des données dans la table [ARTICLES]. Pour cela, utilisons son panneau [Data] :

| _    |            |          |             |             |                         |                     |                      |
|------|------------|----------|-------------|-------------|-------------------------|---------------------|----------------------|
| đ    | 🚡 Ta       | able     | e:[ART]     | CLES]: D    | :\temp\07-04-0          | 5\firebird\dbarticl | es.gdb (D:\temp\07-0 |
|      | Tab        | le •     | - 4         | <b>√</b> •× | • 🗏 🖷 🎒                 | Get record count    | ARTICLES             |
|      | Eield      | ds       | Constr      |             | Jana - King (Chul - All | Triggers Dal        | ta Description DDL   |
|      | <b>Y</b> . | Y        | V.          | Record: 1   |                         |                     | ► H + - ▲ <          |
|      | ID         |          | NOM         | PRIX        | STOCKACTUEL             | STOCKMINIMUM        |                      |
|      |            | 2        | article2    | 200,000     | 20                      | 2                   |                      |
| - 12 |            | <u> </u> | par cicio z | 200,000     | 20                      |                     |                      |

Les données sont entrées par un double-clic sur les champs de saisie de chaque ligne de la table. Une nouvelle ligne est ajoutée avec le bouton [+], une ligne supprimée avec le bouton [-]. Ces opérations se font dans une transaction qui est validée par le bouton [Commit Transaction] (cf ci-dessus). Sans cette validation, les données seront perdues.

### 2.6 L'éditeur SQL de [IB-Expert]

Le langage SQL (Structured Query Language) permet à un utilisateur de :

- 1. créer des tables en précisant le type de données qu'elle va stocker, les contraintes que ces données doivent vérifier
- 2. d'y insérer des données
- 3. d'en modifier certaines
- 4. d'en supprimer d'autres
- 5. d'en exploiter le contenu pour obtenir des informations
- 6. ...

IBExpert permet à un utilisateur de faire les opérations 1 à 4 de façon graphique. Nous venons de le voir. Lorsque la base contient de nombreuses tables avec chacune des centaines de lignes, on a besoin de renseignements difficiles à obtenir visuellement.

Supposons par exemple qu'un magasin virtuel sur le web ait des milliers d'acheteurs par mois. Tous les achats sont enregistrés dans une base de données. Au bout de six mois, on découvre qu'un produit « X » est défaillant. On souhaite contacter toutes les personnes qui l'ont acheté afin qu'elles renvoient le produit pour un échange gratuit. Comment trouver les adresses de ces acheteurs 2

- 1. On peut consulter visuellement toutes les tables et chercher ces acheteurs. Cela prendra quelques heures.
- 2. On peut émettre un ordre SQL qui va donner la liste de ces personnes en quelques secondes

#### Le langage SQL est utile dès

- que la quantité de données dans les tables est importante
- qu'il y a beaucoup de tables liées entre-elles
- que l'information à obtenir est répartie sur plusieurs tables
- ...

Nous présentons maintenant l'éditeur SQL d'IBExpert. Celui-ci est accesible via l'option [Tools/SQL Editor] ou [F12] :

| - IBExpert                                             |                              |     |
|--------------------------------------------------------|------------------------------|-----|
| Database Edit Grid View Options Tools Services Plugins | <u>W</u> indows <u>H</u> elp |     |
| 🟚 🟚 🖉 🖉 💢 🤁 🖏 📗 🗎 Sq. Editor                           | F12                          | g 🔍 |
| BIBLIO                                                 | Shift+F12                    |     |

On a alors accès à un éditeur de requêtes SQL évolué avec lequel on peut jouer des requêtes. Tapons une requête :

| • | <b>s</b> 50  | QL Editor | : 1 : D:\te             | emp\07    | -04-05   | \fire | bird\o | lbart | icles | s.gdl | b (SQ | L Dia        | lect :   |
|---|--------------|-----------|-------------------------|-----------|----------|-------|--------|-------|-------|-------|-------|--------------|----------|
|   | SQL          | Editor 👻  | <b>\$</b> ? ? <b>\$</b> |           | {}*      |       | Ð      | ×     | 睝     | *     | ħ     | $\checkmark$ | $\times$ |
|   | <u>E</u> dit | History   | Plan An                 | aly: Exec | ute (F9) | Ince  | Analys | is    | Logs  |       |       |              |          |
|   |              | select    | : nom,                  | prix      | from     | art   | ticle  | s w   | her   | e p   | rix   | <150         | )        |
|   |              |           |                         |           |          |       |        |       |       |       |       |              |          |

On exécute la requête SQL avec le bouton [Execute] ci-dessus. On obtient le résultat suivant :

|   | <u>E</u> dit | Results | s   H | istory  | Plan | Analy | zer | Perfo | ormance | e Anal | ysis | Loc              | ıs |
|---|--------------|---------|-------|---------|------|-------|-----|-------|---------|--------|------|------------------|----|
| Ī |              |         | Re    | cord: 🛙 | 1    | ÷     | ٦   | Σ     | ÖΩ      | H      | ٩    | $\triangleright$ | D  |
|   | NOM          | PRI     | X     |         |      |       |     |       |         |        |      |                  |    |
| ۲ | article      | 1 100   | ,000  |         |      |       |     |       |         |        |      |                  |    |

Ci-dessus, l'onglet [Results] présente la table résultat de l'ordre SQL [Select]. Pour émettre une nouvelle commande SQL, il suffit de revenir sur l'onglet [Edit]. On retrouve alors l'ordre SQL qui a été joué.

| <u>E</u> dit | Res <u>u</u> lts | History Pla | an Analyze | er <u>L</u> ogs |       |          |
|--------------|------------------|-------------|------------|-----------------|-------|----------|
|              | select           | nom,prix    | from       | articles        | where | prix<150 |

Plusieurs boutons de la barre d'outils sont utiles :

• le bouton [New Query] permet de passer à une nouvelle requête SQL :

| 🙀 SQL Editor | : 2 : D:\data\Databases\firebird\DBARTICLE5.(              | GDB (SQL Di   | ialect 1)        |   |          |            |              |
|--------------|------------------------------------------------------------|---------------|------------------|---|----------|------------|--------------|
| SQL Editor 🝷 | $\mathfrak{S}$ D:\data\Databases\firebird\DBARTICLES.GDB + | <b>⟨}?</b> ?∳ | <del>ک</del> 帐 < | } | <u>b</u> | ð 🗸        | $\mathbf{X}$ |
| Edit Result  | s History Plan Analyzer Logs                               |               |                  |   | New OL   | iery (Ctrl |              |
| select       | nom, prix from <u>articles</u> where pr                    | ix<150        |                  |   |          | , (        | ,            |

On obtient alors une page d'édition vierge :

| ·ii s( | QL Editor       | : 2 : D:\dat | a\Databases     | \firebir | d\DBARTICLES.  | GDB (SQL      | Diale | ect 1) | )   |
|--------|-----------------|--------------|-----------------|----------|----------------|---------------|-------|--------|-----|
| ] SQL  | Editor 🝷        | 😏 D:\dat     | a\Databases\fir | ebird\DE | ARTICLES.GDB - | <b>⟨}?</b> ?∳ |       | >>     | *{} |
| Edit   | Res <u>u</u> lt | s History    | Plan Analyzer   | Logs     |                |               |       |        |     |
|        |                 |              |                 |          |                |               |       |        |     |

On peut alors taper un nouvel ordre SQL :

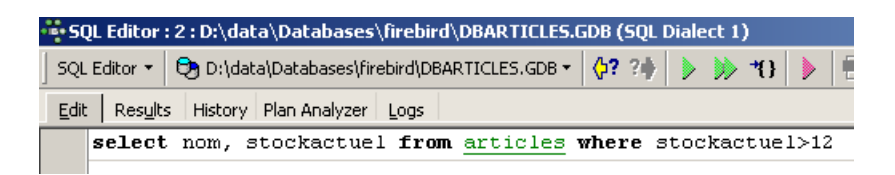

et l'exécuter :

| SQL Editor : 2 : D:\data\Databases\firebird\DBARTICLES.G                                                                                                    |
|----------------------------------------------------------------------------------------------------|
| SQL Editor 🝷 🔁 D:\data\Databases\firebird\DBARTICLES.GDB 🕶                                                                                                    |
| Edit Results History Plan Analyzer Logs                                                                                                    |
| $\sum_{i=1}^{n} \left  \begin{array}{c} \sum_{i=1}^{n} \\ \end{array} \right  \left  \begin{array}{c} \sum_{i=1}^{n} \\ \end{array} \right  \left  \left  \begin{array}{c} \sum_{i=1}^{n} \\ \end{array} \right  \left  \begin{array}{c} \sum_{i=1}^{n} \\ \end{array} \right  \left  \left  \begin{array}{c} \sum_{i=1}^{n} \\ \end{array} \right  \left  \left  \left  \begin{array}{c} \sum_{i=1}^{n} \\ \end{array} \right  \left  \left  \left  \left  \left  \left  \left  \left  \left  \left  \left  \left  \left $ |
| NOM STOCKACTUEL                                                                                                    |
| ▶ article2 20                                                                                                    |

Revenons sur l'onglet [Edit]. Les différents ordre SQL émis sont méorisés par [IB-xpert]. Le bouton [Previous Query] permet de revenir à un ordre SQL émis antérieurement :

| ÷ | SQL Editor :         | 2 : D:\da | ta\Databases'    | firebird  | J\DBARTICLES             | GDB (SQL Dia | lect 1 | )     |       |            |   |
|---|----------------------|-----------|------------------|-----------|--------------------------|--------------|--------|-------|-------|------------|---|
| s | QL Editor 👻          | 🕞 D:\dal  | :a\Databases\fir | ebird\DBA | ARTICLES.GDB -           | 🙀 ? 🔶 🕨      | · )>   | *() 👌 | - 🕒 📐 | <u>انا</u> | 6 |
| Ē | dit Res <u>u</u> lts | History   | Plan Analyzer    | Logs      |                          | Previous Q   | Jery   |       |       |            |   |
|   | select               | nom, s    | stockactue       | l from    | <b>n</b> <u>articles</u> | where sto    | ckac   | tuel> | 12    |            |   |

On revient alors à la requête précédente :

| • | 50           | QL Editor                                                            | : 2 : D:\data\Databases\firebird\DBARTICLES.GDB (SQL [ | Dialect 1) |  |  |  |  |  |
|---|--------------|----------------------------------------------------------------------|--------------------------------------------------------|------------|--|--|--|--|--|
|   | SQL          | SQL Editor 👻 🔁 D:\data\Databases\firebird\DBARTICLES.GDB 🗸 🛟 🕨 🐎 🍾 🕨 |                                                        |            |  |  |  |  |  |
|   | <u>E</u> dit | : Res <u>u</u> lt                                                    | s History Plan Analyzer Logs                           |            |  |  |  |  |  |
| ſ |              | select                                                               | nom,prix from <u>articles</u> where prix<150           |            |  |  |  |  |  |
| I |              |                                                                      |                                                        |            |  |  |  |  |  |

Le bouton [Next Query] permet lui d'aller à l'ordre SQL suivant :

| SQL Editor : 2 : D:\data\Databases\firebird\DBARTICLE5.GDB (SQL Dialect 1) |                                                                          |  |  |  |  |  |  |  |
|----------------------------------------------------------------------------|--------------------------------------------------------------------------|--|--|--|--|--|--|--|
| SQL Editor 👻                                                               | 🔁 D:\data\Databases\firebird\DBARTICLES.GDB 🗸 🚺 ?? 🙀 🕨 💓 🍾 🕨 📳 🔯 🎦 🏠 🖌 🗸 |  |  |  |  |  |  |  |
| Edit Result                                                                | s History Plan Analyzer Logs                                             |  |  |  |  |  |  |  |
| select                                                                     | nom,prix from articles where prix<150                                    |  |  |  |  |  |  |  |

On retrouve alors l'ordre SQL qui suit dans la liste des ordres SQL mémorisés :

| • | i sql | Editor  | 2 : D:\da | ta\Databases     | \firebirg | l\DBARTICLES.            | GDB (SQL I    | Dialec | t 1) 👘           |      |   |     |     |   |   |   |
|---|-------|---------|-----------|------------------|-----------|--------------------------|---------------|--------|------------------|------|---|-----|-----|---|---|---|
|   | SQL E | ditor 🔻 | 🕞 D:\da   | ta\Databases\fir | ebird\DB  | ARTICLES.GDB -           | <b>(}?</b> ?∳ |        | <b>)&gt; *()</b> |      | Ð | 🖹 🦹 | י 🎦 | 1 | ∢ | × |
|   | Edit  | Results | History   | Plan Analyzer    | Logs      |                          |               |        |                  |      |   |     |     |   |   |   |
|   | s     | elect   | nom, :    | stockactue       | l from    | <b>n</b> <u>articles</u> | where s       | tock   | actue            | 1>12 | 2 |     |     |   |   |   |

Le bouton [Delete Query] permet de supprimer un ordre SQL de la liste des ordres mémorisés :

| • | 🐺 sq | LEditor  | 2 : D:\data\Databases\firebird\DBARTICLES.GDB (SQL Dialect 1)     |                            |
|---|------|----------|-------------------------------------------------------------------|----------------------------|
|   | SQL  | Editor 👻 | 🔁 D:\data\Databases\firebird\DBARTICLES.GDB 🗸 🛟 ? 🛊 🕨 🐎 🍾 🕨 📳 🔯 🏠 | ) 🎦 🖌 🖌 🗏 🖷                |
|   | Edit | Result   | ; History Plan Analyzer Logs                                      | イ<br>Delete Query (Ctrl+D) |
|   |      | select   | nom, stockactuel <b>from</b> <u>articles</u> where stockactuel>12 |                            |

Le bouton [Clear Current Query] permet d'effacer le contenu de l'éditeur pour l'ordre SQL affiché :

| SQL Editor - 🔁 D:\data\Databases\firebird\DBARTICLES.GDB - 🛟 ? + > > + + + + + + + + + + + + + + + + | 💑 SQL Editor | SQL Editor : 2 : D:\data\Databases\firebird\DBARTICLES.GDB (SQL Dialect 1) |                    |                                      |      |  |  |  |  |  |  |  |  |  |
|----------------------------------------------------------------------------------------------------|--------------|----------------------------------------------------------------------------|--------------------|--------------------------------------|------|--|--|--|--|--|--|--|--|--|
| Edit Results History Plan Analyzer Logs                                                              | SQL Editor 👻 | 😌 D:\data\Databases\firebird\DBARTICLES.GDB 🕶                              | 🔆 ? ? 🛊 🕨 💓 *()    | [] 1 1 1 1 1 1 1 1 1 1 1 1 1 1 1 1 1 | 🗸 🗙  |  |  |  |  |  |  |  |  |  |
|                                                                                                    | Edit Result  | s History Plan Analyzer Logs                                               |                    | 서<br>Clear current qu                | uery |  |  |  |  |  |  |  |  |  |
| select nom, stockactuel from <u>articles</u> where stockactuel>12                                    | select       | t nom, stockactuel <b>from</b> <u>articles</u>                             | where stockactuel> | ·12                                  |      |  |  |  |  |  |  |  |  |  |

Le bouton [Commit] permet de valider définitivement les modifications faites à la base de données :

| 🐴 SQL Editor | : 2 : D:\data\Databases\firebird\DBARTICLE5.GDB (5QL | Dialect 1)    |                                 |
|--------------|------------------------------------------------------|---------------|---------------------------------|
| SQL Editor 🔻 | 🔁 D:\data\Databases\firebird\DBARTICLES.GDB + 🛛 🛟    | 🕨 🖄 🚺 🕒 💼 🖌 🚺 | 🔨 🗙 🖳 📆 1 records 🕮             |
| Edit Result  | History Plan Analyzer Logs                           |               | Commit Transaction (Ctrl+Alt+C) |
|              |                                                      |               |                                 |

Le bouton [RollBack] permet d'annuler les modifications faites à la base depuis le dernier [Commit]. Si aucun [Commit] n'a été fait depuis la connexion à la base, alors ce sont les modifications faites depuis cette connexion qui sont annulées.

| BARTICLES.O | GDB (SQL I    | Diale | ct 1) | )   |   |   |   |   |                          |       |       |              |          |
|-------------|---------------|-------|-------|-----|---|---|---|---|--------------------------|-------|-------|--------------|----------|
| ICLES.GDB 🔻 | <b>(}?</b> ?∳ |       | >>    | *{} | 管 | ľ | 1 | ∢ | X                        |       | ₿.    | 1 records    | TIL: Rea |
|             |               |       |       |     |   |   |   |   | ーパ<br>_ <mark>Rol</mark> | lback | Trans | action (Ctrl | +Alt+R)  |
|             |               |       |       |     |   |   |   |   |                          |       |       |              |          |

Prenons un exemple. Insérons une nouvelle ligne dans la table :

| Edit | Results | History | Plan Analyzer      | Logs  |                               |     |                      |            |            |
|------|---------|---------|--------------------|-------|-------------------------------|-----|----------------------|------------|------------|
|      | insert  | into    | articles <b>(i</b> | l,nom | ),prix,stockactuel,stockminim | um) | <pre>values(3,</pre> | 'article3' | ,300,30,3) |

L'ordre SQL est exécuté mais aucun affichage ne se produit. On ne sait pas si l'insertion a eu lieu. Pour le savoir, exécutons l'orde SQL suivant [New Query] :

| SQL   | Editor :         | 1 : D:\dat | a\Databases       | \firebir     | d\DBARTICLES.G  |
|-------|------------------|------------|-------------------|--------------|-----------------|
| SQL E | ditor 🝷          | 😏 D:\dat   | a\Databases\fir   | ebird\D8     | BARTICLES.GDB - |
| Edit  | Res <u>u</u> lts | History    | Plan Analyzer     | <u>L</u> ogs |                 |
| s     | elect            | * from     | n <u>articles</u> |              |                 |

On obtient [Execute] le résultat suivant :

|   | <u>E</u> dit | Res <u>u</u> lts | History Plan Anal | yzer Logs |      |        |         |   |
|---|--------------|------------------|-------------------|-----------|------|--------|---------|---|
|   | <b>7</b>   1 | 5 V.             | Record: 1         | Σ         | ÖΩ   |        | ▶ ▶     | + |
|   | ID           | NOM              | PRIX              | STOCKACT  | UEL  | STOCKM | 1INIMUM |   |
| ► |              | 3 article3       | 300,000           |           | - 30 |        | 3       | 3 |
|   |              | 1 article1       | 100,000           |           | 10   |        | 1       | I |
|   | :            | 2 article2       | 200,000           |           | 20   |        | 2       | 2 |
|   |              |                  |                   |           |      |        |         |   |

La ligne a donc bien été insérée. Examinons le contenu de la table d'une autre façon maintenant. Double-cliquons sur la table [ARTICLES] dans l'explorateur de bases :

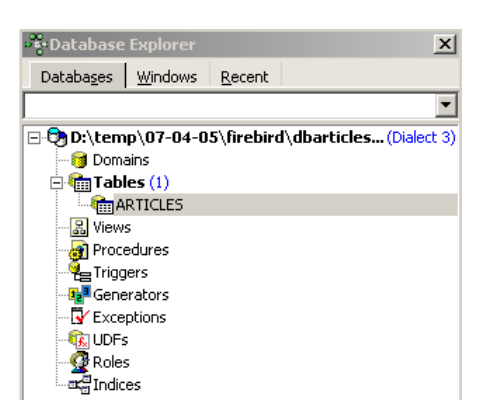

On obtient la table suivante :

| đ | 🛅 Table : [Al | RTICLES]        | : D:\data\Datab         | ases\firebird\DB         | ARTICLES.GDB (D:\ | data\Databases             |
|---|---------------|-----------------|-------------------------|--------------------------|-------------------|----------------------------|
| ] | Table 🕶 🛛 💞   | √ •             | 🗙 • 🗏 🗒 🛛               | 🞒 🛛 Get record co        | unt ARTICLES      |                            |
|   | Eields Con    | istraints       | I <u>n</u> dices Depend | encies T <u>r</u> iggers | Data Description  | DD <u>L</u> <u>G</u> rants |
| • | Y.   Y.   Y   | Record          | : 1 🗧 🗂                 | Σ   ΰΩ   🖂 <             | (► ► +            | • ≪ % פ                    |
|   | TD            |                 |                         | CTOCK I CTUE             |                   |                            |
|   | ID            | NUM             | PRIX                    | STUCKALTUEL              | STUCKMINIMUM      | 45                         |
| • | 10            | num<br>article1 | PRIX 100,000            | STULKALTUEL<br>10        | STOCKMINIMUM<br>1 | 45                         |

Le bouton fléché ci-dessus permet de rafraîchir la table. Après rafraîchissement, la table ci-dessus ne change pas. On a l'impression que la nouvelle ligne n'a pas été insérée. Revenons à l'éditeur SQL (F12) puis validons l'ordre SQL émis avec le bouton [Commit] :

| • | SQL Editor : | : 1 : D:\data\Databases\firebird\DBARTICLES   | .GDB (SQL Dialect 1)      | _                    |
|---|--------------|-----------------------------------------------|---------------------------|----------------------|
|   | SQL Editor 🔻 | 😒 D:\data\Databases\firebird\DBARTICLES.GDB 🕶 | 🖓 ?🛊 🕨 💓 *O 🕨 💼           | 🖻 🎦 🎦 🔨              |
|   | Edit Results | History Plan Analyzer Logs                    |                           | N Constitution (Chil |
| ſ | insert       | into articles(id,nom,prix,stoc)               | kactuel,stockminimum) val |                      |

Ceci fait, revenons sur la table [ARTICLES]. Nous pouvons constater que rien n'a changé même en utilisant le bouton [Refresh] :

| 🋍 Table :      | [ARTICLES]                                                                                                    | : D:\data\Databa | ases\firebird\DB  | ARTICLES.GDB (D:\o | data\Databases\            |  |  |  |  |  |
|----------------|----------------------------------------------------------------------------------------------------|------------------|-------------------|--------------------|----------------------------|--|--|--|--|--|
| Table 🕶        | 🍕 🖌 -                                                                                                    | 🗙 • 🗏 🗒 🛛        | 🗐 🛛 Get record co | unt ARTICLES       |                            |  |  |  |  |  |
| <u>F</u> ields | <u>⊂</u> onstraints                                                                                                    | Indices Depend   | encies Triggers   | Data Description   | DD <u>L</u> <u>G</u> rants |  |  |  |  |  |
| Y.   Y         | $\sum_{i=1}^{n} \left  \sum_{i=1}^{n} \right  \left  \sum_{i=1}^{n} \right  \left  \sum_{i=1}^{n} \right  \left  \sum_{i=1}^{n} \right  \left  \sum_{i=1}^{n} \left  \sum_{i=1}^{n} \left  \sum_{i=1}$ |                  |                   |                    |                            |  |  |  |  |  |
| ID             | NOM                                                                                                    | PRIX             | STOCKACTUEL       | STOCKMINIMUM       | 4                          |  |  |  |  |  |
| Þ              | 1 article1                                                                                                    | 100,000          | 10                | 1                  |                            |  |  |  |  |  |
|                | 2 article2                                                                                                    | 200,000          | 20                | 2                  |                            |  |  |  |  |  |

Ci-dessus, ouvrons l'onglet [Fields] puis revenons sur l'onglet [Data]. Cette fois-ci la ligne insérée apparaît correctement :

| Eields | ⊆on | straints | I <u>n</u> dices | Depend  | lencies | Triggers  | D <u>a</u> ta | Description | n   I |
|--------|-----|----------|------------------|---------|---------|-----------|---------------|-------------|-------|
|        | V.  | Record   | d: 1             | 3 🗗     | Σ       | οΩ   Γ< < | •             | • + -       | •     |
| ID     |     | NOM      | PRIX             |         | STOCK   | ACTUEL    | STOCK         | MINIMUM     |       |
| Þ      | 1   | article1 |                  | 100,000 |         | 10        |               | 1           |       |
|        | 2   | article2 |                  | 200,000 |         | 20        |               | 2           |       |
|        | 3   | article3 |                  | 300,000 |         | 30        |               | 3           |       |

Quand commence l'émission des différents ordres SQL, l'éditeur ouvre ce qu'on appelle une **transaction** sur la base. Les modifications faites par ces ordres SQL de l'éditeur SQL ne seront visibles que tant qu'on reste dans le même éditeur SQL (on peut en ouvrir plusieurs). Tout se passe comme si l'éditeur SQL travaillait non pas sur la base réelle mais sur une copie qui lui est propre. Dans la réalité, ce n'est pas exactement de cette façon que cela se passe mais cette image peut nous aider à comprendre la notion de transaction. Toutes les modifications apportées à la copie au cours d'une transaction ne seront visibles dans la base réelle que lorsqu'elles auront été validées par un [Commit Transaction]. La transaction courante est alors terminée et une nouvelle transaction commence.

Les modifications apportées au cours d'une transaction peuvent être annulées par une opération appelée [Rollback]. Faisons l'expérience suivante. Commençons une nouvelle transaction (il suffit de faire [Commit] sur la transaction courante) avec l'ordre SQL suivant :

| •••• SQL Editor : 1 : D:\data\Databases |         |                      |      |  |
|-----------------------------------------|---------|----------------------|------|--|
| SQL Editor 🝷 🐯 D:\data\Databases\fi     |         |                      |      |  |
| Edit                                    | History | Plan Analyzer        | Logs |  |
|                                         | delete  | <pre>from arti</pre> | cles |  |

Exécutons cet ordre qui supprime toutes les lignes de la table [ARTICLES], puis exécutons [New Query] le nouvel ordre SQL suivant :

| SQL Editor 🔻 | L Editor 🝷 🔁 D:\data\Databases\firebird\DBARTICLES.GDB |  |
|--------------|--------------------------------------------------------|--|
| Edit History | Plan Analyzer Logs                                     |  |
| select       | * from <u>articles</u>                                 |  |

Nous obtenons le résultat suivant :

| 🛛 SQL Editor 🝷 🔁 D:\data\Databases\fire | bird\DBARTICLES.GDB -                                                                                                    | ? ? ) 🕨 刘     | > *()   🕨   🗈  | × |
|-----------------------------------------|----------------------------------------------------------------------------------------------------|---------------|----------------|---|
| Edit Results History Plan Analyzer      | Logs                                                                                                    |               |                |   |
| ∑ V_ Record: 0 📑 👩                      | $\Sigma \ \left  \begin{array}{c} \tilde{\Omega}\Omega \end{array} \right  \ \bowtie \ \triangleleft \ \vartriangleright \ \bigtriangledown$ | M +           | ר איר <b>א</b> |   |
| ID NOM                                  | PRIX                                                                                                    | STOCKACT      | STOCKMINI      |   |
| <pre><nul></nul></pre>                  | <nul></nul>                                                                                                    | <null></null> | <null></null>  |   |
|                                         |                                                                                                    |               |                |   |

Toutes les lignes ont été détruites. Rappelons-nous que cela a été fait sur une copie de la table [ARTICLES]. Pour le vérifier, double-cliquons sur la table [ARTICLES] ci-dessous :

| 🖏 Database         | Explorer        |                |             | ×            |
|--------------------|-----------------|----------------|-------------|--------------|
| Databa <u>s</u> es | <u>W</u> indows | <u>R</u> ecent |             |              |
|                    |                 |                |             | •            |
| 🖃 🔁 D:\tem         | p\07-04-0       | 5\firebird     | l\dbarticle | s(Dialect 3) |
| - 😁 😏 Doma         | ains            |                |             |              |
| 📄 🖶 Tabl           | les (1)         |                |             |              |
|                    | RTICLES         |                |             |              |
| 🔀 View:            | s               |                |             |              |
| 🚽 🔐 Proce          | edures          |                |             |              |
| 📲 Trigg            | ers             |                |             |              |
| - 🔁 Gene           | rators          |                |             |              |
| - 🔂 Exce           | ptions          |                |             |              |
| - 🔃 UDFs           | ;               |                |             |              |
| 🛛 🧟 Roles          | 5               |                |             |              |
| - 🛋 Indic          | es              |                |             |              |

et visualisons l'onglet [Data] :

| 🋍 Table : [Al              | RTICLES                                | ] : D:\data\Datab                   | ases\firebird\DB                       | ARTICLES.GDB (D:\ |
|----------------------------|----------------------------------------|-------------------------------------|----------------------------------------|-------------------|
| ] Table 🕶 🛛 💞              | ( 🗸 -                                  | 🗙 - 🗏 🗒 🛛                           | 🞒 🛛 Get record co                      | unt ARTICLES      |
| <u>F</u> ields <u>⊂</u> or | nstraints                              | Indices Depend                      | lencies T <u>r</u> iggers              | Data Description  |
|                            | ·  _                                   |                                     |                                        |                   |
| E                          | ኑ  Record                              | 1:  1 🔄 🗖                           |                                        | < > > +           |
| 1D                         | }  Record                              | PRIX                                | Σ OΩ I ◄ ·<br>STOCKACTUEL              | STOCKMINIMUM      |
| ===   ₩   ₩<br>  ID<br>    | ⊱  Record<br>  <b>NOM</b><br> article1 | 1:  1 🖃 🗖<br>PRIX<br>100,000        | Σ ΟΩ I < ·<br><b>STOCKACTUEL</b><br>10 | ▲ ► ► +           |
| ID<br>10<br>11<br>12<br>12 | NOM<br>article1<br>article2            | t: 1 💽 🗗<br>PRIX 100,000<br>200,000 | Σ ΟΩ I<br><b>STOCKACTUEL</b> 10 20     |                   |

Même en utilisant le bouton [Refresh] ou en passant à l'onglet [Fields] pour revenir ensuite à l'onglet [Data], le contenu ci-dessus ne bouge pas. Ceci a été expliqué. Nous sommes dans une autre transaction qui travaille sur sa propre copie. Maintenant revenons à l'éditeur SQL (F12) et utilisons le bouton [RollBack] pour annuler les suppressions de lignes qui ont été faites :

| 🐝 SQL Editor : 1 : D:\data\Databases\firebird\DBARTICLES.GDB (SQL Dialect 1) | 2                                   |
|------------------------------------------------------------------------------|-------------------------------------|
| SQL Editor 🝷 🔁 D:\data\Databases\firebird\DBARTICLES.GDB 🖣 🛟 >> >> +{} >> == | 🗵 🕆 🏠 🖆 🖌                           |
| Edit Results History Plan Analyzer Logs                                      | Dellhards Turnerselving (Chuls Alba |
| select * from articles                                                       |                                     |

Confirmation nous est demandée :

| Confirma | tion                 | × |
|----------|----------------------|---|
| ٩        | Rollback transaction | ? |
| <u> </u> | es <u>N</u> o        | ] |

Confirmons. L'éditeur SQL confirme que les modifications ont été annulées :

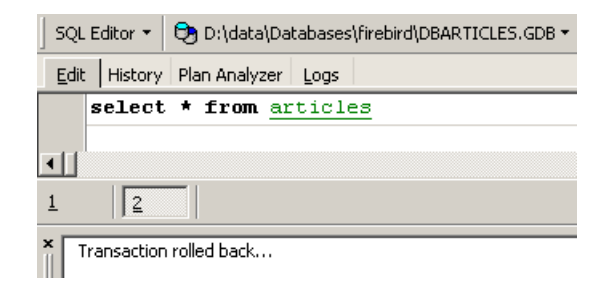

Rejouons la requête SQL ci-dessus pour vérifier. On retrouve les lignes qui avaient été supprimées :

| SQL I        | Editor 🝷 🕅                                    | 🕭 D:\data\Databas                     | es\firebird\DBARTI(                  | CLES.GDB + 🕴 👫              |
|--------------|-----------------------------------------------|---------------------------------------|--------------------------------------|-----------------------------|
| <u>E</u> dit | Res <u>u</u> lts                              | History Plan Anal                     | yzer <u>L</u> ogs                    |                             |
| ¥            | 7 <u>.</u>                                    | Record: 1 🚔                           | D Σ                                  | ⊠ ⊲ ► ₩ +                   |
|              |                                               |                                       |                                      |                             |
| ID           | NOM                                           | PRIX                                  | STOCKACTUEL                          | STOCKMINIMUM                |
| ID           | NOM<br>3 article3                             | PRIX 300,000                          | STOCKACTUEL<br>30                    | STOCKMINIMUM<br>3           |
| ID           | NOM<br>3 article3<br>1 article1               | PRIX<br>300,000<br>100,000            | STOCKACTUEL<br>30<br>10              | STOCKMINIMUM<br>3<br>1      |
| ID           | NOM<br>3 article3<br>1 article1<br>2 article2 | PRIX<br>300,000<br>100,000<br>200,000 | <b>STOCKACTUEL</b><br>30<br>10<br>20 | STOCKMINIMUM<br>3<br>1<br>2 |

L'opération [Rollback] a ramené la copie sur laquelle travaille l'éditeur SQL, dans l'état où elle était au début de la transaction.

## 3 Introduction au langage SQL

Dans cette section chapitre nous présentons les premières commandes SQL permettant de **créer** et **d'exploiter** une unique table. Nous en donnons en général une version simplifiée. Leur syntaxe complète est disponible dans les guides de référence de Firebird (cf paragraphe 2.2, page 6).

Une base de données est utilisée par des personnes ayant des compétences diverses :

- l'administrateur de la base est en général quelqu'un maîtrisant le langage SQL et les bases de données. C'est lui qui crée les tables car cette opération n'est en général faite qu'une fois. Il peut au cours du temps être amené à en modifier la structure. Une base de données est un ensemble de tables liées par des relations. C'est l'administrateur de la base qui définira ces relations. C'est également lui qui donnera des droits aux différents utilisateur de la base. Ainsi il indiquera que tel utilisateur a le droit de visualiser le contenu d'une table mais pas de la modifier.
- l'utilisateur de la base est quelqu'un qui fait vivre les données. Selon les droits accordés par l'administrateur de la base, il va ajouter, modifier, supprimer des données dans les différentes tables de la base. Il va aussi les exploiter pour en tirer des informations utiles à la bonne marche de l'entreprise, de l'administration, ...

Au paragraphe 2.6, page 13, nous avons présenté l'éditeur SQL de l'outil [IB-Expert]. C'est cet outil que nous allons utiliser. Rappelons quelques points :

• L'éditeur SQL s'obtient via l'option de menu [Tools/SQL Editor], soit via la touche [F12]

| •••• IBExpert                                          |                              |     |
|--------------------------------------------------------|------------------------------|-----|
| Database Edit Grid View Options Tools Services Plugins | <u>W</u> indows <u>H</u> elp |     |
| 📭 🗗 🖉 🖉 🧏 😏 🖏 🗎 🖹 SQ Editor                            | F12                          | g 🖪 |
| 💼 BIBLIO 📄 SQL Editor 🖬 😭 Neŵ SQL Editor               | Shift+F12                    |     |

Nous obtenons alors une fenêtre [SQL Editor] dans laquelle nous pouvons taper un ordre SQL :

| 📲 SQL Editor | : 1 : C:\Do  | cument          | s and ! | Settin  | gs\Etu | idiant\ | Bure     | eau\D |
|--------------|--------------|-----------------|---------|---------|--------|---------|----------|-------|
| SQL Editor 👻 | <b>\$? ?</b> | > >>            | *{}     | I       | 3      | ð 🎦     | <b>*</b> | 8     |
| Edit History | Plan Anal    | yzer <u>P</u> e | erforma | ince An | alysis | Logs    |          |       |
| select       | ; * from     | n <u>BIBL</u>   | 10      |         |        |         |          |       |

La copie d'écran ci-dessus sera souvent représentée par le texte ci-dessous :

SQL> select \* from BIBLIO

### 3.1 Les types de données de Firebird

Lors de la création d'une table, il nous faut indiquer le type des données que peut contenir une colonne de table. Nous présentons ici, les types Firebird les plus courants. Signalons que ces types de données peuvent varier d'un SGBD à l'autre.

| SMALLINT                           | nombre entier dans le domaine [-32768, 32767] : 4                                                                     |
|------------------------------------|----------------------------------------------------------------------------------------------------|
| INTEGER                            | nombre entier dans le domaine [-2 147 483 648, 2 147 483 647] : -100                                                  |
| NUMERIC(n,m)<br>DECIMAL(n,m)       | nombre réel de n chiffres dont m après la virgule                                                                     |
|                                    | NUMERIC(5,2): -100.23, +027.30                                                                                        |
| FLOAT                              | nombre réel approché avec 7 chiffres significatifs : 10.4                                                             |
| DOUBLE PRECISION                   | nombre réel approché avec 15 chiffres significatifs : -100.89                                                         |
| CHAR (N)<br>CHARACTER (N)          | chaîne de N caractères exactement. Si la chaîne stockée a moins de N caractères, elle est complétée avec des espaces. |
|                                    | CHAR(10): 'ANGERS ' (4 espaces de fin)                                                                                |
| VARCHAR(N)<br>CHARACTER VARYING(N) | chaîne d'au plus N caractères                                                                                         |

|           | VARCHAR(10) : 'ANGERS'                                                       |
|-----------|------------------------------------------------------------------------------|
| DATE      | une date : '2006-01-09' (format YYYY-MM-DD)                                  |
| TIME      | une heure : '16:43:00' (format HH:MM:SS)                                     |
| TIMESTAMP | date et heure à la fois : '2006-01-09 16:43:00' (format YYYY-MM-DD HH:MM:SS) |

La fonction **CAST()** permet de passer d'un type à l'autre lorsque c'est nécessaire. Pour passer une valeur V déclarée comme étant de type T1 à un type T2, on écrit : CAST(V,T2). On peut opérer les changements de type suivants :

- nombre vers chaîne de caractères. Ce changement de type se fait implicitement et ne nécessite pas l'utilisation de la fonction CAST. Ainsi l'opération 1 + '3' ne nécessite pas de conversion du caractère '3'. Son résultat est le nombre 4.
- DATE, TIME, TIMESTAMP vers chaînes de caractères et vice-versa. Ainsi
- TIMESTAMP vers TIME ou DATE et vice-versa

Dans une table, une ligne peut avoir des colonnes sans valeur. On dit que la valeur de la colonne est la constante NULL. On peut tester la présence de cette valeur à l'aide des opérateurs

#### IS NULL / IS NOT NULL

## 3.2 Création d'une table

Pour découvrir comment créer une table, nous commençons par en créer une en mode [Design] avec IBExpert. Nous suivons pour cela la méthode décrite au paragraphe 2.3, page 8. Nous créons ainsi la table suivante :

| # | FK | PK | Field Name | Field Type | Domain | Size | Scale | Subtype | Array | Not Null | Charset   |
|---|----|----|------------|------------|--------|------|-------|---------|-------|----------|-----------|
| 1 |    | 81 | ID         | INTEGER    |        |      |       |         |       | X        |           |
| 2 |    |    | TITRE      | VARCHAR    |        | 30   |       |         |       | ×        | ISO8859_1 |
| 3 |    |    | AUTEUR     | VARCHAR    |        | 20   |       |         |       | ×        | ISO8859_1 |
| 4 |    |    | GENRE      | VARCHAR    |        | 30   |       |         |       | ×        | ISO8859_1 |
| 5 |    |    | ACHAT      | DATE       |        |      |       |         |       | ×        |           |
| 6 |    |    | PRIX       | NUMERIC    |        | 6    | 2     |         |       | ×        |           |
| 7 |    |    | DISPONIBLE | CHAR       |        | 1    |       |         |       | ×        | ISO8859_1 |

Cette table servira à enregistrer les livres achetés par une bibliothèque. La signification des champs est la suivante :

| Name       | Туре        | Contrainte      | Signification                            |
|------------|-------------|-----------------|------------------------------------------|
| ID         | INTEGER     | Primary Key     | Identifiant du livre                     |
| TITRE      | VARCHAR(30) | NOT NULL UNIQUE | Titre du livre                           |
| AUTEUR     | VARCHAR(20) | NOT NULL        | Son auteur                               |
| GENRE      | VARCHAR(30) | NOT NULL        | Son genre (Roman, Poésie, Policier, BD,) |
| ACHAT      | DATE        | NOT NULL        | Date d'achat du livre                    |
| PRIX       | NUMERIC6,2) | NOT NULL        | Son prix                                 |
| DISPONIBLE | CHAR(1)     | NOT NULL        | Est-il disponible ? O (oui), N (non)     |

Cette table qui a été créée avec l'outil IBEXPERT comme assistant aurait pu être créée directement par des ordres SQL. Pour connaître ceux-ci, il suffit de consulter l'onglet [DDL] de la table :

| 🛅 Table : [ | 🖀 Table : [BIBLIO] : D:\data\Databases\firebird\DBBIBLIO.gdb (D:\data\Databases\firebird\DBBIBLIO.g |                            |                    |          |           |           |           |          |
|-------------|----------------------------------------------------------------------------------------------------|----------------------------|--------------------|----------|-----------|-----------|-----------|----------|
| Table 👻     | 🖇 💼 🛼 🗲                                                                                             | Bt B+   √ - × -            | · 🗐 🖷              | <b>a</b> | et record | count BIB | LIO       |          |
| Eields 🔤    | onstraints Indices                                                                                  | Dependencies T <u>r</u> io | ggers D <u>a</u> t | a Des    | cription  |           | nts Loggi | ng       |
| ID INTEGER  | NOT NULL                                                                                            |                            |                    |          |           | 2         |           |          |
| #   FK   PK | Field Name                                                                                          | Field Type                 | Domain             | Size     | Scale     | Subtype   | Array     | Not Null |
| 1 81        | ID                                                                                                  | INTEGER                    |                    |          |           |           |           | ×        |
| 2           | TITRE                                                                                               | VARCHAR                    |                    | 30       |           |           |           |          |

Le code SQL qui a permis de créer la table [BIBLIO] est le suivant :

```
1.SET SQL DIALECT 3;
2.
3.SET NAMES ISO8859_1;
4.
5.
6.CREATE TABLE BIBLIO (
7. ID INTEGER NOT NULL,
```

```
TITRE VARCHAR(30) NOT NULL,
8.
9.
     AUTEUR VARCHAR(20) NOT NULL,
10.
     GENRE VARCHAR(30) NOT NULL,
     ACHAT DATE NOT NULL,
11.
12.
     PRIX NUMERIC(6,2) NOT NULL,
13.
     DISPONIBLE CHAR(1) NOT NULL
14.);
15.
16.ALTER TABLE BIBLIO ADD CONSTRAINT UNQ1 BIBLIO UNIQUE (TITRE);
17.ALTER TABLE BIBLIO ADD CONSTRAINT PK BIBLIO PRIMARY KEY (ID);
```

- ligne 1 : propriétaire Firebird indique le niveau de dialecte SQL utilisé
- ligne 2 : propriétaire Firebird indique la famille de caractères utilisée
- lignes 6 14 : standard SQL : crée la table BIBLIO en définissant le nom et la nature de chacune de ses colonnes.
- ligne 16 : standard SQL : crée une contrainte indiquant que la colonne TITRE n'admet pas de doublons
- ligne 17 : standard SQL : indique que la colonne [ID] est clé primaire de la table. Cela signifie que deux lignes de la table ne peuvent avoir le même ID. On est proche ici de la contrainte [UNIQUE NOT NULL] de la colonne [TITRE] et de fait la colonne TITRE aurait pu servir de clé primaire. La tendance actuelle est d'utiliser des clés primaires qui n'ont pas de signification et qui sont générées par le SGBD.

La syntaxe de la commande [CREATE TABLE] est la suivante :

syntaxe CREATE TABLE table (nom\_colonne1 type\_colonne2 type\_colonne1 contrainte colonne1, nom colonne2 contrainte\_colonne2, ..., nom\_colonnen type\_colonnen contrainte\_colonnen, autres contraintes) action crée la table table avec les colonnes indiquées nom colonnei nom de la colonne i à créer type\_colonnei type des données de la colonne i : char(30) numeric(6,2) date timestamp ... contrainte\_colonnei contrainte que doivent respecter les données de la colonne i. En voici quelques unes : PRIMARY KEY : la colonne est clé primaire. Cela signifie que deux lignes de la table n'ont jamais la même valeur dans cette colonne et par ailleurs qu'une valeur est obligatoire dans cette colonne. Une clé primaire sert principalement à identifier une ligne de façon unique. NOT NULL : aucune valeur nulle n'est permise dans la colonne. **UNIQUE** : aucune valeur ne peut apparaître plusieurs fois dans la colonne. CHECK (condition) : la valeur de la colonne doit vérifier condition. autres contraintes on peut placer ici - des contraintes sur plusieurs colonnes : check(col1>col2) - des contraintes de clés étrangères

La table [BIBLIO] aurait pu également être construite avec l'ordre SQL suivant :

1. CREATE TABLE BIBLIO ( 2. ID INTEGER NOT NULL PRIMARY KEY, з. TITRE VARCHAR(30) NOT NULL UNIQUE, 4. AUTEUR VARCHAR(20) NOT NULL, 5. GENRE VARCHAR(30) NOT NULL, ACHAT DATE NOT NULL, 6. PRIX NUMERIC(6,2) NOT NULL, 7. 8. DISPONIBLE CHAR(1) NOT NULL 9.);

Montrons-le. Reprenons cet ordre dans un éditeur SQL (F12) pour créer une table que nous appellerons [BIBLIO2] :

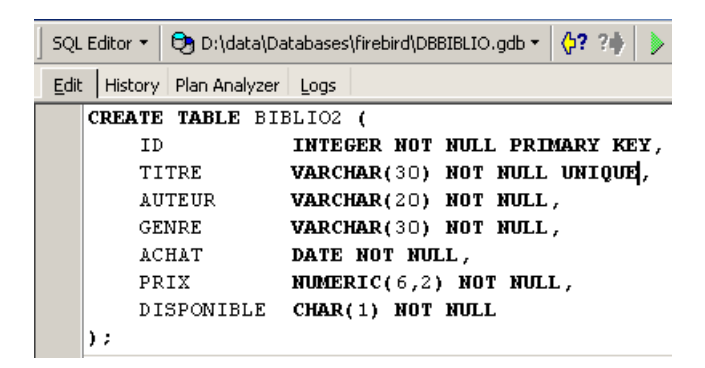

Après exécution, il faut valider la transaction afin de voir le résultat dans la base :

|   | <b>ii</b> sq | JL Editor : 1 : D:∖da | ata\Databases\firebird\DBBIBLIO.gdb (5QL Dialect 3) |                              |
|---|--------------|-----------------------|-----------------------------------------------------|------------------------------|
|   | SQL          | Editor 🝷 🔁 D:\da      | ata\Databases\firebird\DBBIBLIO.gdb • 🚺 🐉 🧦 💓 ᡟ 🕨 💼 | 🛛 🕆 🏠 🏹                      |
|   | Edit         | History Plan Ana      | alyzer Logs                                         | んく<br>Commit Transaction (Cl |
| I |              | CREATE TABLE          | BIBLIO2 (                                           |                              |
| I |              | ID                    | INTEGER NOT NULL PRIMARY KEY,                       |                              |
| I |              | TITRE                 | VARCHAR(30) NOT NULL UNIQUE,                        |                              |
|   |              | AUTEUR                | VARCHAR(20) NOT NULL,                               |                              |

Ceci fait, la table apparaît dans la base :

| 🖃 🔁 D:\data\Databases\firebird\DBBIBLIO( |
|------------------------------------------|
| 🞁 Domains                                |
| 🚊 🔚 Tables (2)                           |
|                                          |
| BIBLIO2                                  |

En double-cliquant sur son nom, on peut avoir accès à sa structure :

| ] Ta | able | •   | 🖇 📫 🛼                 | ⊒• ≣⁺ ∃+     | $\checkmark\cdot\times$ | *        | ₿ 🖨           | Get record  | l count | BIBLIO2          |           |
|------|------|-----|-----------------------|--------------|-------------------------|----------|---------------|-------------|---------|------------------|-----------|
| Ei   | elds | _   | onstraints I <u>n</u> | idices Depen | dencies 1               | Friggers | D <u>a</u> ta | Description | DDL     | <u>G</u> rants L | ogging    |
| ID I | INTE | GER | NOT NULL              |              |                         |          |               |             |         |                  |           |
| #    | FK   | PK  | Field Name            | Field Type   | Domain                  | Size     | Scale         | Subtype     | Array   | Not Null         | Charset   |
| 1    |      | 81  | ID                    | INTEGER      |                         | Ι        |               |             |         | ×                |           |
| 2    |      |     | TITRE                 | VARCHAR      |                         | 30       |               |             |         | ×                | ISO8859_1 |
| 3    |      |     | AUTEUR                | VARCHAR      |                         | 20       |               |             |         | ×                | ISO8859_1 |
| 4    |      |     | GENRE                 | VARCHAR      |                         | 30       |               |             |         | ×                | ISO8859_1 |
| 5    |      |     | ACHAT                 | DATE         |                         |          |               |             |         | ×                |           |
| 6    |      |     | PRIX                  | NUMERIC      |                         | 6        | 2             |             |         | ×                |           |
| 7    |      |     | DISPONIBLE            | CHAR         |                         | 1        |               |             |         | ×                | ISO8859 1 |

On retrouve bien la définition que nous avons faite de la table [BIBLIO2]

## 3.3 Suppression d'une table

L'ordre SQL pour supprimer une table est le suivant :

syntaxe**DROP TABLE** tableactionSupprime [table]

Pour supprimer la table [BIBLIO2] que nous venons de créer, nous exécutons maintenant la commande SQL suivante :

| ] SQL | .Editor 🔻 | 🔁 D:\data\Da  | tabases∖ |
|-------|-----------|---------------|----------|
| Edit  | : History | Plan Analyzer | Logs     |
|       | DROP 1    | ABLE BIBLI    | :02      |

et nous la validons par [Commit]. La table [BIBLIO2] est supprimée :

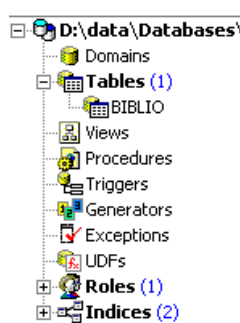

## 3.4 Remplissage d'une table

Insérons une ligne dans la table [BIBLIO] que nous venons de créer :

| Table : [BIBLIO] : C:\Documents and Settings\Etudiant\Bureau\DBBIBLIO.GDB |                                                                             |          |       |            |       |            |    |  |
|---------------------------------------------------------------------------|-----------------------------------------------------------------------------|----------|-------|------------|-------|------------|----|--|
| Table 🔹 🚿 🔨 🗙 👻 🥅 👼 付 Get record count 🛛 BIBLIO                           |                                                                             |          |       |            |       |            |    |  |
| <u>F</u> ields <u>C</u> on                                                | Fields Constra Commit Transaction (CtdLAlb+C) Triggers Data Description DDL |          |       |            |       |            |    |  |
| Y. Y. Y.                                                                  | Record:                                                                     |          | δ     |            |       | ⊠ + ⊏      | Δ. |  |
| ID                                                                        | TITRE                                                                       | AUTEUR   | GENRE | ACHAT      | PRIX  | DISPONIBLE | :  |  |
| * 1                                                                       | Candide                                                                     | Voltaire | Essai | 18.10.1985 | 140,0 | )0 o       |    |  |

Validons l'ajout de la ligne par [Commit] puis cliquons droit sur la ligne ajoutée :

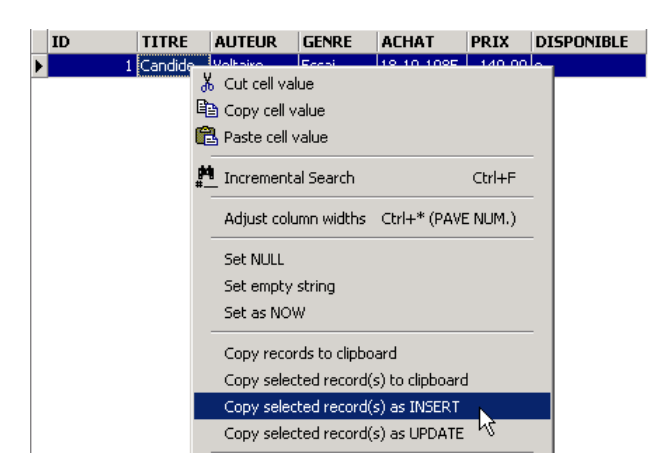

et demandons, comme il est montré ci-dessus, la copie de la ligne insérée dans le presse-papiers sous la forme d'un ordre SQL INSERT. Prenons ensuite n'importe quel éditeur de texte et collons (Coller / Paste) ce que nous venons de copier. Nous obtenons le code SQL suivant :

INSERT INTO BIBLIO (ID,TITRE,AUTEUR,GENRE,ACHAT,PRIX,DISPONIBLE) VALUES
(1,'Candide','Voltaire','Essai','18-OCT-1985',140,'o');

La syntaxe d'un ordre SQL insert est la suivante :

syntaxe insert into table [(colonne1, colonne2, ...]] values (valeur1, valeur2, ....) action ajoute une ligne (valeur1, valeur2, ...) à table. Ces valeurs sont affectées à colonne1, colonne2,... si elles sont présentes, sinon aux colonnes de la table dans l'ordre où elles ont été définies.

Pour insérer de nouvelles lignes dans la table [BIBLIO], on tapera les ordres INSERT suivants dans l'éditeur SQL. On exécutera et on validera [Commit] ces ordres un par un. On utilisera le bouton [New Query] pour passer à l'ordre INSERT suivant.

```
1.insert into biblio(id,titre,auteur,genre,achat,prix,disponible) values (2,'Les fleurs du
mal','Baudelaire','Poème','01-jan-78',120,'n');
2.insert into biblio(id,titre,auteur,genre,achat,prix,disponible) values (3,'Tintin au
Tibet','Hergé','BD','10-nov-90',70,'o');
3.insert into biblio(id,titre,auteur,genre,achat,prix,disponible) values (4,'Du côté de chez
Swann','Proust','Roman','08-dec-78',200,'o');
```

```
4.insert into biblio(id,titre,auteur,genre,achat,prix,disponible) values (5,'La
terre','Zola','roman','12-jun-90',50,'n');
5.insert into biblio(id,titre,auteur,genre,achat,prix,disponible) values (6,'Madame
Bovary','Flaubert','Roman','12-mar-88',130,'o');
6.insert into biblio(id,titre,auteur,genre,achat,prix,disponible) values (7,'Manhattan transfer','Dos
Passos','Roman','30-aug-87',320,'o');
7.insert into biblio(id,titre,auteur,genre,achat,prix,disponible) values (8,'Tintin en
Amérique','Hergé','BD','15-may-91',70,'o');
```

Après avoir validé [Commit] les différents ordres SQL, nous obtenons la table suivante :

| 儱 Table : [BIBLIO] : D:\data\Databases\firebird\DBBIBLIO.gdb (D:\data\Databases\firebir |                                                                              |                |          |            |            |  |  |  |
|-----------------------------------------------------------------------------------------|------------------------------------------------------------------------------|----------------|----------|------------|------------|--|--|--|
| ] Table 🕶 🛛 💞 🖌 🕶 🗙                                                                     | - 🗏 🖶 🎒                                                                      | Get record cou | int BIBL | ю          |            |  |  |  |
| <u>F</u> ields <u>C</u> onstraints I <u>r</u>                                           | Fields Constraints Indices Dependencies Triggers Data Description DDL Grants |                |          |            |            |  |  |  |
| 꽃==   월   및 Record: 1                                                                   | 📲 🏹 Record: 1 🚍 👩 Σ ΟΩ 🖂 🔺 ► ► + - ▲ 🛷 🛠 😋                                   |                |          |            |            |  |  |  |
| ID 🛆 TITRE                                                                              | GENRE                                                                        | ACHAT          | PRIX     | DISPONIBLE | AUTEUR     |  |  |  |
| 1 Candide                                                                               | Essai                                                                        | 18.10.1985     | 140,00   | 0          | Voltaire   |  |  |  |
| 2 Les fleurs du                                                                         | i mal Poème                                                                  | 01.01.1978     | 120,00   | n          | Baudelaire |  |  |  |
| 3 Tintin au Tib                                                                         | et BD                                                                        | 10.11.1990     | 70,00    | 0          | Hergé      |  |  |  |
| 4 Du côté de c                                                                          | hez Swann Roman                                                              | 08.12.1978     | 200,00   | 0          | Proust     |  |  |  |
| 5 La terre                                                                              | roman                                                                        | 12.06.1990     | 50,00    | n          | Zola       |  |  |  |
| 6 Madame Bov                                                                            | ary Roman                                                                    | 12.03.1988     | 130,00   | 0          | Flaubert   |  |  |  |
| 7 Manhattan t                                                                           | ransfer Roman                                                                | 30.08.1987     | 320,00   | 0          | Dos Passos |  |  |  |
| 8 Tintin en Am                                                                          | érique BD                                                                    | 15.05.1991     | 70,00    | 0          | Hergé      |  |  |  |

## 3.5 Consultation d'une table

## 3.5.1 Introduction

Dans l'éditeur SQL, tapons la commande suivante :

| 🐝 SQL Editor : 1 : D:\data\Databases\firebird\DBBIBLIO.gdb (SQL | Dialect 3)   |
|-----------------------------------------------------------------|--------------|
| SQL Editor 🝷 🔁 D:\data\Databases\firebird\DBBIBLIO.gdb 🝷 🛟 ?♦   | 10° 40 \$    |
| Edit History Plan Analyzer Logs                                 | Execute (F9) |
| select * from biblio                                            |              |

et exécutons-la. Nous obtenons le résultat suivant :

| _ |                                                                                                    |                         |            |       |            |        |            |  |  |
|---|----------------------------------------------------------------------------------------------------|-------------------------|------------|-------|------------|--------|------------|--|--|
|   | Edit Results History Plan Analyzer Logs                                                                                                    |                         |            |       |            |        |            |  |  |
|   | $\sum_{i=1}^{n} \left  \sum_{i=1}^{n} \right  \sum_{i=1}^{n} \left  \sum_{i=1}^{n} \right  \sum_{i=1}^{n} \left  \widehat{\Omega}_{i} \right    i \leq i \neq i \neq - i \neq - i = - i = - i =$ |                         |            |       |            |        |            |  |  |
|   | ID                                                                                                    | TITRE                   | AUTEUR     | GENRE | ACHAT      | PRIX   | DISPONIBLE |  |  |
| I |                                                                                                    | 1 Candide               | Voltaire   | Essai | 18.10.1985 | 140,00 | 0          |  |  |
|   |                                                                                                    | 2 Les fleurs du mal     | Baudelaire | Poème | 01.01.1978 | 120,00 | n          |  |  |
|   |                                                                                                    | 3 Tintin au Tibet       | Hergé      | BD    | 10.11.1990 | 70,00  | 0          |  |  |
|   |                                                                                                    | 4 Du côté de chez Swann | Proust     | Roman | 08.12.1978 | 200,00 | 0          |  |  |
|   |                                                                                                    | 5 La terre              | Zola       | roman | 12.06.1990 | 50,00  | n          |  |  |
|   |                                                                                                    | 6 Madame Bovary         | Flaubert   | Roman | 12.03.1988 | 130,00 | 0          |  |  |
|   |                                                                                                    | 7 Manhattan transfer    | Dos Passos | Roman | 30.08.1987 | 320,00 | 0          |  |  |
|   |                                                                                                    | 8 Tintin en Amérique    | Hergé      | BD    | 15.05.1991 | 70,00  | 0          |  |  |

La commande **SELECT** permet de consulter le contenu de tables de la base de données. Cette commande a une syntaxe très riche. Nous ne présentons ici celle permettant d'interroger une unique table. Nous aborderons ultérieurement l'interrogation simultanée de plusieurs tables. La syntaxe de l'ordre SQL [SELECT] est la suivante :

 syntaxe
 SELECT [ALL | DISTINCT] [\* | expression1 alias1, expression2 alias2, ...]

 action
 FROM table

 action
 affiche les valeurs de expressioni pour toutes les lignes de table. expressioni peut être une colonne ou une expression plus complexe. Le symbole \* désigne l'ensemble des colonnes. Par défaut, toutes les lignes de table (ALL) sont affichées. Si DISTINCT est présent, les lignes identiques sélectionnées ne sont affichées qu'une fois. Les valeurs de expressioni sont affichées dans une colonne ayant pour titre expressioni ou aliasi si celui-ci a été utilisé.

SQL > select titre, auteur from biblio

| <u>E</u> dit | Res <u>u</u> lts | History    | Plan Analyz |  |  |
|--------------|------------------|------------|-------------|--|--|
| ¥.   1       | a 🕹 i            | Record:    | 1 🔹         |  |  |
| TITR         | E                |            | AUTEUR      |  |  |
| Cand         | ide              |            | Voltaire    |  |  |
| Les fl       | eurs du ma       | l          | Baudelaire  |  |  |
| Tintin       | i au Tibet       |            | Hergé       |  |  |
| Du cô        | ité de chez      | Swann      | Proust      |  |  |
| La ter       | rre              |            | Zola        |  |  |
| Mada         | me Bovary        | Flaubert   |             |  |  |
| Manh         | attan trans      | Dos Passos |             |  |  |
| Tintin       | en Amériq        | Hergé      |             |  |  |

#### SQL> select titre, prix from biblio

| TITRE                 | PRIX   |
|-----------------------|--------|
| Candide               | 140,00 |
| Les fleurs du mal     | 120,00 |
| Tintin au Tibet       | 70,00  |
| Du côté de chez Swann | 200,00 |
| La terre              | 50,00  |
| Madame Bovary         | 130,00 |
| Manhattan transfer    | 320,00 |
| Tintin en Amérique    | 70,00  |

SQL> select titre TITRE\_DU\_LIVRE, prix PRIX\_ACHAT from biblio

| TITRE_DU_LIVRE        | PRIX_ACHAT |
|-----------------------|------------|
| Candide               | 140,00     |
| Les fleurs du mal     | 120,00     |
| Tintin au Tibet       | 70,00      |
| Du côté de chez Swann | 200,00     |
| La terre              | 50,00      |
| Madame Bovary         | 130,00     |
| Manhattan transfer    | 320,00     |
| Tintin en Amérique    | 70,00      |

Ci-dessus, nous avons associé des alias (TITRE\_DU\_LIVRE, PRIX\_ACHAT) aux colonnes demandées.

## 3.5.2 Affichage des lignes vérifiant une condition

| syntaxe | SELECT                                                  |
|---------|---------------------------------------------------------|
|         | WHERE condition                                         |
| action  | seules les lignes vérifiant la condition sont affichées |

#### Exemples

SQL> select titre, prix from biblio where prix>100

| TITRE                 | PRIX   |
|-----------------------|--------|
| Candide               | 140,00 |
| Les fleurs du mal     | 120,00 |
| Du côté de chez Swann | 200,00 |
| Madame Bovary         | 130,00 |
| Manhattan transfer    | 320,00 |

SQL> select titre, prix, genre from biblio where genre='Roman'

| TITRE                 | PRIX   | GENRE |
|-----------------------|--------|-------|
| Du côté de chez Swann | 200,00 | Roman |
| Madame Bovary         | 130,00 | Roman |
| Manhattan transfer    | 320,00 | Roman |

Un des livres a le genre 'roman' et non 'Roman'. Nous utilisons la fonction *upper* qui transforme une chaîne de caractères en majuscules pour avoir tous les romans.

| SQL> | select | titre, | orix, genre | from | biblio | where | upper (genre | e) = 'ROMAN' |
|------|--------|--------|-------------|------|--------|-------|--------------|--------------|
|------|--------|--------|-------------|------|--------|-------|--------------|--------------|

| TITRE                 | PRIX   | GENRE |
|-----------------------|--------|-------|
| Du côté de chez Swann | 200,00 | Roman |
| La terre              | 50,00  | roman |
| Madame Bovary         | 130,00 | Roman |
| Manhattan transfer    | 320,00 | Roman |

Nous pouvons réunir des conditions par les opérateurs logiques

- AND ET logique
- OR OU logique
- NOT Négation logique

SQL> select titre, prix, genre from biblio where upper(genre)='ROMAN' and prix<100

| Edit      | Res <u>u</u> lts | History | Plan Analy | zer  | Logs  |     |   |
|-----------|------------------|---------|------------|------|-------|-----|---|
| Υ <u></u> | a 🕹              | Record: | 1          | 6    | Σ     | ÖΩ  | B |
| TITR      | E                |         | PRIX       |      | GEN   | IRE |   |
| 🕨 La ter  | rre              |         |            | 50,0 | 0 rom | an  |   |
|           |                  |         |            |      |       |     |   |

SQL> select titre,genre from biblio

| TITRE                 | GENRE |
|-----------------------|-------|
| Candide               | Essai |
| Les fleurs du mal     | Poème |
| Tintin au Tibet       | BD    |
| Du côté de chez Swann | Roman |
| La terre              | roman |
| Madame Bovary         | Roman |
| Manhattan transfer    | Roman |
| Tintin en Amérique    | BD    |

SQL> select titre,genre from biblio where upper(genre)='ROMAN' or upper(genre)='BD'

| TITRE                 | GENRE |
|-----------------------|-------|
| Tintin au Tibet       | BD    |
| Du côté de chez Swann | Roman |
| La terre              | roman |
| Madame Bovary         | Roman |
| Manhattan transfer    | Roman |
| Tintin en Amérique    | BD    |

SQL> select titre,genre from biblio where not( upper(genre)='ROMAN' or upper(genre)='BD')

| TITRE             | GENRE |
|-------------------|-------|
| Candide           | Essai |
| Les fleurs du mal | Poème |

SQL> select titre, achat from biblio

| TITRE                 | ACHAT      |
|-----------------------|------------|
| Candide               | 18.10.1985 |
| Les fleurs du mal     | 01.01.1978 |
| Tintin au Tibet       | 10.11.1990 |
| Du côté de chez Swann | 08.12.1978 |
| La terre              | 12.06.1990 |
| Madame Bovary         | 12.03.1988 |
| Manhattan transfer    | 30.08.1987 |
| Tintin en Amérique    | 15.05.1991 |
|                       |            |

SQL>select titre, achat from biblio where achat>'31-dec-1987'

| TITRE              | ACHAT      |
|--------------------|------------|
| Tintin au Tibet    | 10.11.1990 |
| La terre           | 12.06.1990 |
| Madame Bovary      | 12.03.1988 |
| Tintin en Amérique | 15.05.1991 |

SQL> select titre, prix from biblio where prix between 100 and 150

| TITRE             | PRIX   |
|-------------------|--------|
| Candide           | 140,00 |
| Les fleurs du mal | 120,00 |
| Madame Bovary     | 130,00 |

## 3.5.3 Affichage des lignes selon un ordre déterminé

Aux syntaxes précédentes, il est possible d'ajouter une clause ORDER BY indiquant l'ordre d'affichage désiré :

syntaxe SELECT ....

ORDER BY expression1 [asc | desc], expression2 [asc | dec], ...

action Les lignes résultat de la sélection sont affichées dans l'ordre de

1 : ordre croissant (asc / ascending qui est la valeur par défaut) ou décroissant (desc / descending) de expression1

2 : en cas d'égalité de expression1, l'affichage se fait selon les valeurs de expression2

etc ..

#### Exemples :

SQL>select titre, genre, prix, achat from biblio order by achat desc

| TITRE                 | GENRE | PRIX   | ACHAT      |
|-----------------------|-------|--------|------------|
| Tintin en Amérique    | BD    | 70,00  | 15.05.1991 |
| Tintin au Tibet       | BD    | 70,00  | 10.11.1990 |
| La terre              | roman | 50,00  | 12.06.1990 |
| Madame Bovary         | Roman | 130,00 | 12.03.1988 |
| Manhattan transfer    | Roman | 320,00 | 30.08.1987 |
| Candide               | Essai | 140,00 | 18.10.1985 |
| Du côté de chez Swann | Roman | 200,00 | 08.12.1978 |
| Les fleurs du mal     | Poème | 120,00 | 01.01.1978 |

SQL>select titre, genre, prix, achat from biblio order by prix

| TITRE                 | GENRE | PRIX   | ACHAT      |
|-----------------------|-------|--------|------------|
| La terre              | roman | 50,00  | 12.06.1990 |
| Tintin au Tibet       | BD    | 70,00  | 10.11.1990 |
| Tintin en Amérique    | BD    | 70,00  | 15.05.1991 |
| Les fleurs du mal     | Poème | 120,00 | 01.01.1978 |
| Madame Bovary         | Roman | 130,00 | 12.03.1988 |
| Candide               | Essai | 140,00 | 18.10.1985 |
| Du côté de chez Swann | Roman | 200,00 | 08.12.1978 |
| Manhattan transfer    | Roman | 320,00 | 30.08.1987 |

SQL>select titre, genre,prix,achat from biblio order by genre desc

| TITRE                 | GENRE | PRIX   | ACHAT      |
|-----------------------|-------|--------|------------|
| La terre              | roman | 50,00  | 12.06.1990 |
| Madame Bovary         | Roman | 130,00 | 12.03.1988 |
| Du côté de chez Swann | Roman | 200,00 | 08.12.1978 |
| Manhattan transfer    | Roman | 320,00 | 30.08.1987 |
| Les fleurs du mal     | Poème | 120,00 | 01.01.1978 |
| Candide               | Essai | 140,00 | 18.10.1985 |
| Tintin au Tibet       | BD    | 70,00  | 10.11.1990 |
| Tintin en Amérique    | BD    | 70,00  | 15.05.1991 |

SQL >select titre, genre,prix,achat from biblio order by genre desc, prix

| TITRE                 | GENRE | PRIX   | ACHAT      |
|-----------------------|-------|--------|------------|
| La terre              | roman | 50,00  | 12.06.1990 |
| Madame Bovary         | Roman | 130,00 | 12.03.1988 |
| Du côté de chez Swann | Roman | 200,00 | 08.12.1978 |
| Manhattan transfer    | Roman | 320,00 | 30.08.1987 |
| Les fleurs du mal     | Poème | 120,00 | 01.01.1978 |
| Candide               | Essai | 140,00 | 18.10.1985 |
| Tintin au Tibet       | BD    | 70,00  | 10.11.1990 |
| Tintin en Amérique    | BD    | 70,00  | 15.05.1991 |

#### SQL>select titre, genre,prix,achat from biblio order by genre desc, prix desc

| TITRE                 | GENRE | PRIX   | ACHAT      |
|-----------------------|-------|--------|------------|
| La terre              | roman | 50,00  | 12.06.1990 |
| Manhattan transfer    | Roman | 320,00 | 30.08.1987 |
| Du côté de chez Swann | Roman | 200,00 | 08.12.1978 |
| Madame Bovary         | Roman | 130,00 | 12.03.1988 |
| Les fleurs du mal     | Poème | 120,00 | 01.01.1978 |
| Candide               | Essai | 140,00 | 18.10.1985 |
| Tintin au Tibet       | BD    | 70,00  | 10.11.1990 |
| Tintin en Amérique    | BD    | 70,00  | 15.05.1991 |

## 3.6 Suppression de lignes dans une table

#### syntaxe **DELETE FROM** table [WHERE condition]

action supprime les lignes de table vérifiant condition. Si cette dernière est absente, toutes les lignes sont détruites.

#### Exemples :

SQL> select titre from biblio

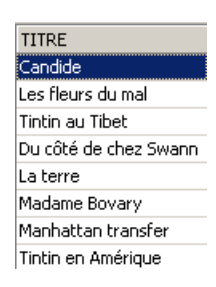

Les deux commandes ci-dessous sont émises l'une après l'autre :

SQL> delete from biblio where titre='Candide'

SQL> select titre from biblio

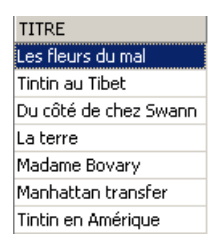

## 3.7 Modification du contenu d'une table

syntaxe update table set colonne1 = expression1, colonne2 = expression2, ...
[where condition]

action Pour les lignes de *table* vérifiant *condition* (toutes les lignes s'il n'y a pas de condition), *colonnei* reçoit la valeur *expressioni*.

#### Exemples :

SQL> select genre from biblio

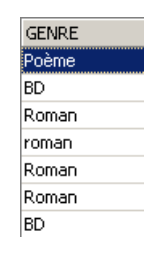

On met tous les genres en majuscules :

SQL> update biblio set genre=upper(genre)

On vérifie :

SQL> select genre from biblio

| G<br>P( | <mark>enre</mark><br>Dème |
|---------|---------------------------|
| в       | )                         |
| R       | OMAN                      |
| R       | OMAN                      |
| R       | OMAN                      |
| R       | OMAN                      |
| в       | )                         |

#### On affiche les prix :

SQL> select genre, prix from biblio;

| GENRE | PRIX   |
|-------|--------|
| POèME | 120,00 |
| BD    | 70,00  |
| ROMAN | 200,00 |
| ROMAN | 50,00  |
| ROMAN | 130,00 |
| ROMAN | 320,00 |
| BD    | 70,00  |

Le prix des romans augmente de 5% :

SQL> update biblio set prix=prix\*1.05 where genre='ROMAN';

On vérifie :

SQL / Firebird

| GENRE | PRIX   |
|-------|--------|
| POèME | 120,00 |
| BD    | 70,00  |
| ROMAN | 210,00 |
| ROMAN | 52,50  |
| ROMAN | 136,50 |
| ROMAN | 336,00 |
| BD    | 70,00  |

## 3.8 Mise à jour définitive d'une table

Lorsqu'on apporte des modifications à une table, Firebird les génère en fait sur une copie de la table. Elles peuvent être alors rendues définitives ou bien être annulées par les commandes **COMMIT** et **ROLLBACK**.

syntaxe COMMIT

action rend définitives les mises à jour faites sur les tables depuis le dernier COMMIT.

syntaxe ROLLBACK

action annule toutes modifications faites sur les tables depuis le dernier COMMIT.

RemarqueUn COMMIT est fait implicitement aux moments suivants :a) A la déconnexion de Firebirdb) Après chaque commande affectant la structure des tables : CREATE, ALTER, DROP.

#### Exemples

Dans l'éditeur SQL, on met la base dans un état connu en validant toutes les opérations faites depuis le dernier COMMIT ou ROLLBACK :

SQL> commit

On demande la liste des titres :

SQL> select titre from biblio

Suppression d'un titre :

SQL> delete from biblio where titre='La terre'

Vérification :

SQL> select titre from biblio

| TITRE                 |
|-----------------------|
| Les fleurs du mal     |
| Tintin au Tibet       |
| Du côté de chez Swann |
| Madame Bovary         |
| Manhattan transfer    |
| Tintin en Amérique    |

Le titre a bien été supprimé. Maintenant nous invalidons toutes les modifications faites depuis le dernier COMMIT / ROLLBACK :

#### SQL> rollback

#### Vérification :

SQL> select titre from biblio

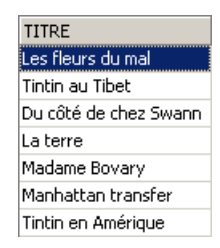

On retrouve le titre supprimé. Demandons maintenant la liste des prix :

SQL> select prix from biblio

|   | PRIX   |
|---|--------|
| Þ | 120,00 |
|   | 70,00  |
|   | 210,00 |
|   | 52,50  |
|   | 136,50 |
|   | 336,00 |
|   | 70,00  |

#### Mettons tous les prix sont mis à zéro.

SQL> update biblio set prix=0

#### Vérifions les prix :

SQL> select prix from biblio

|   | PRIX |  |  |  |  |  |  |
|---|------|--|--|--|--|--|--|
| ► | 0,00 |  |  |  |  |  |  |
|   | 0,00 |  |  |  |  |  |  |
|   | 0,00 |  |  |  |  |  |  |
|   | 0,00 |  |  |  |  |  |  |
|   | 0,00 |  |  |  |  |  |  |
|   | 0,00 |  |  |  |  |  |  |
|   | 0,00 |  |  |  |  |  |  |

Supprimons les modifications faites sur la base :

SQL> rollback

et vérifions de nouveau les prix :

SQL> select prix from biblio

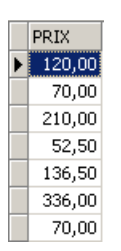

Nous avons retrouvé les prix primitifs.

### 3.9 Ajout de lignes dans une table en provenance d'une autre table

Il est possible d'ajouter des lignes d'une table à une autre table lorsque leurs structures sont compatibles. Pour le montrer, commençons par créer une table [BIBLIO2] ayant la même structure que [BIBLIO].

Dans l'explorateur de bases d'IBExpert, double-cliquons sur la table [BIBLIO] pour avoir accès à l'onglet [DDL] :

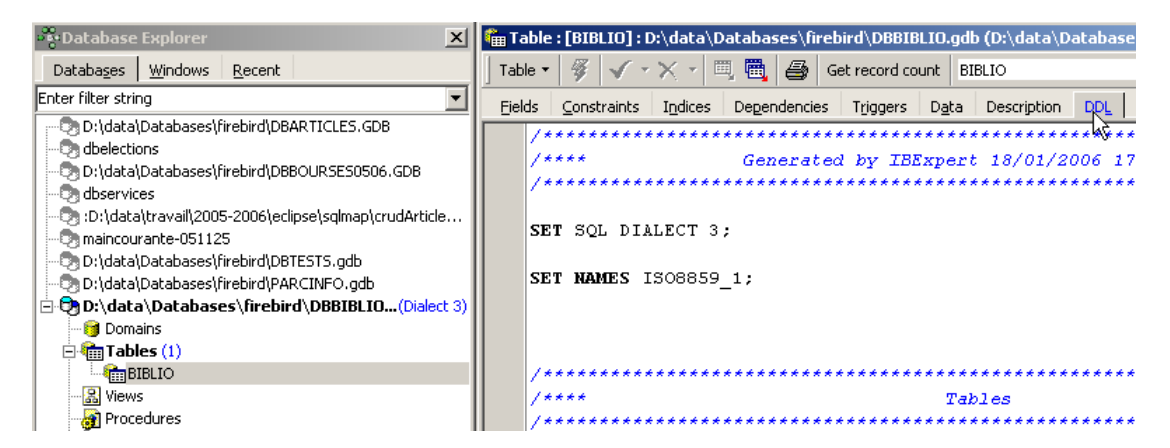

Dans cet onglet, on trouve la liste des ordres SQL qui permettent de générer la table [BIBLIO]. Copions la totalité de ce code dans le presse-papiers (CTRL-A, CTRL-C). Puis appelons un outil appelé [Script Executive] permettant d'exécuter une liste d'ordres SQL :

| tions   | <u>T</u> ools | <u>S</u> ervices | Plugins   | <u>W</u> indows | <u>H</u> elp |   |
|---------|---------------|------------------|-----------|-----------------|--------------|---|
| 9   E   | 🖹 so          | QL Editor        | F1        | 2               | g,           |   |
|         | 管 Ne          | ew SQL Edi       | Shift+F1  | F               |              |   |
| taʻıDat | E Q           | uery builde      | ir.       |                 |              | 2 |
|         | 🗂 Da          | ata Analysi      | is / OLAP |                 |              | 0 |
| t       | 둸 So          | ript Execu       | tive      | Ctrl+F1         | 2            | 1 |
|         |               |                  | 5         |                 |              |   |

On obtient un éditeur de texte, dans lequel nous pouvons coller (CTRL-V) le texte mis précédemment dans le presse-papiers :

| Script Executive |                                |  |  |  |  |  |
|------------------|--------------------------------|--|--|--|--|--|
| Script 🝷         | 🔁 D:\data\Databases\firebird\D |  |  |  |  |  |
| -                |                                |  |  |  |  |  |
| Script S         | tatements                      |  |  |  |  |  |
| /*               | *****                          |  |  |  |  |  |
| /*               | *** Genei                      |  |  |  |  |  |
| /*               | ******                         |  |  |  |  |  |
| SE               | SQL DIALECT 3;                 |  |  |  |  |  |
| SE               | NAMES ISO8859_1;               |  |  |  |  |  |

On appelle souvent **script SQL** une liste d'ordres SQL. [Script Executive] va nous permettre d'exécuter un tel script alors que l'éditeur SQL ne permettait l'exécution que d'un unique ordre à la fois. Le script SQL actuel permet de créer la table [BIBLIO]. Faisons en sorte qu'il crée une table appelée [BIBLIO2]. Il suffit pour cela de changer [BIBLIO] en [BIBLIO2] :

```
1.SET SQL DIALECT 3;
2.
3.SET NAMES ISO8859 1;
4.
5.CREATE TABLE BIBLIO2 (
              INTEGER NOT NULL,
6.
     ID
7.
      TITRE
                  VARCHAR(30) NOT NULL,
8.
                  VARCHAR(20) NOT NULL,
      AUTEUR
      GENRE
                  VARCHAR(20) NOT NULL,
9.
10.
       ACHAT
                   DATE NOT NULL,
11.
       PRIX
                   NUMERIC(6,2) DEFAULT 10 NOT NULL,
       DISPONIBLE CHAR(1) NOT NULL
12.
13.);
```

14. 15.ALTER TABLE BIBLIO2 ADD CONSTRAINT UNQ1\_BIBLIIO2 UNIQUE (TITRE); 16. 17.ALTER TABLE BIBLIO2 ADD CONSTRAINT PK BIBLIIO2 PRIMARY KEY (ID);

Exécutons ce script avec le bouton [Run Script] ci-dessous :

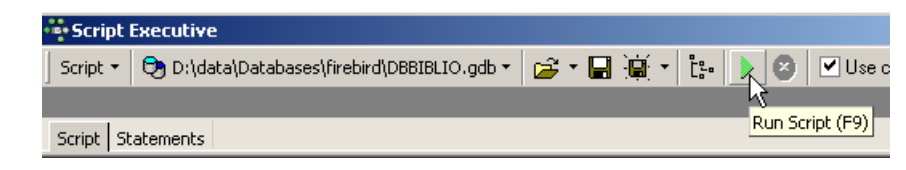

Le script est exécuté :

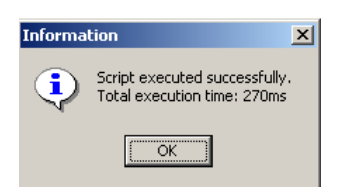

et on peut voir la nouvelle table dans l'explorateur de bases :

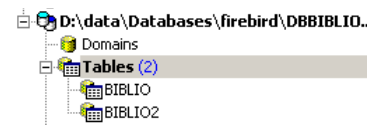

Si on double-clique sur [BIBLIO2] pour vérifier son contenu, on découvre qu'elle est vide, ce qui est normal :

| 1 | rable 🔻     | · 🖗             | <-×-                  | II. 📆       | 🗃 🔤 Get re        | ecord count          | BIBLIO2           |
|---|-------------|-----------------|-----------------------|-------------|-------------------|----------------------|-------------------|
| 1 | -ields      | <u>C</u> onstra | ints I <u>n</u> dices | ; Depend    | encies T <u>r</u> | iggers D <u>a</u> ta | a Description DDL |
| Y | -   Y       | F V             | tecord: 0             | ÷ 🗊         | Σ ΟΩ              |                      | ⊠ + ⊏ ▲ ⊘         |
|   | ID          | TITRE           | AUTEUR                | GENRE       | ACHAT             | PRIX                 | DISPONIBLE        |
|   | <nul></nul> |                 | <nul></nul>           | <nul></nul> | <nul></nul>       | <nul></nul>          | <nul></nul>       |

Une variante de l'ordre SQL INSERT permet d'insérer dans une table, des lignes provenant d'une autre table :

syntaxe INSERT INTO table1 [(colonne1, colonne2, ...)]

SELECT colonnea, colonneb, ... FROM table2 WHERE condition

action Les lignes de *table2* vérifiant *condition* sont ajoutées à *table1*. Les colonnes *colonnea, colonneb,* .... de *table2* sont affectées dans l'ordre à *colonne1, colonne2,* ... de *table1* et doivent donc être de type compatible.

Revenons dans l'éditeur SQL :

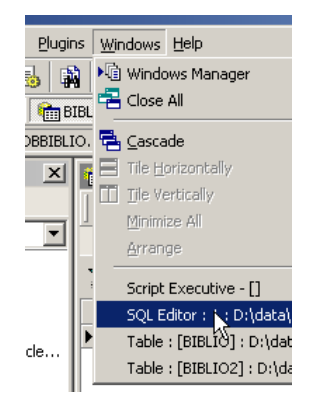

et émettons l'ordre SQL suivant :

SQL> insert into BIBLIO2 select \* from BIBLIO where upper(genre)='ROMAN'

qui insère dans [BIBLIO2] toutes les lignes de [BIBLIO] correspondant à un roman. Après exécution de l'ordre SQL, validons-le par un [Commit] :

SQL> commit

Ceci fait, consultons les données de la table [BIBLIO2] :

SQL> select \* from BIBLIO2

| ID | TITRE                 | AUTEUR     | GENRE | ACHAT      | PRIX   | DISPONIBLE |
|----|-----------------------|------------|-------|------------|--------|------------|
| 4  | Du côté de chez Swann | Proust     | ROMAN | 08.12.1978 | 210,00 | 0          |
| 5  | La terre              | Zola       | ROMAN | 12.06.1990 | 52,50  | n          |
| 6  | Madame Bovary         | Flaubert   | ROMAN | 12.03.1988 | 136,50 | 0          |
| 7  | Manhattan transfer    | Dos Passos | ROMAN | 30.08.1987 | 336,00 | 0          |

## 3.10 Suppression d'une table

syntaxe**DROP TABLE** tableactionsupprime table

Exemple : on supprime la table BIBLIO2

SQL> drop table BIBLIO2

On valide le changement :

SQL> commit

Dans l'explorateur de bases, on rafraîchit l'affichage des tables :

| 🗄 🤠 D:\data\Databases\firebird\DBBIBLIO(Dialect 3) |               |             |  |  |  |  |  |  |  |  |
|----------------------------------------------------|---------------|-------------|--|--|--|--|--|--|--|--|
| Domains                                            |               |             |  |  |  |  |  |  |  |  |
| ⊟ <b>finite lable</b><br>BIE                       | New Table     | Ctrl+N      |  |  |  |  |  |  |  |  |
| 🔏 Views<br>😽 Proce                                 | Run Procedure |             |  |  |  |  |  |  |  |  |
| Trigge                                             | Goto Database | •           |  |  |  |  |  |  |  |  |
|                                                    | Goto Object   | <b>&gt;</b> |  |  |  |  |  |  |  |  |
| - 🥵 UDFs                                           | Refresh       | F5          |  |  |  |  |  |  |  |  |
| 🗄 💁 Roles                                          | v             |             |  |  |  |  |  |  |  |  |

On découvre que la table [BIBLIO2] a été supprimée :

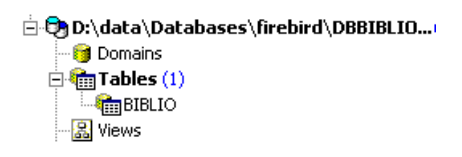

### 3.11 Modification de la structure d'une table

 syntaxe
 ALTER TABLE table

 [ADD nom\_colonne1 type\_colonne1 contrainte\_colonne1]

 [ALTER nom\_colonne2 TYPE type\_colonne2]

 [DROP nom\_colonne3]

 [ADD contrainte]

 [DROP CONSTRAINT nom\_contrainte]

 permet d'ajouter (ADD) de modifier (ALTER) et de supprimer (DROP) des colonnes de table. La syntaxe

 nom\_colonnei type\_colonnei contrainte\_colonnei est celle du CREATE TABLE. On peut également ajouter / supprimer des contraintes de table.

#### Exemple : Exécutons successivement les deux commandes SQL suivantes dans l'éditeur SQL

 ${\rm SQL}$  > alter table biblio add nb\_pages numeric(4), alter genre type varchar(30)

#### SQL> commit

Dans l'explorateur de bases, vérifions la structure de la table [BIBLIO] :

| ID INTEGER NOT NULL |    |    |            |            |        |      |       |  |  |
|---------------------|----|----|------------|------------|--------|------|-------|--|--|
| #                   | FK | PK | Field Name | Field Type | Domain | Size | Scale |  |  |
| 1                   |    | 81 | ID         | INTEGER    |        |      |       |  |  |
| 2                   |    |    | TITRE      | VARCHAR    |        | 30   |       |  |  |
| 3                   |    |    | AUTEUR     | VARCHAR    |        | 20   |       |  |  |
| 4                   |    |    | GENRE      | VARCHAR    |        | 30   |       |  |  |
| 5                   |    |    | ACHAT      | DATE       |        |      |       |  |  |
| 6                   |    |    | PRIX       | NUMERIC    |        | 6    | 2     |  |  |
| 7                   |    |    | DISPONIBLE | CHAR       |        | 1    |       |  |  |
| 8                   |    |    | NB_PAGES   | NUMERIC    |        | 4    | 0     |  |  |

Les modifications ont été prises en compte. Voyons comment a évolué le contenu de la table :

SQL> select \* from biblio

| ID | TITRE                 | AUTEUR     | GENRE | ACHAT      | PRIX   | DISPONIBLE | NB_PAGES      |
|----|-----------------------|------------|-------|------------|--------|------------|---------------|
| 2  | Les fleurs du mal     | Baudelaire | POèME | 01.01.1978 | 120,00 | n          | <nul></nul>   |
| 3  | Tintin au Tibet       | Hergé      | BD    | 10.11.1990 | 70,00  | 0          | <null></null> |
| 4  | Du côté de chez Swann | Proust     | ROMAN | 08.12.1978 | 210,00 | 0          | <null></null> |
| 5  | La terre              | Zola       | ROMAN | 12.06.1990 | 52,50  | n          | <null></null> |
| 6  | Madame Bovary         | Flaubert   | ROMAN | 12.03.1988 | 136,50 | 0          | <null></null> |
| 7  | Manhattan transfer    | Dos Passos | ROMAN | 30.08.1987 | 336,00 | 0          | <null></null> |
| 8  | Tintin en Amérique    | Hergé      | BD    | 15.05.1991 | 70,00  | 0          | <null></null> |

La nouvelle colonne [NB\_PAGES] a été créée mais n'a aucune valeur. Supprimons cette colonne :

SQL> alter table biblio drop nb\_pages

#### SQL> commit

Vérifions la nouvelle structure de la table [BIBLIO] :

| ID INTEGER NOT NULL |           |            |                                                                                                    |                                                                                                    |                                                                                                    |                                                                                      |  |  |  |  |
|---------------------|-----------|------------|----------------------------------------------------------------------------------------------------|----------------------------------------------------------------------------------------------------|----------------------------------------------------------------------------------------------------|--------------------------------------------------------------------------------------|--|--|--|--|
| FK                  | PK        | Field Name | Field Type                                                                                                    | Domain                                                                                                    | Size                                                                                                    | Scale                                                                                |  |  |  |  |
|                     | 81        | ID         | INTEGER                                                                                                    |                                                                                                    |                                                                                                    |                                                                                      |  |  |  |  |
|                     |           | TITRE      | VARCHAR                                                                                                    |                                                                                                    | 30                                                                                                    |                                                                                      |  |  |  |  |
|                     |           | AUTEUR     | VARCHAR                                                                                                    |                                                                                                    | 20                                                                                                    |                                                                                      |  |  |  |  |
|                     |           | GENRE      | VARCHAR                                                                                                    |                                                                                                    | 30                                                                                                    |                                                                                      |  |  |  |  |
|                     |           | ACHAT      | DATE                                                                                                    |                                                                                                    |                                                                                                    |                                                                                      |  |  |  |  |
|                     |           | PRIX       | NUMERIC                                                                                                    |                                                                                                    | 6                                                                                                    | 2                                                                                    |  |  |  |  |
|                     |           | DISPONIBLE | CHAR                                                                                                    |                                                                                                    | 1                                                                                                    |                                                                                      |  |  |  |  |
|                     | NTE<br>FK | NTEGER     | NTEGER     NOT     NULL       FK     FK     Field Name       ID     ID       ID     ITRE       ID     GENRE       ID     ACHAT       ID     PRIX       ID     DISPONIBLE | NTEGER NOT NULL       FK     Field Name     Field Type       ID     INTEGER       ID     INTEGER | NTEGER NOT NULL       FK     Field Name     Field Type     Domain            PL         ID         INTEGER<br>ID         INTEGER            PL         TITRE         VARCHAR<br>AUTEUR         VARCHAR            QENRE         VARCHAR<br>ACHAT         DATE            PRIX         NUMERIC<br>DISPONIBLE         CHAR | NTEGER NOT NULL         FK       Field Name       Field Type       Domain       Size |  |  |  |  |

La colonne [NB\_PAGES] a bien disparu.

#### 3.12 Les vues

Il est possible d'avoir une vue partielle d'une table ou de plusieurs tables. Une vue se comporte comme une table mais ne contient pas de données. Ses données sont extraites d'autres tables ou vues. Une vue comporte plusieurs avantages :

- 1. Un utilisateur peut n'être intéressé que par certaines colonnes et certaines lignes d'une table donnée. La vue lui permet de ne voir que ces lignes et ces colonnes.
- 2. Le propriétaire d'une table peut désirer n'en autoriser qu'un accès limité, à d'autres utilisateurs. La vue lui permet de le faire. Les utilisateurs qu'il aura autorisés n'auront accès qu'à la vue qu'il aura définie.

## 3.12.1 Création d'une vue
| syntaxe           | CREATE VIEW nom_vue<br>AS SELECT colonne1, colonne2, FROM table WHERE condition<br>[ WITH CHECK OPTION ]          |
|-------------------|----------------------------------------------------------------------------------------------------|
| action            | crée la vue nom_vue. Celle-ci est une table ayant pour structure colonne1, colonne2, de table et pour lignes, les |
|                   | lignes de <i>table</i> vérifiant <i>condition</i> (toutes les lignes s'il n'y a pas de condition)                 |
| WITH CHECK OPTION | Cette clause optionnelle indique que les insertions et les mises à jour sur la vue, ne doivent pas créer de       |
|                   | lignes que la vue ne pourrait sélectionner.                                                                       |

**Remarque** La syntaxe de CREATE VIEW est en fait plus complexe que celle présentée ci-dessus et permet notamment de créer une vue à partir de plusieurs tables. Il suffit pour cela que la requête SELECT porte sur plusieurs tables (cf chapitre suivant).

### Exemples

On crée à partir de la table **biblio**, une vue ne comportant que les romans (sélection de lignes) et que les colonnes **titre, auteur, prix** (sélection de colonnes) :

```
SQL> create view romans as select titre,auteur,prix from biblio where upper(genre)='ROMAN';
```

#### SQL> commit

Dans l'explorateur de bases, rafraîchissons la vue (F5). On voit apparaître une vue :

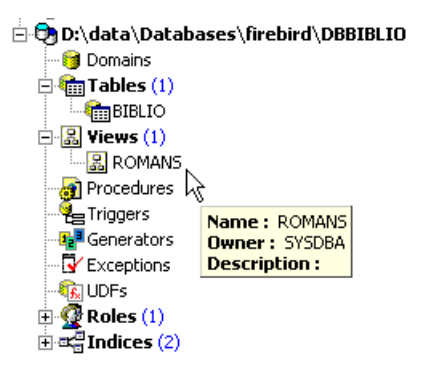

On peut connaître l'ordre SQL associé à la vue. Pour cela, double-cliquons sur la vue [ROMANS] :

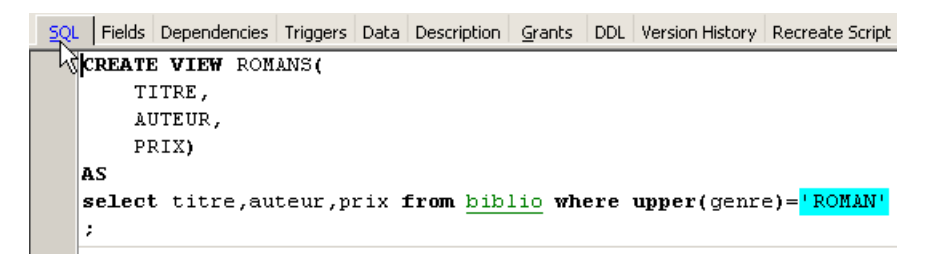

Une vue est comme une table. Elle a une structure :

| 😽 🖌 📉 🚭 🦏 Romans |              |         |       |         |       |        |     |         |        |    |   |
|------------------|--------------|---------|-------|---------|-------|--------|-----|---------|--------|----|---|
| <u>s</u> c       | QL.          | Fields  | Depen | idencie | s Tri | iggers | Dat | a Descr | iption | Gr | a |
| TIT              | TITRE RDB\$2 |         |       |         |       |        |     |         |        |    |   |
| #                | Fiel         | ld Name | Fie   | eld Typ | e     | Domai  | n   | Size    | Scale  |    | S |
| 1                | TIT          | RE      | VA    | RCHAF   | ۲ ا   | RDB\$2 |     | 30      |        |    |   |
| 2                | AU1          | TEUR    | VA    | RCHAR   | २     | RDB\$9 |     | 20      |        |    |   |
| 3                | PRI          | X       | NU    | MERIC   |       | RDB\$5 |     | 6       |        | 2  |   |

et un contenu :

|   | 🤞 🖌 🗙              |           | 3 9   | K RO     | MANS   |    |
|---|--------------------|-----------|-------|----------|--------|----|
|   | <u>S</u> QL Fields | Dependen  | cies  | Trigger: | s Data | De |
| Ī | ( ) 🚡   🏹          | Record:   | 1     | *        | δ      | 6  |
|   | TITRE              |           | AUTE  | UR       | PRIX   |    |
| ۲ | Du côté de ch      | iez Swann | Prous | it 👘     | 210,00 |    |
|   | La terre           |           | Zola  |          | 52,50  |    |
|   | Madame Bova        | ary       | Flaub | ert      | 136,50 |    |
|   | Manhattan tr       | ansfer    | Dos F | assos    | 336,00 |    |

Une vue s'utilise comme une table. On peut émettre des requêtes SQL dessus. Voici quelques exemples à jouer dans l'éditeur SQL :

SQL> select \* from romans

|   | TITRE                 | AUTEUR     | PRIX   |
|---|-----------------------|------------|--------|
| ► | Du côté de chez Swann | Proust     | 210,00 |
|   | La terre              | Zola       | 52,50  |
|   | Madame Bovary         | Flaubert   | 136,50 |
|   | Manhattan transfer    | Dos Passos | 336,00 |

SQL> insert into biblio values (10,'Le père Goriot','Balzac','Roman','01-sep-91',200,'o')

Le nouveau roman est-il visible dans la vue [ROMANS] ?

SQL> select \* from romans

|   | TITRE                 | AUTEUR     | PRIX   |
|---|-----------------------|------------|--------|
| Þ | Du côté de chez Swann | Proust     | 210,00 |
|   | La terre              | Zola       | 52,50  |
|   | Madame Bovary         | Flaubert   | 136,50 |
|   | Manhattan transfer    | Dos Passos | 336,00 |
|   | Le père Goriot        | Balzac     | 200,00 |

Ajoutons autre chose qu'un roman à la table [BIBLIO] :

```
SQL> insert into biblio(id,titre,auteur,genre,achat,prix,disponible) values (11,'Poèmes
saturniens','Verlaine','Poème','02-sep-92',200,'o');
```

#### Vérifions la table [BIBLIO] :

SQL> select titre, auteur from BIBLIO

| TITRE                 | AUTEUR     |
|-----------------------|------------|
| Les fleurs du mal     | Baudelaire |
| Tintin au Tibet       | Hergé      |
| Du côté de chez Swann | Proust     |
| Laterre               | Zola       |
| Madame Bovary         | Flaubert   |
| Manhattan transfer    | Dos Passos |
| Tintin en Amérique    | Hergé      |
| Le père Goriot        | Balzac     |
| Poèmes saturniens     | Verlaine   |

Vérifions la vue [ROMANS] :

SQL> select titre, auteur from ROMANS

| TITRE                 | AUTEUR     |
|-----------------------|------------|
| Du côté de chez Swann | Proust     |
| La terre              | Zola       |
| Madame Bovary         | Flaubert   |
| Manhattan transfer    | Dos Passos |
| Le père Goriot        | Balzac     |

Le livre ajouté n'est pas dans la vue [ROMANS] parce qu'il n'avait pas upper(genre)='ROMAN'.

# 3.12.2 Mise à jour d'une vue

Il est possible de mettre à jour une vue comme on le fait pour une table. Toutes les tables d'où sont extraites les données de la vue sont affectées par cette mise à jour. Voici quelques exemples :

SQL> insert into biblio(id,titre,auteur,genre,achat,prix,disponible) values (13,'Le Rouge et le Noir','Stendhal','Roman','03-oct-92',110,'o')

SQL> select \* from romans

| TITRE                 | AUTEUR     | PRIX   |   |
|-----------------------|------------|--------|---|
| Du côté de chez Swann | Proust     | 210,00 | 9 |
| La terre              | Zola       | 52,50  | ) |
| Madame Bovary         | Flaubert   | 136,50 | ) |
| Manhattan transfer    | Dos Passos | 336,00 | ) |
| Le père Goriot        | Balzac     | 200,00 | ) |
| Le Rouge et le Noir   | Stendhal   | 110,00 | С |

SQL> select titre, auteur from biblio

| TITRE                 | AUTEUR     |
|-----------------------|------------|
| Les fleurs du mal     | Baudelaire |
| Tintin au Tibet       | Hergé      |
| Du côté de chez Swann | Proust     |
| La terre              | Zola       |
| Madame Bovary         | Flaubert   |
| Manhattan transfer    | Dos Passos |
| Tintin en Amérique    | Hergé      |
| Le père Goriot        | Balzac     |
| Poèmes saturniens     | Verlaine   |
| Le Rouge et le Noir   | Stendhal   |

On supprime une ligne de la vue [ROMANS] :

SQL> delete from ROMANS where titre='Le Rouge et le Noir'

SQL> select \* from romans

| TITRE                 | AUTEUR     | PRIX   |
|-----------------------|------------|--------|
| Du côté de chez Swann | Proust     | 210,00 |
| La terre              | Zola       | 52,50  |
| Madame Bovary         | Flaubert   | 136,50 |
| Manhattan transfer    | Dos Passos | 336,00 |
| Le père Goriot        | Balzac     | 200,00 |

SQL> select auteur, titre from BIBLIO

| AUTEUR     | TITRE                 |
|------------|-----------------------|
| Baudelaire | Les fleurs du mal     |
| Hergé      | Tintin au Tibet       |
| Proust     | Du côté de chez Swann |
| Zola       | La terre              |
| Flaubert   | Madame Bovary         |
| Dos Passos | Manhattan transfer    |
| Hergé      | Tintin en Amérique    |
| Balzac     | Le père Goriot        |
| Verlaine   | Poèmes saturniens     |

La ligne supprimée de la vue [ROMANS] a été également supprimée dans la table [BIBLIO]. On augmente maintenant le prix des livres de la vue [ROMANS] :

SQL> update romans set prix=prix\*1.05

On vérifie dans [ROMANS] :

SQL> select \* from romans

| TITRE                 | AUTEUR     | PRIX   |
|-----------------------|------------|--------|
| Du côté de chez Swann | Proust     | 220,50 |
| La terre              | Zola       | 55,13  |
| Madame Bovary         | Flaubert   | 143,33 |
| Manhattan transfer    | Dos Passos | 352,80 |
| Le père Goriot        | Balzac     | 210,00 |

Quel a été l'impact sur la table [BIBLIO] ?

SQL> select titre, auteur, prix from biblio

| TITRE                 | AUTEUR     | PRIX   |
|-----------------------|------------|--------|
| Les fleurs du mal     | Baudelaire | 120,00 |
| Tintin au Tibet       | Hergé      | 70,00  |
| Du côté de chez Swann | Proust     | 220,50 |
| La terre              | Zola       | 55,13  |
| Madame Bovary         | Flaubert   | 143,33 |
| Manhattan transfer    | Dos Passos | 352,80 |
| Tintin en Amérique    | Hergé      | 70,00  |
| Le père Goriot        | Balzac     | 210,00 |
| Poèmes saturniens     | Verlaine   | 200,00 |

Les romans ont bien été augmentés de 5% dans [BIBLIO] également.

# 3.12.3 Supprimer une vue

| syntaxe | DROP VIEW nom_vue      |
|---------|------------------------|
| action  | supprime la vue nommée |

#### Exemple

|--|

SQL> commit

Dans l'explorateur de bases, on peut rafraîchir la vue (F5) pour constater que la vue [ROMANS] a disparu :

| 🗄 👨 D:\data\Data | bases\firebird\DBBIBLIO |
|------------------|-------------------------|
| 🞯 Domains        |                         |
| 🖻 🔚 Tables (1)   |                         |
|                  |                         |
| 🛛 🔀 Views        |                         |
| 🗃 Prod dures     |                         |
| : <u>7</u> v     |                         |

## 3.13 Utilisation de fonctions de groupes

Il existe des fonctions qui, au lieu de travailler sur chaque ligne d'une table, travaillent sur des groupes de lignes. Ce sont essentiellement des fonctions statistiques nous permettant d'avoir la moyenne, l'écart-type, etc ... des données d'une colonne.

syntaxe1 SELECT f1, f2, ..., fn FROM table

[ WHERE condition ]

- action calcule les fonctions statistiques fi sur l'ensemble des lignes de table vérifiant l'éventuelle condition.
- Syntaxe2 SELECT f1, f2, ..., fn FROM table [WHERE condition] [GROUP BY expr1, expr2, ..]

action Le mot clé **GROUP BY** a pour effet de diviser les lignes de table en groupes. Chaque groupe contient les lignes pour lesquelles les expressions *expr1*, *expr2*, ... ont la même valeur.

Exemple : **GROUP BY genre** met dans un même groupe, les livres ayant le même genre. La clause **GROUP BY auteur,genre** mettrait dans le même groupe les livres ayant même auteur et même genre. Le **WHERE condition** élimine d'abord de la table les lignes ne vérifiant pas **condition**. Ensuite les groupes sont formés par la clause GROUP BY. Les fonctions *fi* sont ensuite calculées pour chaque groupe de lignes.

Syntaxe3 SELECT f1, f2, ..., fn FROM table [WHERE condition] [GROUP BY expression] [HAVING condition\_de\_groupe]

action La clause **HAVING** filtre les groupes formés par la clause **GROUP BY**. Elle est donc toujours liée à la présence de cette clause GROUP BY. Exemple : **GROUP BY** genre **HAVING** genre!='ROMAN'

Les fonctions statistiques *fi* disponibles sont les suivantes :

| AVG(expression)   | moyenne de expression                                    |
|-------------------|----------------------------------------------------------|
| COUNT(expression) | nombre de lignes pour lesquelles expression a une valeur |
| COUNT (*)         | nombre total de lignes dans la table                     |
| MAX(expression)   | max de expression                                        |
| MIN(expression)   | min de expression                                        |
| SUM(expression)   | somme de expression                                      |

#### Exemples

SQL> select prix from biblio

| PRIX   |
|--------|
| 120,00 |
| 70,00  |
| 220,50 |
| 55,13  |
| 143,33 |
| 352,80 |
| 70,00  |
| 210,00 |
| 200,00 |

### Prix moyen? Prix maximal? Prix minimal?

SQL> select avg(prix), max(prix), min (prix) from biblio

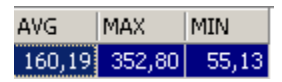

SQL> select titre, prix,genre from biblio

| TITRE                 | PRIX   | GENRE |
|-----------------------|--------|-------|
| Les fleurs du mal     | 120,00 | POèME |
| Tintin au Tibet       | 70,00  | BD    |
| Du côté de chez Swann | 220,50 | ROMAN |
| La terre              | 55,13  | ROMAN |
| Madame Bovary         | 143,33 | ROMAN |
| Manhattan transfer    | 352,80 | ROMAN |
| Tintin en Amérique    | 70,00  | BD    |
| Le père Goriot        | 210,00 | Roman |
| Poèmes saturniens     | 200,00 | Poème |

Prix moyen d'un roman? Prix maximal?

SQL> select avg(prix) moyenne, max(prix) prix\_maxi from biblio where upper(genre)='ROMAN'

| MOYENNE | PRIX_MAXI |
|---------|-----------|
| 196,35  | 352,80    |

Combien de BD ?

SQL> select count(\*) from biblio where upper(genre)='BD'

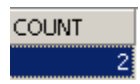

SQL> select count(\*) from biblio where upper(genre)='ROMAN' and prix<100

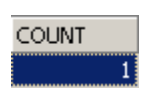

SQL> select genre, prix from biblio

| UPPER | PRIX   |
|-------|--------|
| POèME | 120,00 |
| BD    | 70,00  |
| ROMAN | 220,50 |
| ROMAN | 55,13  |
| ROMAN | 143,33 |
| ROMAN | 352,80 |
| BD    | 70,00  |
| ROMAN | 210,00 |
| POèME | 200,00 |

Nombre de livres et prix moyen du livre pour les livres d'un même genre ?

SQL> select upper(genre) GENRE,avg(prix) PRIX\_MOYEN,count(\*) NOMBRE from biblio group by upper(genre)

| GENRE | PRIX_MOYEN | NOMBRE |
|-------|------------|--------|
| BD    | 70,00      | 2      |
| POèME | 160,00     | 2      |
| ROMAN | 196,35     | 5      |

Même question mais seulement pour les livres qui ne sont pas des romans :

```
SQL>
select upper(genre) GENRE,avg(prix) PRIX_MOYEN,count(*) NOMBRE
from biblio
group by upper(genre)
having upper(GENRE)!='ROMAN'
```

| GENRE | PRIX_MOYEN | NOMBRE |   |
|-------|------------|--------|---|
| BD    | 70,00      | :      | 2 |
| POèME | 160,00     |        | 2 |

Même question mais seulement pour les livres à moins de 150 F :

```
SQL>
select upper(genre) GENRE,avg(prix) PRIX_MOYEN,count(*) NOMBRE
from biblio
where prix<150
group by upper(genre)
having upper(GENRE)!='ROMAN'</pre>
```

| GENRE | PRIX_MOYEN | NOMBRE |   |
|-------|------------|--------|---|
| BD    | 70,00      | 2      | I |
| POèME | 120,00     | 1      | 1 |

Même question mais on ne garde que les groupes ayant un prix moyen de livre >100 F

```
SQL>
select upper(genre) GENRE, avg(prix) PRIX_MOYEN,count(*) NOMBRE
from biblio
group by upper(genre)
having avg(prix)>100
```

| GENRE | PRIX_MOYEN | NOMBRE |
|-------|------------|--------|
| POèME | 160,00     | 2      |
| ROMAN | 196,35     | 5      |

# 3.14 Créer le script SQL d'une table

Le langage SQL est un langage standard utilisable avec de nombreux SGBD. Afin de pouvoir passer d'un SGBD à un autre, il est intéressant d'exporter une base ou simplement certains éléments de celle-ci sous la forme d'un script SQL qui, rejoué dans un autre SGBD, sera capable de recréer les éléments exportés dans le script.

Nous allons ici exporter la table [BIBLIO]. Prenons l'option [Extract Metadata] :

| - 👼 DBIMPOTS                           | 🛂 Log Manager                          |
|----------------------------------------|----------------------------------------|
| - 👦 D:\data\serge\databases\firebird\  | Recently in Manadata - child a share   |
| D:\data\serge\databases\firebird\v     | General Search in Metadata Shift+Alt+F |
| D:\data\serge\databases\firebird\.     | 🔁 Extract Metadata                     |
| - 🕞 D:\data\serge\databases\firebird\l | 🗁 Print Metadatas                      |
| - 👦 D:\data\serge\databases\firebird\/ | Generate HTML Documentation            |
| - 🕞 D:\data\serge\databases\firebird\  |                                        |
| - 👦 dbpam-220805                       | 🕼 User Manager                         |
| D:\data\serge\databases\firebird\l     | Srant Manager                          |
| 🖻 🔁 dbbiblio (Dialect 3)               | Secondary Files Manager                |
| - 🞁 Domains                            |                                        |
| 🖃 👘 T ables (3)                        | Localize IB Messages                   |
| - 👫 AUTEURS                            |                                        |
| BIBLIO                                 | Localize IBExpert                      |
|                                        |                                        |
| <b>1</b>                               | Report Manager                         |

On remarquera ci-dessus, qu'il faut être positionné sur la base dont on veut exporter des éléments. L'option démarre un assistant :

| 🕒 🔁 dbbiblio 🕶 💾 🕶 🔛 😢                                                                                                    | Extract to File 1                                                                                                    |
|----------------------------------------------------------------------------------------------------|----------------------------------------------------------------------------------------------------|
| File Name                                                                                                    |                                                                                                    |
|                                                                                                    | 2 🖻                                                                                                    |
| Meta Objects   Data Tables   Options   Ou                                                                                              | Jutput                                                                                                    |
| Extract <u>a</u> ll                                                                                                    | Add related objects                                                                                                    |
| Available Objects                                                                                                    | Selected Objects                                                                                                    |
| Domains     Tables (2)     BIBLIO     TEST     Views     Tiggers     Generators     Exceptions     UDFs (50)     Roles (1)     Demains | <ul> <li>Domains</li> <li>Tables</li> <li>Views</li> <li>Procedures</li> <li>Triggers</li> <li>Generators</li> <li>Exceptions</li> <li>Exceptions</li> <li>Roles</li> </ul> |

1 où générer le script SQL :

- dans un fichier (File)
- dans le Presse-Papiers (Clipboard)
- dans l'outil Script Executive
- 2 nom du fichier si l'option [File] est choisie
- <sup>3</sup> quoi exporter
- 4 boutons pour sélectionner (->) ou désélectionner (<-) les objets à exporter

Si nous voulions exporter la totalité de la base, nous cocherions l'option [Extract All] ci-dessus. Nous voulons simplement exporter la table BIBLIO. Pour ce faire, avec [4], nous sélectionnons la table [BIBLIO] et avec [2] nous désignons un fichier :

| File Name                        |        |                     |
|----------------------------------|--------|---------------------|
| D:\temp\06-01-22\temp\biblio.sql |        |                     |
|                                  |        |                     |
| Meta Objects Data Tables Options | Output |                     |
| Extract <u>a</u> ll              |        | Add related objects |
| Available Objects                |        | Selected Objects    |
| 💬 🞯 Domains                      |        | 👜 🎯 Domains         |
| 🖻 🏫 Tables (1)                   |        | 🖻 🛅 Tables (1)      |
| TEST                             |        | BIBLIO              |
| - 🔝 Views                        |        | 🛛 🤮 Views           |
| 🚽 👩 Procedures                   | 1      | 👩 Procedures        |
| - Pegers                         | 44     | Triggers            |
| - 📭 Generators                   |        | 📲 Generators        |
| - 😽 Exceptions                   |        | Exceptions          |
| 🕂 🌇 UDFs (50)                    |        | 🛛 🙀 UDFs            |
| 🗄 🚰 Roles (1)                    |        | 🛛 🖳 🥨 Roles         |

Si nous arrêtons là, seule la structure de la table [BIBLIO] sera exportée. Pour exporter son contenu, il nous faut utiliser l'onglet [Data Tables] :

| File Name        |                     |        |                 |  |  |  |  |
|------------------|---------------------|--------|-----------------|--|--|--|--|
| D:\temp\06-01    | -22\temp\biblio.sql |        |                 |  |  |  |  |
|                  |                     |        |                 |  |  |  |  |
| Meta Ubjects     | Data Lables Uptions | Uutput |                 |  |  |  |  |
| Available Table: | s 🖉                 | 1      | Selected Tables |  |  |  |  |
| 💼 BIBLIO         |                     |        |                 |  |  |  |  |
| 💼 TEST           |                     |        |                 |  |  |  |  |
|                  |                     |        |                 |  |  |  |  |

Utillisons [1] pour sélectionner la table [BIBLIO] :

| 🛛 🔁 dbbiblio 🕶 🖆 🗸 🎽 🖉                  | »<br>• |
|-----------------------------------------|--------|
| File Name 2                             |        |
| D:\temp\06-01-22\temp\biblio.sql        | õ      |
| Meta Objects Data Tables Options Output |        |
| Available Tables 🔼 Selected Tables      |        |
| 💼 TEST 🔰 👔 BIBLIO                       |        |

Utilisons [2] pour générer le script SQL :

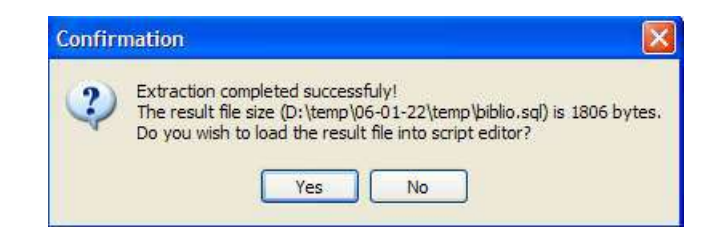

Acceptons l'offre. Ceci nous permet de voir le script qui a été généré dans le fichier [biblio.sql] :

| 1./************************************                                    |
|----------------------------------------------------------------------------|
| 2./**** Generated by IBExpert 2004.06.17 22/01/2006 15:06:13 ****/         |
| 3./************************************                                    |
| 4.                                                                         |
| 5.SET SQL DIALECT 3;                                                       |
| 6.                                                                         |
| 7.SET NAMES ISO8859 1;                                                     |
| 8                                                                          |
| 9.CREATE DATABASE 'D:\data\serge\travail\2005-2006\polys\sql\DBBIBLIO.GDB' |
| 10.USER 'SYSDBA' PASSWORD 'masterkey'                                      |
| 11.PAGE SIZE 16384                                                         |
| 12.DEFAULT CHARACTER SET ISO8859 1;                                        |
| 13.                                                                        |
| 14.                                                                        |
| 15.                                                                        |

```
17./****
                                                                                    * * * * /
                                Tables
19.
20.
21.
22.CREATE TABLE BIBLIO (
23. ID INTEGER NOT NULL,
24.
       TTTRE
                    VARCHAR(30) NOT NULL,
     AUTEUR VARCHAR(20) NOT NULL,
GENRE VARCHAR(30) NOT NULL,
ACHAT DATE NOT NULL,
PRIX NUMERIC(6.2) DEFAULT
25.
26.
27.
                    NUMERIC(6,2) DEFAULT 10 NOT NULL,
28.
       PRTX
       DISPONIBLE CHAR(1) NOT NULL
29.
30.);
31.
32.INSERT INTO BIBLIO (ID, TITRE, AUTEUR, GENRE, ACHAT, PRIX, DISPONIBLE) VALUES (2, 'Les fleurs du mal', 'Baudelaire', 'POèME', '1978-01-01', 120, 'n');
33.INSERT INTO BIBLIO (ID, TITRE, AUTEUR, GENRE, ACHAT, PRIX, DISPONIBLE) VALUES (3, 'Tintin au
Tibet', 'Hergé', 'BD', '1990-11-10', 70, 'o');
34.INSERT INTO BIBLIO (ID, TITRE, AUTEUR, GENRE, ACHAT, PRIX, DISPONIBLE) VALUES (4, 'Du côté de chez
Swann', 'Proust', 'ROMAN', '1978-12-08', 220.5, 'o');
35.INSERT INTO BIBLIO (ID, TITRE, AUTEUR, GENRE, ACHAT, PRIX, DISPONIBLE) VALUES (5, 'La terre',
'Zola', 'ROMAN', '1990-06-12', 55.13, 'n');
36.INSERT INTO BIBLIO (ID, TITRE, AUTEUR, GENRE, ACHAT, PRIX, DISPONIBLE) VALUES (6, 'Madame Bovary',
'Flaubert', 'ROMAN', '1988-03-12', 143.33, 'o');
37.INSERT INTO BIBLIO (ID, TITRE, AUTEUR, GENRE, ACHAT, PRIX, DISPONIBLE) VALUES (7, 'Manhattan
transfer', 'Dos Passos', 'ROMAN', '1987-08-30', 352.8, 'o');
38.INSERT INTO BIBLIO (ID, TITRE, AUTEUR, GENRE, ACHAT, PRIX, DISPONIBLE) VALUES (8, 'Tintin en
Amérique', 'Hergé', 'BD', '1991-05-15', 70, 'o');
39.INSERT INTO BIBLIO (ID, TITRE, AUTEUR, GENRE, ACHAT, PRIX, DISPONIBLE) VALUES (10, 'Le père
Goriot', 'Balzac', 'Roman', '1991-09-01', 210, 'o');
40.INSERT INTO BIBLIO (ID, TITRE, AUTEUR, GENRE, ACHAT, PRIX, DISPONIBLE) VALUES (11, 'Poèmes
saturniens', 'Verlaine', 'Poème', '1992-09-02', 200, 'o');
41.
42.COMMIT WORK;
43.
44.
45.
47./****
                                                                           ****/
                           Unique Constraints
49.
50.ALTER TABLE BIBLIO ADD CONSTRAINT UNQ1 BIBLIO UNIQUE (TITRE);
51.
52.
54./****
                                                                                   ****/
                                   Primary Keys
55./****
           ****
56.
57.ALTER TABLE BIBLIO ADD CONSTRAINT PK BIBLIO PRIMARY KEY (ID);
```

- les lignes 1 à 3 sont des commentaires
- les lignes 5 à 12 sont du SQL propriétaire de Firebird
- les autres lignes sont du SQL standard qui devraient pouvoir être rejouées dans un SGBD qui aurait les types de données déclarés dans la table BIBLIO.

Rejouons ce script à l'intérieur de Firebird pour créer une table BIBLIO2 qui sera un clône de la table BIBLIO. Utillisons pour cela [Script Executive] (Ctrl-F12) :

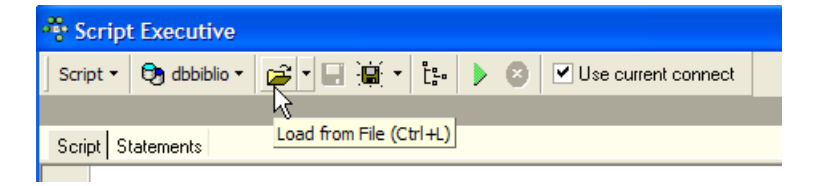

Chargeons le script [biblio.sql] que nous venons de générer :

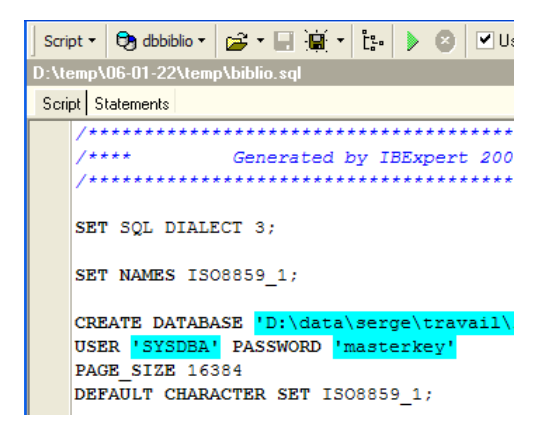

Modifions-le pour ne garder que la partie création de la table et insertion de lignes. La table est renommée [BIBLIO2] :

| CREATE TABLE BI | BLIO2 (                                                                                  |
|-----------------|------------------------------------------------------------------------------------------|
| ID              | INTEGER NOT NULL,                                                                        |
| TITRE           | VARCHAR(30) NOT NULL,                                                                    |
| AUTEUR          | VARCHAR(20) NOT NULL,                                                                    |
| GENRE           | VARCHAR(30) NOT NULL,                                                                    |
| ACHAT           | DATE NOT NULL,                                                                           |
| PRIX            | NUMERIC(6,2) DEFAULT 10 NOT NULL,                                                        |
| DISPONIBLE      | CHAR(1) NOT NULL                                                                         |
| );              |                                                                                          |
|                 |                                                                                          |
| INSERT INTO BIB | LIO2 (ID, TITRE, AUTEUR, GENRE, ACHAT, PRIX, DISPONIBLE) VALUES (2, 'Les fleurs du mal', |
| 'Baudelaire', ' | POèME', '1978-01-01', 120, 'n');                                                         |
| • • •           |                                                                                          |
| COMMIT WORK;    |                                                                                          |

Exécutons ce script :

| Scrip | ot - 🕞 d                         | lbbiblio 🕶 | 🗃 * 🖬 🗎   | • Ľ: |        | Use current connect |  |
|-------|----------------------------------|------------|-----------|------|--------|---------------------|--|
| D:\te | D:\temp\06-01-22\temp\biblio.sql |            |           |      |        |                     |  |
| Scrip | ot Stateme                       | ents       |           |      | Run So | npt (F9)            |  |
|       | CREATE                           | TABLE      | BIBLIO2 ( |      |        |                     |  |
|       | ID                               |            | INTEGER   | NOT  | NULL,  |                     |  |

| form | ation                         |
|------|-------------------------------|
| į    | Script executed successfully. |
|      | Οκ                            |

Nous pouvons vérifier dans l'explorateur de bases que la table [BIBLIO2] a bien été créée et qu'elle a bien la structure et le contenu attendus :

| Omains     Omains |               | т [<br>1 | Fable ▼<br>Fields | ∅     ✓     ▼     ✓       Constraints     Indices | 🔍 🗒   🎒    | Get record | count BIB  | LIO2   | DDI    | Grants                |
|-------------------|---------------|----------|-------------------|---------------------------------------------------|------------|------------|------------|--------|--------|-----------------------|
|                   |               | Y        |                   | ] V Record: 1                                     |            |            |            | ~ × C  |        | <u>o</u> nanio<br>9 n |
| TEST 🗥            | Name: BIBLIO2 |          | L. A              | IIIKE                                             | AUTEUR     | GENRE      | ACHAT      | PRIX   | DISPUN | IIBLE                 |
| 🔏 Views           | Owner:        |          | 2                 | Les fleurs du mal                                 | Baudelaire | POèME      | 01.01.1978 | 120,00 | n      |                       |
| 🚽 🔐 Procedures    | Description : |          | 3                 | Tintin au Tibet                                   | Hergé      | BD         | 10.11.1990 | 70,00  | 0      |                       |
| 📲 Triggers        |               |          | 4                 | Du côté de chez Swann                             | Proust     | ROMAN      | 08.12.1978 | 220,50 | 0      |                       |
| Generators        |               |          | 5                 | La terre                                          | Zola       | ROMAN      | 12.06.1990 | 55,13  | n      |                       |
|                   |               |          | 6                 | Madame Bovary                                     | Flaubert   | ROMAN      | 12.03.1988 | 143,33 | 0      |                       |
|                   |               |          | - 7               | Manhattan transfer                                | Dos Passos | ROMAN      | 30.08.1987 | 352,80 | 0      |                       |
|                   |               |          | 8                 | Tintin en Amérique                                | Hergé      | BD         | 15.05.1991 | 70,00  | 0      |                       |
|                   |               |          | 10                | Le père Goriot                                    | Balzac     | Roman      | 01.09.1991 | 210,00 | 0      |                       |
|                   |               |          | 11                | Poèmes saturniens                                 | Verlaine   | Poème      | 02.09.1992 | 200,00 | 0      |                       |

# 4 Les expressions du langage SQL

## 4.1 Introduction

Dans la plupart des commandes SQL, il est possible d'utiliser une expression. Prenons par exemple la commande SELECT :

syntaxe SELECT expr1, expr2, ... from table WHERE expression

SELECT sélectionne les lignes pour lesquelles expression est vraie et affiche pour chacune d'elles les valeurs de expri.

#### Exemples

```
SQL> select prix*1.186 from biblio
SQL> select titre from biblio where prix between 100 and 150
```

Nous nous proposons dans ce paragraphe d'expliciter la notion d'expression. Une expression élémentaire est du type :

opérande1 opérateur opérande2 ou

fonction(paramètres)

#### Exemple

Dans l'expression GENRE = 'ROMAN'

- GENRE est l'opérande1

- 'ROMAN' est l'opérande2

- = est l'opérateur

Dans l'expression upper(genre)

- upper est une fonction

- genre est un paramètre de cette fonction.

Nous traitons tout d'abord des expressions avec opérateurs, puis nous présenterons les fonctions disponibles sous Firebird.

# 4.2 Expressions avec opérateur

Nous classifierons les expressions avec opérateur suivant le type de leurs opérandes :

. numérique

```
. chaîne de caractères
```

. date

. booléen ou logique

# 4.2.1 Les expressions à opérandes de type numérique

# 4.2.1.1 Liste des opérateurs

Soient nombre1, nombre2, nombre3 des nombres. Les opérateurs utilisables sont les suivants :

Opérateurs relationnels

| nombrel | > nombre2  | : nombre1 plus grand que nombre2       |
|---------|------------|----------------------------------------|
| nombre1 | >= nombre2 | : nombre1 plus grand ou égal à nombre2 |
| nombrel | < nombre2  | : nombre1 plus petit que nombre2       |
| nombrel | <= nombre2 | : nombre1 plus petit ou égal à nombre2 |
| nombrel | = nombre2  | : nombre1 égal à nombre2               |

| nombrel | != nombre2                  | : nombre1 différent de nombre2                |
|---------|-----------------------------|-----------------------------------------------|
| nombrel | <> nombre2                  | : idem                                        |
| nombrel | BETWEEN nombre2 AND nombre3 | : nombre1 dans l'intervalle [nombre2,nombre3] |
| nombrel | IN (liste de nombres)       | : nombre1 appartient à liste de nombres       |
| nombrel | IS NULL                     | : nombre1 n'a pas de valeur                   |
| nombrel | IS NOT NULL                 | : nombre1 a une valeur                        |

#### **Opérateurs** arithmétiques

nombre1 + nombre2 : addition nombre1 - nombre2 : soustraction nombre1 \* nombre2 : multiplication nombre1 / nombre2 : division

## 4.2.1.2 Opérateurs relationnels

Une expression relationnelle exprime une relation qui est vraie ou fausse. Le résultat d'une telle expression est donc un booléen ou valeur logique.

### Exemples :

SQL> select titre, prix from biblio where prix between 100 and 150

| TITRE             | PRIX   |
|-------------------|--------|
| Les fleurs du mal | 120,00 |
| Madame Bovary     | 143,33 |

SQL> select titre, prix from biblio where prix not between 100 and 150

| TITRE                 | PRIX   |
|-----------------------|--------|
| Tintin au Tibet       | 70,00  |
| Du côté de chez Swann | 220,50 |
| La terre              | 55,13  |
| Manhattan transfer    | 352,80 |
| Tintin en Amérique    | 70,00  |
| Le père Goriot        | 210,00 |
| Poèmes saturniens     | 200,00 |

SQL> select titre, prix from biblio where prix in (200,210)

| TITRE             | PRIX   |
|-------------------|--------|
| Le père Goriot    | 210,00 |
| Poèmes saturniens | 200,00 |

## 4.2.1.3 Opérateurs arithmétiques

L'expression arithmétique nous est familière. Elle exprime un calcul à faire entre des données numériques. Nous avons déjà rencontré de telles expressions : on suppose que le prix mémorisé dans les fiches du fichier BIBLIO soit un prix hors taxes. On veut visualiser chaque titre avec son prix TTC pour un taux de TVA de 18.6% :

SELECT TITRE, PRIX\*1.186 FROM BIBLIO

Si les prix doivent augmenter de 3%, la commande sera

UPDATE BIBLIO SET PRIX = PRIX\*1.03

On peut trouver plusieurs opérateurs arithmétiques dans une expression avec de plus des fonctions et des parenthèses. Ces éléments sont traités selon des priorités différentes :

1 fonctions <---- plus prioritaire

```
2 ()
```

3 \* et /

4 + et - <---- moins prioritaire

Lorsque deux opérateurs de même priorité sont présents dans l'expression, c'est celui qui est le plus à gauche dans l'expression qui est évalué tout d'abord.

### Exemples

L'expression PRIX\*TAUX+TAXES sera évaluée comme (PRIX\*TAUX)+TAXES. C'est en effet l'opérateur de multiplication qui sera utilisé en premier. L'expression PRIX\*TAUX/100 sera évaluée comme (PRIX\*TAUX)/100.

# 4.2.2 Les expressions à opérandes de type caractères

## 4.2.2.1 Liste des opérateurs

Les opérateurs utilisables sont les suivants :

Soient chaine1, chaine2, chaine3, modèle des chaînes de caractères

| chainel | > chaine2                   | : chaine1 plus grande que chaine2             |
|---------|-----------------------------|-----------------------------------------------|
| chaine1 | >= chaine2                  | : chaine1 plus grande ou égale à chaine2      |
| chaine1 | < chaine2                   | : chaine1 plus petite que chaine2             |
| chaine1 | <= chaine2                  | : chaine1 plus petite ou égale à chaine2      |
| chaine1 | = chaine2                   | : chaine1 égale à chaine2                     |
| chaine1 | != chaine2                  | : chaine1 différente de chaine2               |
| chaine1 | <> chaine2                  | : idem                                        |
| chaine1 | BETWEEN chaine2 AND chaine3 | : chaine1 dans l'intervalle [chaine2,chaine3] |
| chainel | IN liste de chaines         | : chaine1 appartient à liste de chaines       |
| chainel | IS NULL                     | : chaine1 n'a pas de valeur                   |
| chainel | IS NOT NULL                 | : chaine1 a une valeur                        |
| chainel | LIKE modèle                 | : chaine1 correspond à modèle                 |
|         |                             | -                                             |

Opérateur de concaténation

chaine1 || chaine2 : chaine2 concaténée à chaine1

## 4.2.2.2 Opérateurs relationnels

Que signifie comparer des chaînes avec des opérateurs tels que <, <=, etc ... ?

Tout caractère est codé par un nombre entier. Lorsqu'on compare deux caractères, ce sont leurs codes entiers qui sont comparés. Le codage adopté respecte l'ordre naturel du dictionnaire :

blanc<...< 0 < 1 < ...< 9 < ...< A < B <... < Z < ... < a < b < ... < z

Les chiffres viennent avant les lettres, et les majuscules avant les minuscules.

## 4.2.2.3 Comparaison de deux chaînes

Soit la relation 'CHAT' < 'CHIEN'. Est-elle vraie ou fausse ? Pour effectuer cette comparaison, le SGBD compare les deux chaînes caractère par caractère sur la base de leurs codes entiers. Dès que deux caractères sont trouvés différents, la chaîne à qui appartient le plus petit des deux est dite plus petite que l'autre chaîne. Dans notre exemple 'CHAT' est comparée à 'CHIEN'. On a les résultats successifs suivants :

```
'CHAT' 'CHIEN'
'C' = 'C'
'H' = 'H'
'A' < 'I'
```

Après cette dernière comparaison, la chaîne 'CHAT' est déclarée plus petite que la chaîne 'CHIEN'. La relation 'CHAT' < 'CHIEN' est donc vraie.

Soit à comparer maintenant 'CHAT' et 'chat'.

Après cette comparaison, la relation 'CHAT' < 'chat' est déclarée vraie.

### Exemples

```
SQL> select titre from biblio
```

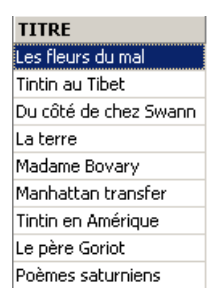

SQL> select titre from biblio where upper(titre) between 'L' and 'M'

| TITRE             |  |
|-------------------|--|
| Les fleurs du mal |  |
| La terre          |  |
| Le père Goriot    |  |

## 4.2.2.4 L'opérateur LIKE

L'opérateur LIKE s'utilise comme suit : chaîne LIKE modèle

La relation est vraie si chaîne correspond au modèle. Celui-ci est une chaîne de caractères pouvant comporter deux caractères génériques :

<sup>8</sup> qui désigne toute suite de caractères

\_ qui désigne 1 caractère quelconque

## Exemples

```
SQL> select titre from biblio
                                                            TITRE
                                                           Les fleurs du mal
                                                           Tintin au Tibet
                                                           Du côté de chez Swann
                                                           La terre
                                                           Madame Bovary
                                                           Manhattan transfer
                                                           Tintin en Amérique
                                                           Le père Goriot
                                                           Poèmes saturniens
SQL> select titre from biblio where titre like 'M%';
                                                             TITRE
                                                             <u>Madame</u> Bovary
                                                             Manhattan transfer
SQL> select titre from biblio where titre like 'L_ ';
                                                                TITRE
                                                              🕨 La terre
                                                              Le père Goriot
```

# 4.2.2.5 L'opérateur de concaténation

| SQL > select '['    titre    ']' from biblio where upper(titre) LIKE 'L_ % | biblio where upper(titre) LIKE 'L_ | rom biblio | ']' | titre |  | '[' | select | > | SQL |
|----------------------------------------------------------------------------|------------------------------------|------------|-----|-------|--|-----|--------|---|-----|
|----------------------------------------------------------------------------|------------------------------------|------------|-----|-------|--|-----|--------|---|-----|

| CONCATENATION    |
|------------------|
| [La terre]       |
| [Le père Goriot] |

# 4.2.3 Les expressions à opérandes de type date

Soient date1, date2, date3 des dates. Les opérateurs utilisables sont les suivants :

### **O**pérateurs relationnels

| date1 | < date2                 | est vraie si date1 est antérieure à date2                                                                       |
|-------|-------------------------|----------------------------------------------------------------------------------------------------|
| date1 | <= date2                | est vraie si date1 est antérieure ou égale à date2                                                              |
| date1 | > date2                 | est vraie si date1 est postérieure à date2                                                                      |
| date1 | >= date2                | est vraie si date1 est postérieure ou égale à date2                                                             |
| date1 | = date2                 | est vraie si date1 et date2 sont identiques                                                                     |
| date1 | <> date2                | est vraie si date1 et date2 sont différentes.                                                                   |
| date1 | != date2                | idem                                                                                                    |
| date1 | BETWEEN date2 AND date3 | est vraie si date1 est situé entre date2 et date3                                                               |
| date1 | IN (liste de dates)     | est vraie si date1 se trouve dans la liste de dates                                                             |
| date1 | IS NULL                 | est vraie si date1 n'a pas de valeur                                                                            |
| date1 | IS NOT NULL             | est vraie si date1 a une valeur                                                                                 |
| date1 | LIKE modèle             | est vraie si date1 correspond au modèle                                                                         |
| ALL,A | NY,EXISTS               | real point of the second second second second second second second second second second second second second se |

#### **O**pérateurs arithmétiques

| date1 | - | date2  | : nombre de jours séparant date1 de date2 |
|-------|---|--------|-------------------------------------------|
| date1 | - | nombre | : date2 telle que date1-date2=nombre      |
| date1 | + | nombre | : date2 telle que date2-date1=nombre      |

### Exemples

SQL> select achat from biblio

| ACHAT      |
|------------|
| 01.01.1978 |
| 10.11.1990 |
| 08.12.1978 |
| 12.06.1990 |
| 12.03.1988 |
| 30.08.1987 |
| 15.05.1991 |
| 01.09.1991 |
| 02.09.1992 |

```
SQL>select achat from biblio where achat between '01.01.1988' and '31.12.1988';
```

| ACHAT      |
|------------|
| 12.03.1988 |

SQL> select titre, achat from biblio where cast(achat as char(10)) like '1988'

| TITRE         | ACHAT      |  |
|---------------|------------|--|
| Madame Bovary | 12.03.1988 |  |

Age des livres de la bibliothèque ?

SQL> select titre, cast('now' as date)-achat "age(jours)" from biblio

| TITRE                 | age(jours) |
|-----------------------|------------|
| Les fleurs du mal     | 10 246     |
| Tintin au Tibet       | 5 550      |
| Du côté de chez Swann | 9 905      |
| La terre              | 5 701      |
| Madame Bovary         | 6 523      |
| Manhattan transfer    | 6 718      |
| Tintin en Amérique    | 5 364      |
| Le père Goriot        | 5 255      |
| Poèmes saturniens     | 4 888      |

# 4.2.4 Expressions à opérandes booléens

Rappelons qu'un booléen ou valeur logique a deux valeurs possibles : vrai ou faux. L'opérande logique est souvent le résultat d'une expression relationnelle.

Soient booléen1 et booléen2 deux booléens. Il y a trois opérateurs possibles qui sont par ordre de priorité :

booléen1 AND booléen2est vraie si booléen1 et booléen2 sont vrais tous les deux.booléen1 OR booléen2est vraie si booléen1 ou booléen2 est vrai.NOT booléen1a pour valeur l'inverse de la valeur de booléen1.

#### Exemples

SQL> select titre,genre,prix from biblio order by prix desc

| TITRE                 | GENRE | PRIX   |
|-----------------------|-------|--------|
| Manhattan transfer    | ROMAN | 352,80 |
| Du côté de chez Swann | ROMAN | 220,50 |
| Le père Goriot        | Roman | 210,00 |
| Poèmes saturniens     | Poème | 200,00 |
| Madame Bovary         | ROMAN | 143,33 |
| Les fleurs du mal     | POèME | 120,00 |
| Tintin au Tibet       | BD    | 70,00  |
| Tintin en Amérique    | BD    | 70,00  |
| La terre              | ROMAN | 55,13  |

On recherche les livres entre deux prix :

```
SQL> select titre,genre,prix from biblio
where prix>=130 and prix <=170
```

| TITRE         | GENRE | PRIX   |
|---------------|-------|--------|
| Madame Bovary | ROMAN | 143,33 |

Recherche inverse :

```
SQL> select titre,genre,prix from biblio
  where prix<130 or prix >170
  order by prix asc
```

| TITRE                 | GENRE | PRIX   |
|-----------------------|-------|--------|
| La terre              | ROMAN | 55,13  |
| Tintin au Tibet       | BD    | 70,00  |
| Tintin en Amérique    | BD    | 70,00  |
| Les fleurs du mal     | POèME | 120,00 |
| Poèmes saturniens     | Poème | 200,00 |
| Le père Goriot        | Roman | 210,00 |
| Du côté de chez Swann | ROMAN | 220,50 |
| Manhattan transfer    | ROMAN | 352,80 |

Attention à la priorité des opérateurs !

```
SQL> select titre,genre,prix from biblio
where genre='ROMAN' and prix>200 or prix<100
order by prix asc
```

| TITRE                 | GENRE | PRIX   |
|-----------------------|-------|--------|
| La terre              | ROMAN | 55,13  |
| Tintin au Tibet       | BD    | 70,00  |
| Tintin en Amérique    | BD    | 70,00  |
| Du côté de chez Swann | ROMAN | 220,50 |
| Manhattan transfer    | ROMAN | 352,80 |

On met des parenthèses pour contrôler la priorité des opérateurs :

```
SQL> select titre,genre,prix from biblio
where genre='ROMAN' and (prix>200 or prix<100)
order by prix asc
```

| TITRE                 | GENRE | PRIX   |
|-----------------------|-------|--------|
| La terre              | ROMAN | 55,13  |
| Du côté de chez Swann | ROMAN | 220,50 |
| Manhattan transfer    | ROMAN | 352,80 |

## 4.3 Les fonctions prédéfinies de Firebird

Firebird dispose de fonctions prédéfinies. Elles ne sont pas immédiatement utilisables dans les ordres SQL. Il faut tout d'abord exécuter le script SQL **<firebird>\UDF\ib\_udf.sql** où <firebird> désigne le répertoire d'installation du SGBD Firebird :

| 🚞 E:\firebird\UDF                                                                                                    |                |
|----------------------------------------------------------------------------------------------------|----------------|
|                                                                                                    | Nom 🛆          |
|                                                                                                    | S fbudf.dll    |
| Real Control of Control of Contro | SQL fbudf.sql  |
|                                                                                                    | 🔊 ib_udf.dll   |
|                                                                                                    | soʻtib_udf.sql |
| nnez un élément pour obtenir                                                                                                    |                |

Avec IBExpert, nous procédons de la façon suivante :

• nous utilisons l'outil [Script Excecutive] obtenu par l'option [Tools/ Script Executive] :

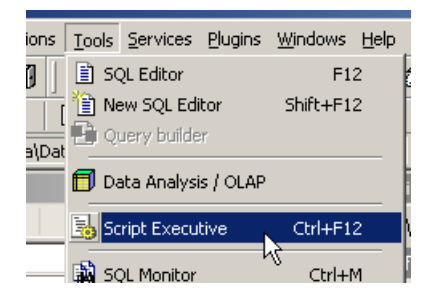

• une fois l'outil présent, nous chargeons le script <firebird>\UDF\ib\_udf.sql :

| 💑 Script Executive - [E:\firebird\UDF\fbudf.sql] |                                               |                         |  |  |
|--------------------------------------------------|-----------------------------------------------|-------------------------|--|--|
| Script •                                         | 🔹 🔁 D:\data\Databases\firebird\DBBIBLIO.gdb 🕶 | 🙀 • 🖩 🗑 • İtə 🕨 (       |  |  |
| E:\firebi                                        | rd\UDF\fbudf.sql                              | N                       |  |  |
| Script                                           | Statements                                    | Load from File (Ctrl+L) |  |  |

• puis nous exécutons le script :

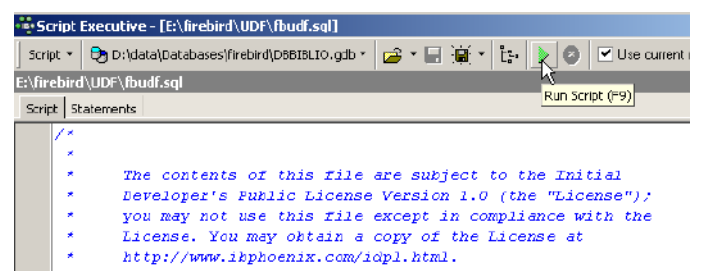

Ceci fait, les fonctions prédéfinies de Firebird sont disponibles pour la base à laquelle on était connectée lorsque le script a été exécuté. Pour le voir, il suffit d'aller dans l'explorateur de bases, et de cliquer sur le noeud [UDF] de la base dans laquelle ont été importées les fonctions :

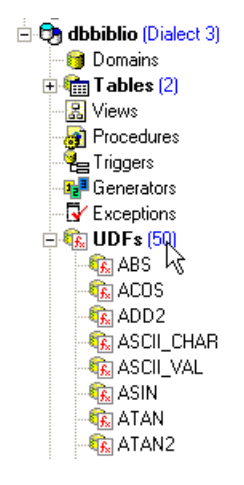

On a ci-dessus, les fonctions disponibles à la base. Pour les tester, il est pratique d'avoir une table à une ligne. Appelons-la TEST :

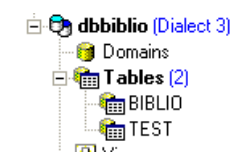

et définissons-la comme suit (clic droit sur Tables / New Table ) :

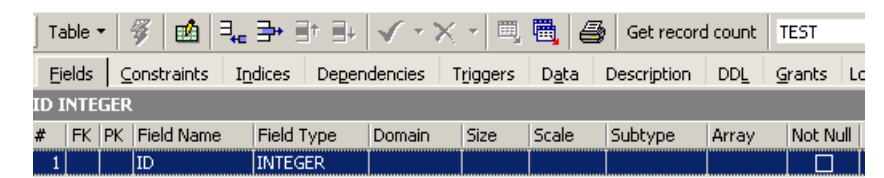

Mettons une unique ligne dans cette table :

| Table 🔻        | ¥     | <b>√</b> • | $\times$ -       | •       | 6       | Get record co | unt TEST          |
|----------------|-------|------------|------------------|---------|---------|---------------|-------------------|
| <u>F</u> ields | ⊆onst | raints     | I <u>n</u> dices | ; Deper | dencies | Triggers      | D <u>a</u> ta Des |
| ¥. 🛛           | ų.    | Record     | 1: 0             | 3       | Σ       | ÖΩ   1< <     | 1 Þ ÞI 🕇          |
| ID             |       |            |                  |         |         |               |                   |
| *              | 0     |            |                  |         |         |               |                   |

Passons maintenant dans l'éditeur SQL (F12) et émettons l'ordre SQL suivant :

SQL> select cos(0) from test

qui utilise la fonction prédéfinie cos (cosinus). La commande ci-dessus évalue cos(0) pour chaque ligne de la table TEST, donc en fait pour une seule ligne. Il y a donc simplement affichage de la valeur de cos(0) :

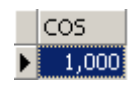

Les fonctions UDF (User Defined Fonction) sont des fonctions que l'utilisateur peut créer et on peut ainsi trouver des bibliothèques de fonctions UDF sur le web. Nous ne décrivons ici que certaines de celles disponibles avec la version téléchargeable de Firebird (2005). Nous les classifions selon le type prédominant de leurs paramètres ou selon leur rôle :

- . fonctions à paramètres de type numérique
- . fonctions à paramètres de type chaîne de caractères

# 4.3.1 Fonctions à paramètres de type numérique

| abs(nombre)                     | valeur absolue de nombre                                                        |  |  |  |
|---------------------------------|---------------------------------------------------------------------------------|--|--|--|
|                                 | abs(-15)=15                                                                     |  |  |  |
| ceil(nombre)                    | plus petit entier plus grand ou égal à <i>nombre</i>                            |  |  |  |
|                                 | ceil(15.7)=16                                                                   |  |  |  |
| floor(nombre)                   | plus grand entier inférieur ou égal à nombre                                    |  |  |  |
|                                 | floor(14.3)=14                                                                  |  |  |  |
| div(nombre1,nombre2)            | quotient de la division entière (le quotient est entier) de nombre1 par nombre2 |  |  |  |
|                                 | div(7,3)=2                                                                      |  |  |  |
| <pre>mod(nombre1,nombre2)</pre> | reste de la division entière (le quotient est entier) de nombre1 par nombre2    |  |  |  |
|                                 | mod(7,3)=1                                                                      |  |  |  |
| <pre>sign(nombre)</pre>         | -1 si nombre<0                                                                  |  |  |  |
|                                 | 0 si nombre=0                                                                   |  |  |  |
|                                 | +1 si nombre>0                                                                  |  |  |  |
|                                 | sign(-6) = -1                                                                   |  |  |  |
| <pre>sqrt(nombre)</pre>         | racine carrée de nombre si nombre>=0                                            |  |  |  |
|                                 | -1 si nombre<0                                                                  |  |  |  |
|                                 | sqrt(16)=4                                                                      |  |  |  |

# 4.3.2 Fonctions à paramètres de type chaîne de caractères

| ascii_char(nombre)                                                  | caractère de code ASCII nombre                                               |
|---------------------------------------------------------------------|------------------------------------------------------------------------------|
|                                                                     | ascii_char(65)='A'                                                           |
| lower(chaine)                                                       | met chaine en minuscules                                                     |
|                                                                     | lower('INFO')='info'                                                         |
| ltrim(chaine)                                                       | Left Trim - Les espaces précédant le texte de <i>chaine</i> sont supprimés : |
|                                                                     | ltrim(' chaton')='chaton'                                                    |
| <b>replace</b> ( <i>chaine1</i> , <i>chaine2</i> , <i>chaine3</i> ) | remplace chaine2 par chaine3 dans chaine1.                                   |
| -                                                                   | replace('chat et chien','ch','**')='**at et **ien'                           |
| rtrim(chaine1,chaine2)                                              | Right Trim - idem Itrim mais à droite                                        |
|                                                                     | rtrim('chat ')='chat'                                                        |
| <pre>substr(chaine,p,q)</pre>                                       | sous-chaîne de chaine commençant en position p et se terminant en position   |
|                                                                     | <i>q</i> .                                                                   |
|                                                                     | substr('chaton',3,5)='ato'                                                   |
| ascii_val(caractère)                                                | code ASCII de caractère                                                      |
|                                                                     | ascii_val('A')=65                                                            |
| strlen(chaine)                                                      | nombre de caractères de <i>chaine</i>                                        |
|                                                                     | strlen('chaton')=6                                                           |

# 5 Relations entre tables

# 5.1 Les clés étrangères

Une base de données relationnelle est un ensemble de tables liées entre-elles par des relations. Prenons un exemple inspiré de la table [BIBLIO] précédente dont la structure était la suivante :

| # | FK | ΡK | Field Name | Field Type | Domain | Size |
|---|----|----|------------|------------|--------|------|
| 1 |    | 81 | ID         | INTEGER    |        |      |
| 2 |    |    | TITRE      | VARCHAR    |        | 30   |
| 3 |    |    | AUTEUR     | VARCHAR    |        | 20   |
| 4 |    |    | GENRE      | VARCHAR    |        | 30   |
| 5 |    |    | ACHAT      | DATE       |        |      |
| 6 |    |    | PRIX       | NUMERIC    |        | 6    |
| 7 |    |    | DISPONIBLE | CHAR       |        | 1    |

Un exemple de contenu était le suivant :

| ID | TITRE                 | AUTEUR     | GENRE | ACHAT      | PRIX   | DISPONIBLE |
|----|-----------------------|------------|-------|------------|--------|------------|
| 2  | Les fleurs du mal     | Baudelaire | POèME | 01.01.1978 | 120,00 | n          |
| 3  | Tintin au Tibet       | Hergé      | BD    | 10.11.1990 | 70,00  | 0          |
| 4  | Du côté de chez Swann | Proust     | ROMAN | 08.12.1978 | 220,50 | 0          |
| 5  | La terre              | Zola       | ROMAN | 12.06.1990 | 55,13  | n          |
| 6  | Madame Bovary         | Flaubert   | ROMAN | 12.03.1988 | 143,33 | 0          |
| 7  | Manhattan transfer    | Dos Passos | ROMAN | 30.08.1987 | 352,80 | 0          |
| 8  | Tintin en Amérique    | Hergé      | BD    | 15.05.1991 | 70,00  | 0          |
| 10 | Le père Goriot        | Balzac     | Roman | 01.09.1991 | 210,00 | 0          |
| 11 | Poèmes saturniens     | Verlaine   | Poème | 02.09.1992 | 200,00 | 0          |

On pourrait vouloir des informations sur les différents auteurs de ces ouvrages par exemple ses *nom* et *prénom*, sa *date de naissance*, sa *nationalité*. Créons une telle table. Cliquons droit sur [DBBIBLIO / Tables] puis prenons l'option [New Table] :

| BIBLIO                                  |        | HINEW TARIE                              |                            |        |
|-----------------------------------------|--------|------------------------------------------|----------------------------|--------|
|                                         |        | New Table                                | Ctrl+N                     |        |
| 😵 Databas                               | _      | Goto Database<br>Goto Object             |                            |        |
| Databa <u>s</u> es<br>Enter filter stri | ٩      | Refresh                                  | F5                         |        |
| - 🔊 C:\Pro<br>- 🔊 D:\dat                | ø<br>Ø | Connect to Database<br>Reconnect         | Shift+Ctrl+C               | 'EE.FC |
| 👦 D:\dat<br>👦 DBIMF                     | Ś      | Disconnect from Database                 | Shift+Ctrl+D               |        |
| 🕞 D:\dat<br>💽 D:\dat                    | r<br>R | Register Database<br>Unregister Database | Shift+Alt+R<br>Shift+Alt+U |        |
| 👦 D:\dat<br>👦 D:\dat                    | _      | Clone Registration Info                  |                            | рв     |
| 👦 D:\dat<br>👦 D:\dat                    | _      | Database Registration Info               |                            |        |
| - 🔊 dbpam<br>- 🔊 D:\dat                 |        | Show SQL Assistant                       | Ctrl+A                     |        |
| ∃ 🕞 dbbib                               | _      | Show objects description                 |                            |        |
|                                         |        | Hide Disconnected Databas                | ses                        |        |
|                                         | BIBL   | .Ю<br>т                                  |                            |        |
|                                         | 100    | 1                                        |                            |        |

Construisons maintenant la table [AUTEURS] suivante :

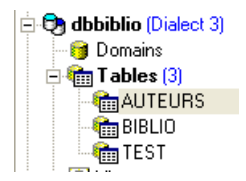

| FK PK | Field Name     | Field Type | Domain | Size |
|-------|----------------|------------|--------|------|
| 81    | ID             | INTEGER    |        |      |
|       | NOM            | VARCHAR    |        | 30   |
|       | PRENOM         | VARCHAR    |        | 30   |
|       | DATE_NAISSANCE | DATE       |        |      |
|       | NATIONALITE    | VARCHAR    |        | 20   |

| id             | clé primaire de la table - sert à identifier une ligne de façon unique |
|----------------|------------------------------------------------------------------------|
| nom            | nom de l'auteur                                                        |
| prénom         | prénom de l'auteur s'il en a un                                        |
| date_naissance | sa date de naissance                                                   |
| nationalite    | son pays d'origine                                                     |

Le contenu de la table [AUTEURS] pourrait être le suivant :

| ID |   | NOM        | PRENOM        | DATE_NAISSANCE | NATIONALITE |
|----|---|------------|---------------|----------------|-------------|
|    | 1 | Flaubert   | Gustave       | 12.12.1821     | FRANCE      |
|    | 2 | Verlaine   | Paul          | 30.03.1884     | FRANCE      |
|    | 3 | Proust     | Marcel        | 10.07.1871     | FRANCE      |
|    | 4 | Zola       | Emile         | 02.04.1840     | FRANCE      |
|    | 5 | Balzac     | Honoré de     | 20.05.1799     | FRANCE      |
|    | 6 | Hergé      | <null></null> | 22.05.1907     | BELGIQUE    |
|    | 7 | Passos     | John Dos      | 14.01.1886     | ETATS-UNIS  |
|    | 8 | Baudelaire | Charles       | 09.04.1821     | FRANCE      |

Revenons à la table [BIBLIO] et à son contenu :

| ID | TITRE                 | AUTEUR     | GENRE | ACHAT      | PRIX   | DISPONIBLE |
|----|-----------------------|------------|-------|------------|--------|------------|
| 2  | Les fleurs du mal     | Baudelaire | POèME | 01.01.1978 | 120,00 | n          |
| 3  | Tintin au Tibet       | Hergé      | BD    | 10.11.1990 | 70,00  | 0          |
| 4  | Du côté de chez Swann | Proust     | ROMAN | 08.12.1978 | 220,50 | 0          |
| 5  | La terre              | Zola       | ROMAN | 12.06.1990 | 55,13  | n          |
| 6  | Madame Bovary         | Flaubert   | ROMAN | 12.03.1988 | 143,33 | 0          |
| 7  | Manhattan transfer    | Dos Passos | ROMAN | 30.08.1987 | 352,80 | 0          |
| 8  | Tintin en Amérique    | Hergé      | BD    | 15.05.1991 | 70,00  | 0          |
| 10 | Le père Goriot        | Balzac     | Roman | 01.09.1991 | 210,00 | 0          |
| 11 | Poèmes saturniens     | Verlaine   | Poème | 02.09.1992 | 200,00 | 0          |

Dans la rubrique [AUTEUR] de la table, il devient inutile de mettre le nom de l'auteur. Il est plutôt préférable de mettre le n° (id) qu'il a dans la table [AUTEURS]. Créons donc une nouvelle table appelée [LIVRES]. Pour la créer, nous allons utiliser le script [biblio.sql] créé au paragraphe 3.14, page 43. Nous chargeons ce script avec l'outil [Script Executive, Ctrl-F12] :

| 👋 Script | Executive -  | [D:\temp\06-0 | 01-22\temp | \biblio.sql] |                |     |
|----------|--------------|---------------|------------|--------------|----------------|-----|
| Script - | 🕞 dbbiblio 🕶 | 🚅 • 🗐 📓       |            | 😢 🗹 Use c    | urrent connect |     |
| D:\temp\ | 06-01-22\tem | p\biblio.sql  |            |              |                |     |
| Script S | tatements    |               |            |              |                |     |
| /**      | *******      | *******       | ******     | *******      | ******         | *** |
| /**      | **           | Generated     | by IBExp   | pert 2004.   | 06.17 22/0     | 01/ |
| /**      | *******      | *******       | ******     | *******      | ******         | *** |
| SET      | SQL DIAL     | ECT 3;        |            |              |                |     |

Nous modifions le script de création de la table BIBLIO pour l'adapter à celui de la table LIVRES :

| 1.CREA | ATE TABLE | LIVRES (    |           |
|--------|-----------|-------------|-----------|
| 2.     | ID        | INTEGER NOT | NULL,     |
| з.     | TITRE     | VARCHAR(30) | NOT NULL, |
| 4.     | AUTEUR    | INTEGER,    |           |
| 5.     | GENRE     | VARCHAR(30) | NOT NULL, |
|        |           |             |           |

```
6.
      ACHAT
                  DATE NOT NULL,
7.
      PRIX
                  NUMERIC(6,2) DEFAULT 10 NOT NULL,
8.
      DISPONIBLE CHAR(1) NOT NULL
9.);
10.
11.INSERT INTO LIVRES (ID, TITRE, AUTEUR, GENRE, ACHAT, PRIX, DISPONIBLE) VALUES (2, 'Les fleurs
du mal', 8, 'POèME', '1978-01-01', 120, 'n');
12.INSERT INTO LIVRES (ID, TITRE, AUTEUR, GENRE, ACHAT, PRIX, DISPONIBLE) VALUES (3, 'Tintin au
Tibet', 6, 'BD', '1990-11-10', 70, 'o');
13.INSERT INTO LIVRES (ID, TITRE, AUTEUR, GENRE, ACHAT, PRIX, DISPONIBLE) VALUES (4, 'Du côté de
chez Swann', 3, 'ROMAN', '1978-12-08', 220.5, 'o');
14.INSERT INTO LIVRES (ID, TITRE, AUTEUR, GENRE, ACHAT, PRIX, DISPONIBLE) VALUES (5, 'La terre', 4, 'ROMAN', '1990-06-12', 55.13, 'n');
15.INSERT INTO LIVRES (ID, TITRE, AUTEUR, GENRE, ACHAT, PRIX, DISPONIBLE) VALUES (6, 'Madame
Bovary', 1, 'ROMAN', '1988-03-12', 143.33, 'o');
16.INSERT INTO LIVRES (ID, TITRE, AUTEUR, GENRE, ACHAT, PRIX, DISPONIBLE) VALUES (7, 'Manhattan
transfer', 7, 'ROMAN', '1987-08-30', 352.8, 'o');
17.INSERT INTO LIVRES (ID, TITRE, AUTEUR, GENRE, ACHAT, PRIX, DISPONIBLE) VALUES (8, 'Tintin en
Amérique', 6, 'BD', '1991-05-15', 70, 'o');
18.INSERT INTO LIVRES (ID, TITRE, AUTEUR, GENRE, ACHAT, PRIX, DISPONIBLE) VALUES (10, 'Le père
Goriot', 5, 'Roman', '1991-09-01', 210, 'o');
19.INSERT INTO LIVRES (ID, TITRE, AUTEUR, GENRE, ACHAT, PRIX, DISPONIBLE) VALUES (11, 'Poèmes
saturniens', 2, 'Poème', '1992-09-02', 200, 'o');
20.
21.COMMIT WORK;
22.
23.
24.
26./****
                                                                               ****/
                                Unique Constraints
27./****
                                   28.
29.ALTER TABLE LIVRES ADD CONSTRAINT UNQ1 LIVRES UNIQUE (TITRE);
30.
31.
****/
33./****
                                    Primary Keys
35.
36.ALTER TABLE LIVRES ADD CONSTRAINT PK LIVRES PRIMARY KEY (ID);
```

Nous ne commentons que les changements :

- ligne 4 : la rubrique [AUTEUR] de la table devient un numéro entier. Ce numéro référence l'un des auteurs de la table [AUTEURS] construite précédemment.
- lignes 11-19 : les noms des auteurs ont été remplacés par leurs numéros d'auteur.
- ligne 29 : le nom de la contrainte a été changée. Elle s'appelait auparavant [ UNQ1\_BIBLIO ]. Elle s'appelle désormais [ UNQ1\_LIVRES ]. Ce nom peut être quelconque. Il est préférable cependant qu'il ait un sens. Ici cet effort n'a pas été fait. Les contraintes sur les différents champs, les différentes tables d'une base doivent être différenciées par des noms différents. Rappelons que la contrainte de la ligne 29 demande qu'un titre soit unique dans la table.
- ligne 36 : changement du nom de la contrainte sur la clé primaire ID.

Exécutons ce script. S'il réussit, nous obtenons la nouvelle table [LIVRES] suivante :

| 🛛 🔁 dbbiblio (Dialect 3) | ID | TITRE                 | AUTEUR | GENRE | ACHAT      | PRIX   | DISPONIBLE |
|--------------------------|----|-----------------------|--------|-------|------------|--------|------------|
| 🚽 👩 Domains              | 2  | Les fleurs du mal     | 8      | POèME | 01.01.1978 | 120,00 | n          |
| 🖃 💼 T ables (4)          | 3  | Tintin au Tibet       | 6      | BD    | 10.11.1990 | 70,00  | 0          |
| AUTEURS                  | 4  | Du côté de chez Swann | 3      | ROMAN | 08.12.1978 | 220,50 | 0          |
| BIBLIO                   | 5  | La terre              | 4      | ROMAN | 12.06.1990 | 55,13  | n          |
| tivres 👘                 | 6  | Madame Bovary         | 1      | ROMAN | 12.03.1988 | 143,33 | 0          |
| TEST                     | 7  | Manhattan transfer    | 7      | ROMAN | 30.08.1987 | 352,80 | 0          |
|                          | 8  | Tintin en Amérique    | 6      | BD    | 15.05.1991 | 70,00  | 0          |
|                          | 10 | Le père Goriot        | 5      | Roman | 01.09.1991 | 210,00 | 0          |
|                          | 11 | Poèmes saturniens     | 2      | Poème | 02.09.1992 | 200,00 | 0          |

On peut se demander si finalement nous avons gagné au change. En effet, la table [LIVRES] présente des n°s d'auteurs au lieu de leurs noms. Comme il y a des milliers d'auteurs, le lien entre un livre et son auteur semble difficile à faire. Heureusement le langage SQL est là pour nous aider. Il nous permet d'interroger plusieurs tables en même temps. Pour

É

l'exemple, nous présentons la requête SQL qui nous permet d'obtenir les titres des livres de la bibliothèque, associés aux informations de leurs auteurs. Utilisons l'éditeur SQL (F12) pour émettre l'ordre SQL suivant :

```
SQL> select LIVRES.titre, AUTEURS.nom, AUTEURS.prenom,AUTEURS.date_naissance
FROM LIVRES inner join AUTEURS on LIVRES.AUTEUR=AUTEURS.ID
ORDER BY AUTEURS.nom asc
```

Il est trop tôt pour expliquer cet ordre SQL. Nous reviendrons dessus prochainement. Le résultat de cette requête est le suivant :

| TITRE                 | NOM        | PRENOM        | DATE_NAISSANCE |
|-----------------------|------------|---------------|----------------|
| Le père Goriot        | Balzac     | Honoré de     | 20.05.1799     |
| Les fleurs du mal     | Baudelaire | Charles       | 09.04.1821     |
| Madame Bovary         | Flaubert   | Gustave       | 12.12.1821     |
| Tintin au Tibet       | Hergé      | <null></null> | 22.05.1907     |
| Tintin en Amérique    | Hergé      | <null></null> | 22.05.1907     |
| Manhattan transfer    | Passos     | John Dos      | 14.01.1886     |
| Du côté de chez Swann | Proust     | Marcel        | 10.07.1871     |
| Poèmes saturniens     | Verlaine   | Paul          | 30.03.1884     |
| La terre              | Zola       | Emile         | 02.04.1840     |

Chaque livre a été associé correctement à son auteur et aux informations qui lui sont liées.

Résumons ce que nous venons de faire :

- nous avons deux tables rassemblant des informations de nature différente :
  - la table AUTEURS rassemble des informations sur les auteurs
  - la table LIVRES rassemble des informations sur les livres achetés par la bibliothèque
- ces tables sont liées entre-elles. Un livre a forcément un auteur. Il peut même en avoir plusieurs. Ce cas n'a pas été pris en compte ici. La rubrique [AUTEUR] de la table [LIVRES] référence une ligne de la table [AUTEURS]. On appelle cela une relation.

La relation qui lie la table [LIVRES] à la table [AUTEURS] est en fait une forme de contrainte : une ligne de la table [LIVRES] doit toujours avoir un n° d'auteur qui existe dans la table [AUTEURS]. Si une ligne de [LIVRES] avait un n° d'auteur qui n'existe pas dans la table [AUTEURS], on serait dans une situation anormale où on ne serait pas capable de retrouver l'auteur d'un livre.

Le SGBD est capable de vérifier que cette contrainte est toujours vérifiée. Pour cela, nous allons ajouter une contrainte à la table [LIVRES] :

| 🖮 Tabl         | e : [LIVRES] : dbb                  | 🛅 Table : [LIVRES] : dbbibl                  | 🖬 Table : [LIVRES] : dbbiblio (D:\data               |
|----------------|-------------------------------------|----------------------------------------------|------------------------------------------------------|
| Table 🔻        | 🖉 🛍 🛼 🔿                             | Table • 💞 🖌 • 🗙 • 🧮                          | Table • 🖇 🗸 • 📉 🖷 🖨                                  |
| <u>F</u> ields | <u>Constraints</u> I <u>n</u> dices | <u>Fields</u> <u>Constraints</u> Indices     | <u>Fields</u> <u>Constraints</u> Indices Dependencie |
| ID INTE        | GER NOT NULL                        | <u>1</u> .Primary key <u>2</u> .Foreign keys | 1.Primary key 2.Foreign keys 3.Checks                |
| #   FK         | PK Field Name                       | Constraint Name On Kield Ir                  | Constraint Name On Field                             |
| 2              | TITRE                               | PK_LIVRES ID P                               |                                                      |
| 3              | AUTEUR                              |                                              | New foreign key Uns                                  |
| 4              | GENRE                               |                                              |                                                      |
| 5              | ACHAT                               |                                              |                                                      |
| 6              | PRIX                                |                                              | Autowidth                                            |
| 7              | DISPONIBLE                          |                                              |                                                      |

Le lien qui unit la rubrique [AUTEUR] de la table [LIVRES] au champ [ID] de la table [AUTEURS] s'appelle un lien de **clé étangère**. La rubrique [AUTEUR] de la table [LIVRES] est appelée "clé étrangère" ou "foreign key" dans l'assistant cidessus. Définir une clé étrangère, c'est dire que la valeur d'une colonne [c1] d'une table [T1] doit exister dans la colonne [c2] de la table [T2]. La colonne [c1] est dite "clé étrangère" de la table T1 sur la colonne [c2] de la table [T2]. La colonne [c2] est souvent clé primaire de la table [T2], mais ce n'est pas obligatoire.

Nous définissons la clé étrangère [AUTEUR] de la table [LIVRES] sur le champ [ID] de la table [AUTEURS] de la façon suivante :

| <u>1</u> .Primary key <u>2</u> .Foreign | keys <u>3</u> .Checks <u>4</u> .Uniques |          |          |
|-----------------------------------------|-----------------------------------------|----------|----------|
| Constraint Name                         | On Field                                | FK Table | FK Field |
| FK_LIVRES_AUTEURS                       | AUTEUR                                  | AUTEURS  | ID       |
| 1                                       | 2                                       | 3        | 4        |

- 1. nom de la contrainte : libre
- 2. colonne "clé étrangère", ici la colonne [AUTEUR] de la table [LIVRES]
- 3. table référencée par la clé étangère. Ici la colonne [AUTEUR] de la table [LIVRES] doit avoir une valeur dans la colonne [ID] de la table [AUTEURS]. C'est donc la table [AUTEURS] qui est référencée.
- 4. colonne référencée par la clé étangère. Ici la colonne [ID] de la table [AUTEURS].

Nous validons cette contrainte :

| 🖬 Table : [LIVRES] : dbbiblio (D:\data\serge\travail\2005-2006\polys\sql\DBBI |                                                                |  |  |  |  |
|-------------------------------------------------------------------------------|----------------------------------------------------------------|--|--|--|--|
| Table 🕶 🛐 🗹 👻 🖳 🗒 👹 Get record count 🛛 LIVRES                                 |                                                                |  |  |  |  |
| Eields Compile (Ctrl+                                                         | 9) s Dependencies Triggers Data Description DDL <u>G</u> rants |  |  |  |  |
| 1.Primary key 2.Foreign keys 3.Checks 4.Uniques                               |                                                                |  |  |  |  |
| Constraint Name                                                               | On Field FK Table FK I                                         |  |  |  |  |
| FK_LIVRES_AUTEURS AUTEUR AUTEURS ID                                           |                                                                |  |  |  |  |

Si tout va bien, elle est acceptée :

| 🏶 Compiling Constraints          |          |       |
|----------------------------------|----------|-------|
| Statement List                   |          |       |
| Operation                        | Result   | Сору  |
| Creating Foreign Key for LIVRES  | Commited | ×     |
| Statement                        |          |       |
| alter table LIVRES               |          | ~     |
| add constraint FK_LIVRES_AUTEURS |          |       |
| foreign key (AUTEUR)             |          |       |
| references AUTEURS (ID)          |          |       |
|                                  |          | ×     |
|                                  |          | >     |
| Copy Script                      |          | Glose |

Quelle est la conséquence de cette nouvelle contrainte de clé étrangère ? Avec l'éditeur SQL (F12), essayons d'insérer une ligne dans la table LIVRES avec un n° d'auteur inexistant :

| E        | dit Res <u>u</u> lts History Plan Analyzer Logs                                                                       |
|----------|----------------------------------------------------------------------------------------------------|
|          | INSERT INTO LIVRES                                                                                                    |
|          | (ID, TITRE, AUTEUR, GENRE, ACHAT,                                                                                     |
|          | PRIX, DISPONIBLE)                                                                                                    |
|          | VALUES (20, 'xx', 100, 'POèME', '1978-01-01', 120, 'n');                                                              |
| <        |                                                                                                    |
| 1        | 2 3                                                                                                    |
| <b>×</b> | violation of FOREIGN KEY constraint "".<br>violation of FOREIGN KEY constraint "FK_LIVRES_AUTEURS" on table "LIVRES". |

L'opération [INSERT] ci-dessus a essayé d'insérer un livre avec un n° d'auteur (100) inexistant. L'exécution de la requête a échoué. Le message d'erreur associé indique qu'il y a eu violation de la contrainte de clé étrangère "FK\_LIVRES\_AUTEURS". C'est celle que nous venons de définir.

# 5.2 Opérations de jointures entre deux tables

Toujours dans la base [DBBIBLIO] (ou une autre base peu importe), créons deux tables de test appelées TA et TB et définies comme suit :

### Table TA

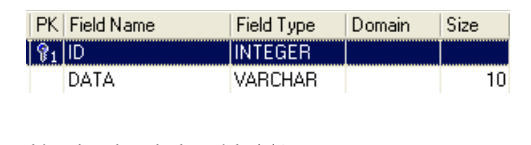

- ID : clé primaire de la table TA

- DATA : une donnée quelconque

### Table TB

| FK PI | < Field Name | Field Type | Domain | Size |
|-------|--------------|------------|--------|------|
| 8     | 1 ID         | INTEGER    |        |      |
|       | VALEUR       | VARCHAR    |        | 10   |
| RE    | IDTA         | INTEGER    |        |      |

| ID | DATA  |
|----|-------|
| 1  | data1 |
| 2  | data2 |
| 3  | data3 |

| $\mathbf{ID} = \Delta$ | VALEUR  | IDTA |
|------------------------|---------|------|
| 1                      | valeur1 | 2    |
| 2                      | valeur2 | 1    |
| 3                      | valeur3 | 2    |

- ID : clé primaire de la table TB

- IDTA : clé étrangère de la table TB qui référence la colonne ID de la table TA. Ainsi une valeur de la colonne IDTA de la table TA doit exister dans la colonne ID de la table TA

- VALEUR : une donnée quelconque

Dans l'éditeur SQL (F12), nous allons émettre des ordres SQL exploitant simultanément les deux tables TA et TB.

SQL>select \* from TA, TB

| ID | DATA  | ID1 | VALEUR  | IDTA |
|----|-------|-----|---------|------|
| 1  | data1 | 1   | valeur1 | 2    |
| 2  | data2 | 1   | valeur1 | 2    |
| 3  | data3 | 1   | valeur1 | 2    |
| 1  | data1 | 2   | valeur2 | 1    |
| 2  | data2 | 2   | valeur2 | 1    |
| 3  | data3 | 2   | valeur2 | 1    |
| 1  | data1 | 3   | valeur3 | 2    |
| 2  | data2 | 3   | valeur3 | 2    |
| 3  | data3 | 3   | valeur3 | 2    |

L'odre SQL fait intervenir derrière le mot clé FROM, les deux tables TA et TB. L'opération FROM TA, TB va provoquer la création temporaire d'une nouvelle table dans laquelle chaque ligne de la table TA sera associée à chacune des lignes de la table TB. Ainsi si la table TA a NA lignes et la table TB a NB lignes, la table résultante aura NA x NB lignes. C'est ce que montre la copie d'écran ci-dessus. Par ailleurs, chaque ligne a les colonnes des deux tables. Les colonnes *coli* précisées dans l'ordre [SELECT *col1, col2, ...* FROM ...] indiquent celles qu'il faut retenir. Ici le mot clé \* indique que toutes les colonnes de la table résultante sont demandées. On dit parfois que la table résultante de l'ordre SQL précédent est le **produit cartésien** des tables TA et TB.

Ci-dessus, chaque ligne de la table TA a été associée à chaque ligne de la table TB. En général on veut associer à une ligne de TA, les lignes de TB qui ont **une relation** avec elle. Cette relation prend souvent la forme d'une contrainte de clé étrangère. C'est le cas ici. A une ligne de la table TA, on peut associer les lignes de la table TB qui vérifient la relation TB.IDTA=TA.ID. Il y a plusieurs façons de demander cela :

SQL>select TA.ID, TA.data, TB.valeur, TB.IDTA FROM TA, TB where TA.ID=TB.IDTA

L'ordre SQL précédent est analogue au précédent avec cependant deux différences :

•les lignes résultat du produit cartésien TA x TB sont filtrées par une clause WHERE qui associe à une ligne de la table TA, les seules lignes de la table TB qui vérifient la relation TB.IDTA=TA.ID

•on ne demande que certaines colonnes avec la syntaxe [T.col] où T est le nom d'une table et col le nom d'une colonne de cette table. Cette syntaxe permet de lever l'ambiguïté qui pourrait surgir si deux tables avaient des colonnes de même nom. Lorsque cette ambiguïté n'existe pas, on peut utiliser la syntaxe [col] sans préciser la table de cette colonne.

Le résultat obtenu est le suivant :

| ID | DATA    | VALEUR  | IDTA |
|----|---------|---------|------|
|    | 2 data2 | valeur1 | 2    |
| -  | data1   | valeur2 | 1    |
| 2  | 2 data2 | valeur3 | 2    |

Le même résultat peut être obtenu avec l'ordre SQL suivant :

SQL>select TA.ID, TA.data, TB.valeur, TB.IDTA FROM TA inner join TB on TA.ID=TB.idta

Du terme [inner join] vient le nom de "jointure interne" donné à ce type d'opérations entre deux tables. On verra qu'il existe une "jointure externe". Dans une jointure interne, l'ordre des tables dans la requête n'a pas de conséquences sur le résultat : **FROM TA inner join TB** est équivalent à **FROM TB inner join TA**.

L'ordre SQL précédent ne met dans la table résultante que les lignes de la table TA référencées par au moins une ligne de la table TB. Ainsi la ligne de TA [3, data3] n'apparaît pas dans le résultat car elle n'est pas référencée par une ligne de TB. On peut vouloir toutes les lignes de TA, qu'elles soient ou non référencées par une ligne de TB. On utilise alors une **jointure externe** entre les deux tables :

SQL> select TA.ID, TA.data, TB.valeur, TB.IDTA FROM TA left outer join TB on TA.ID= TB.IDTA

| ID | DATA    | VALEUR      | IDTA        |
|----|---------|-------------|-------------|
|    | 1 data1 | valeur2     | 1           |
| í  | 2 data2 | valeur1     | 2           |
| é  | 2 data2 | valeur3     | 2           |
|    | 3 data3 | <nul></nul> | <nul></nul> |

On a ici une jointure externe gauche "left outer join". Pour comprendre le terme "FROM TA left outer join TB", il faut imaginer une jointure avec la table TA à gauche et la table TB à droite. Toutes les lignes de la table de gauche se retrouvent dans le résultat d'une jointure externe gauche même celles pour qui la relation de jointure n'est pas vérifiée. Cette relation de jointure n'est pas forcément une contrainte de clé étrangère même si c'est néanmoins le cas le plus courant.

Dans l'ordre suivant :

SQL> select TA.ID, TA.data, TB.valeur, TB.IDTA FROM TB left outer join TA on TA.ID= TB.IDTA

c'est la table TB qui est à "gauche" dans la jointure externe. On retrouvera donc toutes les lignes de TB dans le résultat :

| ID | DATA    | VALEUR  | IDTA |
|----|---------|---------|------|
|    | 2 data2 | valeur1 | 2    |
|    | 1 data1 | valeur2 | 1    |
|    | 2 data2 | valeur3 | 2    |

Contrairement à la jointure interne, l'ordre des tables a donc une importance. Il existe également des jointures externes droites :

- FROM TA left outer join TB est équivalent à FROM TB right outer join TA : la table TA est à gauche
- FROM TB left outer join TA est équivalent à FROM TA right outer join TB : la table TB est à gauche

Les bases de l'exploitation simultanée de plusieurs tables étant maintenant connues, nous pouvons aborder des opérations de consultation plus complexes sur les bases de données.

# 6 Approfondissement du langage SQL

# 6.1 Introduction

Dans ce chapitre nous présentons

- d'autres syntaxes de la commande SELECT qui en font une commande de consultation très puissante notamment pour consulter plusieurs tables à la fois.
- des syntaxes élargies de commandes déjà étudiées

Pour illustrer les diverses commandes, nous travaillerons avec les tables suivantes utilisées pour la gestion des commandes dans une PME de diffusion de livres :

# 6.1.1 la table CLIENTS

Elle mémorise des informations sur les clients de la PME :

| PΚ | Field Name | Field Type | D., | Size |
|----|------------|------------|-----|------|
| 81 | ID         | INTEGER    |     |      |
|    | NOM        | VARCHAR    |     | 30   |
|    | STATUT     | CHAR       |     | 1    |
|    | PRENOM     | VARCHAR    |     | 20   |
|    | CONTACT    | VARCHAR    |     | 30   |
|    | RUE        | VARCHAR    |     | 25   |
|    | VILLE      | VARCHAR    |     | 20   |
|    | CPOSTAL    | CHAR       |     | 5    |
|    | TELEPH     | VARCHAR    |     | 20   |
|    | DEPUIS     | DATE       |     |      |
|    | DEBITEUR   | CHAR       |     | 1    |

| ID | NOM                 | STATUT | PRENOM      | CONTACT       | RUE         | VILLE   | CPOSTAL | TELEPH      | DEPUIS           | DEBITEUR |
|----|---------------------|--------|-------------|---------------|-------------|---------|---------|-------------|------------------|----------|
| 1  | Librairie La Comète | E      | <nul></nul> | <null></null> | <nul></nul> | Angers  | 49000   | <nul></nul> | 01.03.1988 00:00 | N        |
| 2  | Librairie du Marché | E      | <nul></nul> | <null></null> | <nul></nul> | Angers  | 49100   | <nul></nul> | 01.04.1989 00:00 | 0        |
| 3  | Trésor Public       | А      | <nul></nul> | <null></null> | <nul></nul> | Angers  | 49000   | <nul></nul> | 01.01.1987 00:00 | N        |
| 4  | Mairie de Saumur    | A      | <nul></nul> | <null></null> | <nul></nul> | Saumur  | 49700   | <nul></nul> | 01.02.1978 00:00 | 0        |
| 5  | Netlogos            | E      | <nul></nul> | <null></null> | <nul></nul> | Segré   | 49500   | <nul></nul> | 01.10.1977 00:00 | N        |
| 6  | Barnard             | 1      | <nul></nul> | <null></null> | <nul></nul> | Cholet  | 49800   | <nul></nul> | 01.09.1977 00:00 | N        |
| 7  | Préfecture du M-L   | A      | <nul></nul> | <null></null> | <nul></nul> | Angers  | 49000   | <nul></nul> | 10.12.1966 00:00 | 0        |
| 8  | Artimon             | E      | <nul></nul> | <null></null> | <nul></nul> | Avrillé | 49350   | <nul></nul> | 14.06.1988 00:00 | N        |
| 9  | Gazprom             | E      | knulb       | <nul></nul>   | <nul></nul> | Saumur  | 49550   | <nul></nul> | 23.07.1990 00:00 | N        |
| 10 | Pluchot             | 1      | <nul></nul> | knulb         | knulb       | Searé   | 49100   | <nul></nul> | 21.02.1989.00:00 | 0        |

| ID       | n° identifiant le client de façon unique - clé primaire                                              |
|----------|----------------------------------------------------------------------------------------------------|
| NOM      | nom du client                                                                                        |
| STATUT   | I=Individu, E=Entreprise, A=Administration                                                           |
| PRENOM   | prénom dans le cas d'un individu                                                                     |
| CONTACT  | Nom de la personne à contacter chez le client (dans le cas d'une entreprise ou d'une administration) |
| RUE      | Adresse du client - rue                                                                              |
| VILLE    | ville                                                                                                |
| CPOSTAL  | code postal                                                                                          |
| TELEPH   | Téléphone                                                                                            |
| DEPUIS   | Client depuis quelle date ?                                                                          |
| DEBITEUR | O (Oui) si le client doit de l'argent à l'entreprise et N (Non) sinon.                               |

# 6.1.2 la table ARTICLES

Elle mémorise des informations sur les produits vendus, ici des livres. Sa structure est la suivante :

| PK | Field Name | Field Type | Domain | Size |
|----|------------|------------|--------|------|
| 81 | ISBN       | CHAR       |        | 13   |
|    | TITRE      | VARCHAR    |        | 30   |
|    | CODEDITEUR | CHAR       |        | 7    |
|    | AUTEUR     | VARCHAR    |        | 30   |
|    | RESUME     | VARCHAR    |        | 400  |
|    | QTEANCOUR  | INTEGER    |        |      |
|    | QTEANPREC  | INTEGER    |        |      |
|    | DERNVENTE  | DATE       |        |      |
|    | QTERECUE   | INTEGER    |        |      |
|    | DERNLIV    | DATE       |        |      |
|    | PRIXVENTE  | NUMERIC    |        | 6    |
|    | COUT       | NUMERIC    |        | 6    |
|    | MINCDE     | INTEGER    |        |      |
|    | MINSTOCK   | INTEGER    |        |      |
|    | QTESTOCK   | INTEGER    |        |      |

| ISBN       | n° identifiant un livre de façon unique (ISBN= International Standard Book Number) - clé primaire |
|------------|---------------------------------------------------------------------------------------------------|
| TITRE      | Titre du livre                                                                                    |
| CODEDITEUR | Code identifiant un éditeur de façon unique                                                       |
| AUTEUR     | Nom de l'auteur                                                                                   |
| RESUME     | Résumé du livre                                                                                   |
| QTEANCOUR  | Quantité vendue dans l'année                                                                      |
| QTEANPREC  | Quantité vendue l'année précédente                                                                |
| DERNVENTE  | date de la dernière vente                                                                         |
| QTERECUE   | Quantité de la dernière livraison                                                                 |
| DERNLIV    | Date de la dernière livraison                                                                     |
| PRIXVENTE  | Prix de vente                                                                                     |
| COUT       | Coût d'achat                                                                                      |
| MINCDE     | Quantité minimale à commander                                                                     |
| MINSTOCK   | Seuil minimal du stock                                                                            |
| QTESTOCK   | Quantité en stock                                                                                 |

Son contenu pourrait être le suivant :

| TITRE                        | ISBN          | C  | A.,                                                                                                    | R                                                                                                    | QTEANCOUR | QTEANPREC | DERNVENTE        | QTERE | D   | PRIXVENTE | COUT   | MINCDE | MINSTOCK | QTESTOCK |
|------------------------------|---------------|----|----------------------------------------------------------------------------------------------------|----------------------------------------------------------------------------------------------------|-----------|-----------|------------------|-------|-----|-----------|--------|--------|----------|----------|
| Using 1-2-3 release 3        | 0-07-881309-3 | ۲n | <n< th=""><th><ni< th=""><th>1 000</th><th>5 000</th><th>01.09.1991 00:00</th><th>100</th><th>kn</th><th>200,00</th><th>180,00</th><th>100</th><th>30</th><th>430</th></ni<></th></n<> | <ni< th=""><th>1 000</th><th>5 000</th><th>01.09.1991 00:00</th><th>100</th><th>kn</th><th>200,00</th><th>180,00</th><th>100</th><th>30</th><th>430</th></ni<> | 1 000     | 5 000     | 01.09.1991 00:00 | 100   | kn  | 200,00    | 180,00 | 100    | 30       | 430      |
| DOS - The complete reference | 0-07-881497-9 | ٢n | . kni                                                                                                    | . Knu                                                                                                    | 670       | 8 000     | 14.09.1991 00:00 | 500   | ٢n  | . 340,00  | 270,00 | 100    | 100      | 780      |
| Using Quick Pascal           | 0-07-881520-7 | ٢n | . kni                                                                                                    | . Knu                                                                                                    | 150       | 600       | 14.09.1991 00:00 | 80    | kni | . 280,00  | 230,00 | 40     | 40       | 200      |
| Using SQL                    | 0-07-881524-X | kn | . kni                                                                                                    | . knu                                                                                                    | 800       | 1 000     | 06.09.1991 00:00 | 40    | kni | . 320,00  | 250,00 | 50     | 30       | 210      |
| Using Windows 3              | 0-07-881537-1 | ٢n | . kni                                                                                                    | . knu                                                                                                    | 45        | 0         | 18.09.1991 00:00 | 50    | kni | 450,00    | 400,00 | 30     | 15       | 67       |
| Dvorak's guide to telecoms   | 0-07-881551-7 | kn | . kni                                                                                                    | Kηι                                                                                                    | 100       | 500       | 14.02.1990 00:00 | 50    | kni | . 250,00  | 200,00 | 50     | 20       | 100      |

# 6.1.3 la table COMMANDES

Elle enregistre les informations sur les commandes faites par les clients. Sa structure est la suivante :

| FK | ΡK | Field Name | Field Type | Domain | Size |
|----|----|------------|------------|--------|------|
|    | 81 | NOCMD      | INTEGER    |        |      |
| ₽F |    | IDCLI      | INTEGER    |        |      |
|    |    | DATECMD    | DATE       |        |      |
|    |    | ANNULE     | CHAR       |        | 1    |

NOCMD N° identifiant une commande de façon unique - clé primaire

IDCLI N° du client faisant cette commande - clé étangère - référence CLIENTS(ID)

DATE\_CMD Date de saisie de cette commande

ANNULE O (Oui) si la commande a été annulée et N (Non) sinon.

| NOCMD | IDCLI | DATECMD          | ANNULE |
|-------|-------|------------------|--------|
| 1     | 3     | 21.09.1991 00:00 | N      |
| 2     | 2     | 21.09.1991 00:00 | N      |
| 3     | 5     | 23.09.1991 00:00 | N      |
| 4     | 6     | 24.09.1991 00:00 | N      |
| 5     | 2     | 25.09.1991 00:00 | N      |
| 7     | 4     | 25.09.1991 00:00 | N      |
| 9     | 5     | 26.09.1991 00:00 | N      |
| 10    | 3     | 26.09.1991 00:00 | N      |

# 6.1.4 la table DETAILS

Elle contient les détails d'une commande, c'est à dire les références et quantités des livres commandés. Sa structure est la suivante :

| FK | PK | Field Name | Field Type | Domain | Size |
|----|----|------------|------------|--------|------|
|    | 81 | ID         | INTEGER    |        |      |
| ₽F |    | NOCMD      | INTEGER    |        |      |
| ₿F |    | ISBN       | CHAR       |        | 13   |
|    |    | QTE        | INTEGER    |        |      |

N° de la commande - clé étrangère référençant la colonne NOCMD de la table COMMANDES

ISBN N° du livre commandé - clé étrangère référençant la colonne ISBN de la table LIVRES

QTE Quantité commandée

Son contenu pourrait être le suivant :

| ID  | NOCMD | ISBN          | QTE |
|-----|-------|---------------|-----|
| 1   | 1     | 0-07-881551-7 | 2   |
| 2   | 1     | 0-07-881524-X | 1   |
| 3   | 2     | 0-07-881537-1 | 4   |
| 4   | 3     | 0-07-881520-7 | 1   |
| 5   | 3     | 0-07-881551-7 | 1   |
| 6   | 3     | 0-07-881497-9 | 4   |
| - 7 | 4     | 0-07-881551-7 | 2   |
| 8   | 4     | 0-07-881309-3 | 1   |
| 9   | 5     | 0-07-881309-3 | 1   |
| 10  | 7     | 0-07-881551-7 | 1   |
| 11  | 9     | 0-07-881524-X | 3   |
| 12  | 10    | 0-07-881497-9 | 12  |
| 13  | 10    | 0-07-881520-7 | 2   |

Ci-dessus, on voit que la commande n° 3 (NOCMD) concerne trois livres. Cela veut dire que le client a commandé trois livres en même temps. Les références de ce client peuvent être trouvées dans la table [COMMANDES] où l'on voit que la commande n° 3 a été effectuée par le client n° 5. La table [CLIENTS] nous apprend que le client n° 5 est la société NetLogos de Segré.

## 6.2 La commande SELECT

Nous nous proposons ici d'approfondir notre connaissance de la commande SELECT en présentant de nouvelles syntaxes de celleci.

# 6.2.1 Syntaxe d'une requête multi-tables

- syntaxe SELECT colonne1, colonne2, ... FROM table1, table2, ..., tablep WHERE condition ORDER BY ...
- action La nouveauté ici vient du fait que les colonnes *colonne1, colonne2,* ... proviennent de plusieurs tables *table1, table2,* ... Si deux tables ont des colonnes de même nom, on lève l'ambigüité par la notation *tablei.colonnej.* La *condition* peut porter sur les colonnes des différentes tables.

Fonctionnement

- La table produit cartésien de *table1, table2, ..., tablep* est réalisée. Si *ni* est le nombre de lignes de *tablei*, la table construite a donc *n1\*n2\*...\*np* lignes comportant l'ensemble des colonnes des différentes tables.
- <sup>2</sup> La condition du WHERE est appliquée à cette table. Une nouvelle table est ainsi produite

- <sup>3</sup> Celle-ci est ordonnée selon le mode indiqué dans **ORDER**.
- 4 Les colonnes demandées derrière **SELECT** sont affichées.

#### Exemples

On utilise les tables présentées précédemment. On veut connaître le détail des commandes passées après le 25 septembre :

```
SQL>select details.nocmd,isbn,qte from commandes,details
where commandes.datecmd>'25-sep-91'
and details.nocmd=commandes.nocmd
```

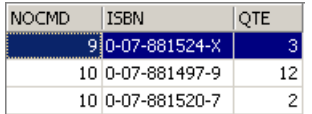

On remarquera que derrière FROM, on met le nom de toutes les tables dont on référence les colonnes. Dans l'exemple précédent, les colonnes sélectionnées appartiennent toutes à la table DETAILS. Cependant la condition fait référence à la table COMMANDES. D'où la nécessité de nommer cette derrière derrière le FROM. L'opération qui teste l'égalité de colonnes de deux tables différentes est souvent appelée une équi-jointure.

La requête SELECT aurait pu être également écrite de la façon suivante :

```
SQL> select details.nocmd,isbn,qte from commandes
    inner join details on details.nocmd=commandes.nocmd
    where commandes.datecmd>'25-sep-91'
```

Continuons nos exemples. On désire le même résultat que précédemment mais avec le titre du livre commandé, plutôt que son n° ISBN :

```
SQL>select commandes.nocmd, articles.titre, details.qte
from commandes,articles,details
where commandes.datecmd>'25-sep-91'
and details.nocmd=commandes.nocmd
and details.isbn=articles.isbn
```

| NOCMD | TITRE                        | QTE |
|-------|------------------------------|-----|
| 9     | Using SQL                    | 3   |
| 10    | DOS - The complete reference | 12  |
| 10    | Using Quick Pascal           | 2   |

Le même résultat est obtenu avec la requête SQL suivante, moins lisible :

```
SQL> select details.nocmd,articles.titre,details.qte from details
    inner join commandes on details.nocmd=commandes.nocmd
    inner join articles on details.isbn=articles.isbn
    where commandes.datecmd>'25-sep-91'
```

Ci-dessus, deux jointures internes sont faites avec la table [DETAILS] :

- l'une avec la table [COMMANDES] pour avoir accès à la date de commande d'un livre
- l'une avec la table [ARTICLES] pour avoir accès au titre du livre commandé

On veut de plus le nom du client qui fait la commande :

```
SQL>select commandes.nocmd, articles.titre, qte ,clients.nom
from commandes,details,articles,clients
where commandes.datecmd>'25-sep-91'
and details.nocmd=commandes.nocmd
and details.isbn=articles.isbn
and commandes.idcli=clients.id
```

| NOCMD | TITRE                        | QTE | NOM           |
|-------|------------------------------|-----|---------------|
| 9     | Using SQL                    | 3   | Netlogos      |
| 10    | DOS - The complete reference | 12  | Trésor Public |
| 10    | Using Quick Pascal           | 2   | Trésor Public |

On veut de plus les dates de commande et un affichage par ordre décroissant de ces dates :

SQL>select commandes.nocmd, commandes.datecmd, articles.titre, qte ,clients.nom

```
from commandes,details,articles,clients
where commandes.datecmd>'25-sep-91'
and details.nocmd=commandes.nocmd
and details.isbn=articles.isbn
and commandes.idcli=clients.id
order by commandes.datecmd descending
```

| NOCMD | DATECMD          | TITRE                        | QTE | NOM           |
|-------|------------------|------------------------------|-----|---------------|
| 9     | 26.09.1991 00:00 | Using SQL                    | 3   | Netlogos      |
| 10    | 26.09.1991 00:00 | DOS - The complete reference | 12  | Trésor Public |
| 10    | 26.09.1991 00:00 | Using Quick Pascal           | 2   | Trésor Public |

Voici quelques règles à observer dans les jointures :

- 1. Derrière SELECT, on met les colonnes que l'on désire obtenir à l'affichage. Si la colonne existe dans diverses tables, on la fait précéder du nom de la table.
- 2. Derrière FROM, on met toutes les tables qui seront explorées par le SELECT, c'est à dire les tables propriétaires des colonnes qui se trouvent derrière SELECT et WHERE.

# 6.2.2 L'auto-jointure

On veut connaître les livres qui ont un prix de vente supérieur à celui du livre 'Using SQL' :

| S   | )L>select | a.titre   | from articles | a. | articles | b                            |  |
|-----|-----------|-----------|---------------|----|----------|------------------------------|--|
| ~ , | where b.t | itre='Us  | ing SOL!      | ,  |          | -                            |  |
|     | and a.pri | lxvente>b | .prixvente    |    |          |                              |  |
|     | -         |           | -             |    |          |                              |  |
|     |           |           |               |    |          | TITRE                        |  |
|     |           |           |               |    |          | DOS - The complete reference |  |
|     |           |           |               |    |          | Using Windows 3              |  |

Les deux tables de la jointure sont ici identiques : la table *articles*. Pour les différencier, on leur donne un alias : *from articles a, articles b*. L'alias de la première table s'appelle *a* et celui de la seconde, *b*. Cette syntaxe peut s'utiliser même si les tables sont différentes. Lors de l'utilisation d'un alias, celui-ci doit être utilisé partout dans la commande SELECT en lieu et place de la table qu'il désigne.

# 6.2.3 Jointure externe

On veut connaître les clients qui ont acheté quelque chose en septembre avec la date de la commande. Les autres clients sont affichés sans cette date :

```
SQL>select clients.nom,commandes.datecmd from clients
left outer join commandes on clients.id=commandes.idcli
where datecmd between '01-sep-91' and '30-sep-91'
```

| NOM                 | DATECMD          |
|---------------------|------------------|
| Librairie du Marché | 21.09.1991 00:00 |
| Librairie du Marché | 25.09.1991 00:00 |
| Trésor Public       | 21.09.1991 00:00 |
| Trésor Public       | 26.09.1991 00:00 |
| Mairie de Saumur    | 25.09.1991 00:00 |
| Netlogos            | 23.09.1991 00:00 |
| Netlogos            | 26.09.1991 00:00 |
| Barnard             | 24.09.1991 00:00 |

On est étonné ici de ne pas avoir le bon résultat. On devrait avoir tous les clients présents dans la table [CLIENTS], ce qui n'est pas le cas. Lorsqu'on réfléchit au fonctionnement de la jointure externe, on réalise que les clients n'ayant pas acheté ont été associées à une ligne vide de la table COMMANDES et donc avec une date vide (valeur NULL dans la terminologie SQL). Cette date ne vérifie pas alors la condition fixée sur la date et le client correspondant n'est pas affiché. Essayons autre chose :

```
SQL>select clients.nom,commandes.datecmd from clients
    left outer join commandes on clients.id=commandes.idcli
    where (commandes.datecmd between '01-sep-91' and '30-sep-91')
        or (commandes.datecmd is null)
```

| NOM                 | DATECMD          |
|---------------------|------------------|
| Librairie La Comète | <nul></nul>      |
| Librairie du Marché | 21.09.1991 00:00 |
| Librairie du Marché | 25.09.1991 00:00 |
| Trésor Public       | 21.09.1991 00:00 |
| Trésor Public       | 26.09.1991 00:00 |
| Mairie de Saumur    | 25.09.1991 00:00 |
| Netlogos            | 23.09.1991 00:00 |
| Netlogos            | 26.09.1991 00:00 |
| Barnard             | 24.09.1991 00:00 |
| Préfecture du M-L   | <null></null>    |
| Artimon             | <null></null>    |
| Mecafluid           | <null></null>    |
| Pluchot             | <null></null>    |

On obtient cette fois-ci la réponse correcte à notre question.

# 6.2.4 Requêtes imbriquées

| syntaxe        | SELECT colonne[s] FROM table[s]                                                                                                    |
|----------------|----------------------------------------------------------------------------------------------------|
|                | WHERE expression opérateur requête                                                                                                    |
|                | ORDER BY                                                                                                    |
| fonctionnement | <i>requête</i> est une commande SELECT qui délivre un groupe de 0, 1 ou plusieurs valeurs. On a alors une condition <b>WHERE</b> du type  |
|                | expression opérateur (val1, val2,, vali)                                                                                                  |
|                | <i>expression</i> et <i>vali</i> doivent être de même type. Si la requête délivre une seule valeur, on est ramené à une condition du type |
|                | expression opérateur valeur                                                                                                    |
|                | que nous connaissons bien. Si la requête délivre une liste de valeurs, on pourra employer les                                             |
|                | opérateurs suivants :                                                                                                    |
|                | IN                                                                                                    |
|                | expression IN (val1, val2,, vali) : vraie si expression a pour valeur l'un des éléments de la liste vali.                                 |
|                | inverse de IN                                                                                                    |
|                | ANY                                                                                                    |
|                | doit être précédé de =,!=,>,>=,<,<=                                                                                                    |
|                | expression >= ANY (val1, val2,, valn) : vraie si expression est >= à l'une des valeurs vali de la liste                                   |
|                | ALL                                                                                                    |
|                | doit être précédé de =,!=,>,>=,<,<=                                                                                                    |
|                | expression >= ALL (val1, val2,, valn) : vraie si expression est >= à toutes les valeurs vali de la liste                                  |
|                | EXISTS                                                                                                    |
|                | requete : vraie si la <i>requete</i> rend au moins une ligne.                                                                             |

### Exemples

On reprend la question déjà résolue par une équi-jointure : afficher les titres ayant un prix de vente supérieur à celui du livre 'Using SQL'.

| SQL>select titre from ARTICLES                               |                |
|--------------------------------------------------------------|----------------|
| where prixvente > (select prixvente from ARTICLES where titr | e='Using SQL') |
|                                                              |                |
| TITRE                                                        |                |
| DOS - The complete reference                                 |                |
| Using Windows 3                                              |                |

Cette solution semble plus intuitive que celle de l'équi-jointure. On fait un premier filtrage avec un SELECT, puis un second sur le résultat obtenu. On peut opérer ainsi plusieurs filtrages en série.

On veut connaître les titres ayant un prix de vente supérieur au prix moyen de vente :

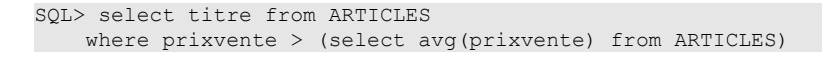

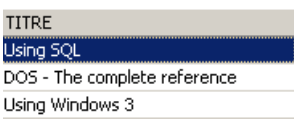

Quels sont les clients ayant commandé les titres résultat de la requête précédente ?

```
SQL>select distinct idcli from COMMANDES,DETAILS
where DETAILS.isbn in
(select isbn from ARTICLES where prixvente
> (select avg(prixvente) from ARTICLES))
and COMMANDES.nocmd=DETAILS.nocmd
```

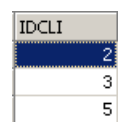

#### Explications

- a) on sélectionne dans la table DETAILS les codes ISBN se trouvant parmi les livres ayant un prix supérieur au prix moyen des livres.
- b) dans les lignes sélectionnées de l'étape précédente, il n'y a pas le code client IDCLI. Il se trouve dans la table COMMANDES. Le lien entre les deux tables se fait par le n° de commande NOCMD, d'où l'équi-jointure COMMANDES.nocmd=DETAILS.nocmd.
- c) Un même client peut avoir acheté plusieurs fois l'un des livres concernés, auquel cas on aura son code IDCLI plusieurs fois. Pour éviter cela, on met le mot clé DISTINCT derrière SELECT. DISTINCT de façon générale élimine les doublons dans les lignes résultat d'un SELECT.
- d) pour avoir le nom du client, il nous faudrait faire une équi-jointure supplémentaire entre les tables COMMANDES et CLIENTS comme le montre la requête qui suit.

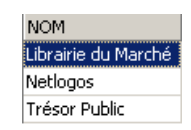

Trouver les clients qui n'ont pas fait de commande depuis le 24 septembre :

```
SQL>select nom from CLIENTS
where clients.id not in
(select distinct commandes.idcli from commandes where datecmd>='24-sep-91')
```

| NOM                 |
|---------------------|
| Librairie La Comète |
| Préfecture du M-L   |
| Artimon             |
| Mecafluid           |
| Pluchot             |

Nous avons vu qu'on pouvait filtrer des lignes autrement qu'avec la clause WHERE : en utilisant la clause HAVING en conjonction avec la clause GROUP BY. La clause HAVING filtre des groupes de lignes.

De la même façon que pour la clause WHERE, la syntaxe

HAVING expression opérateur requête

est possible, avec la contrainte déjà présentée que *expression* doit être l'une des expressions *expri* de la clause **GROUP BY** *expr1*, *expr2*, ...

#### Exemples

Quelles sont les quantités vendues pour les livres de plus de 200F ?

Affichons tout d'abord les quantités vendues par titre :

```
SQL>select ARTICLES.titre,sum(qte) QTE from ARTICLES, DETAILS
where DETAILS.isbn=ARTICLES.isbn
group by titre
```

| TITRE                        | QTE |
|------------------------------|-----|
| DOS - The complete reference | 16  |
| Dvorak's guide to telecoms   | 6   |
| Using 1-2-3 release 3        | 2   |
| Using Quick Pascal           | 3   |
| Using SQL                    | 4   |
| Using Windows 3              | 4   |

Maintenant, filtrons les titres :

```
SQL> select ARTICLES.titre,sum(qte) QTE from ARTICLES, DETAILS
where DETAILS.isbn=ARTICLES.isbn
group by titre
having titre in (select titre from ARTICLES where prixvente>200)
```

| TITRE                        | QTE |
|------------------------------|-----|
| DOS - The complete reference | 16  |
| Dvorak's guide to telecoms   | 6   |
| Using Quick Pascal           | 3   |
| Using SQL                    | 4   |
| Using Windows 3              | 4   |

De façon peut-être plus évidente on aurait pu écrire :

```
SQL>select ARTICLES.titre,sum(qte) QTE from ARTICLES, DETAILS
where DETAILS.isbn=ARTICLES.isbn
and ARTICLES.prixvente>200
group by titre
```

| TITRE                        | QTE |
|------------------------------|-----|
| DOS - The complete reference | 16  |
| Dvorak's guide to telecoms   | 6   |
| Using Quick Pascal           | 3   |
| Using SQL                    | 4   |
| Using Windows 3              | 4   |

# 6.2.5 Requêtes corrélées

Dans le cas des requêtes imbriquées, on a une requête parent (la requête la plus externe) et une requête fille (la requête la plus interne). La requête mère n'est évaluée que lorsque la requête fille l'a été complètement.

Les requêtes corrélées ont la même syntaxe au détail près suivant : la requête fille fait une jointure sur la table de la requête mère. Dans ce cas, l'ensemble requête mère-requête fille est évalué de façon répétée pour chaque ligne de la table mère.

#### Exemple

Nous reprenons l'exemple où nous désirons les noms des clients n'ayant pas fait de commande depuis le 24 septembre :

```
SQL>
select nom from clients
where not exists
(select idcli from commandes
where datecmd>='24-sep-91'
and commandes.idcli=clients.id)
```

| NOM                 |
|---------------------|
| Librairie La Comète |
| Préfecture du M-L   |
| Artimon             |
| Mecafluid           |
| Pluchot             |

La requête mère s'exerce sur la table *clients*. La requête fille fait une jointure entre les tables *clients* et *commandes*. On a donc une requête corrélée. Pour chaque ligne de la table *clients*, la requête fille s'exécute : elle cherche le code *id* du client dans les commandes faites après le 24 septembre. Si elle n'en trouve pas (*not exists*), le nom du client est affiché. Ensuite, on passe à la ligne suivante de la table *clients*.

# 6.2.6 Critères de choix pour l'écriture du SELECT

Nous avons vu, à plusieurs reprises, qu'il était possible d'obtenir un même résultat par différentes écritures du SELECT. Prenons un exemple : Afficher les clients ayant commandé quelque chose :

## Jointure

```
SQL>
select distinct nom from clients,commandes
where clients.id=commandes.idcli
```

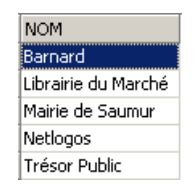

### Requêtes imbriquées

```
SQL>
select nom from clients
where id in (select idcli from commandes)
```

#### donne le même résultat.

### Requêtes corrélées

```
SQL>
select nom from clients
where exists (select * from commandes where commandes.idcli=clients.id)
```

donne le même résultat.

Les auteurs Christian MAREE et Guy LEDANT, dans leur livre 'SQL, Initiation, Programmation et Maîtrise' proposent quelques critères de choix :

### Performances

L'utilisateur ne sait pas comment le SGBD "se débrouille" pour trouver les résultats qu'il demande. Ce n'est donc que par expérience, qu'il découvrira que telle écriture est plus performante qu'une autre. MAREE et LEDANT affirment par expérience que les requêtes corrélées semblent généralement plus lentes que les requêtes imbriquées ou les jointures.

### Formulation

La formulation par requêtes imbriquées est souvent plus lisible et plus intuitive que la jointure. Elle n'est cependant pas toujours utilisable. Deux points sont notamment à observer :

- Les tables propriétaires des colonnes arguments du SELECT (SELECT col1, col2, ...) doivent être nommées derrière le mot clé FROM. Le produit cartésien de ces tables est alors effectué, ce qu'on appelle une jointure.
- Lorsque la requête affiche des résultats provenant d'**une seule table**, et que le filtrage des lignes de cette dernière impose la consultation d'une autre table, les requêtes imbriquées peuvent être utilisées.

## 6.3 Extensions de syntaxe

Pour des questions de commodité, nous avons le plus souvent présenté des syntaxes réduites des différentes commandes. Dans cette section, nous en présentons des syntaxes élargies. Elles se comprennent d'elles-mêmes car elles sont analogues à celles de la commande SELECT largement étudiée.

## INSERT

syntaxe1INSERT INTO table (col1, col2, ..) VALUES (val1, val2, ...)syntaxe2INSERT INTO table (col1, col2, ..) (requête)explicationCes deux syntaxes ont été présentées

### DELETE

 syntaxe1
 DELETE FROM table WHERE condition

 explication
 Cette syntaxe est connue. Ajoutons que la condition peut contenir une requête avec la syntaxe WHERE expression opérateur (requête)

### UPDATE

| syntaxel    | UPDATE table<br>SET col1=expr1, col2=expr2,<br>WHERE condition                                                                                             |
|-------------|----------------------------------------------------------------------------------------------------|
| explication | Cette syntaxe a déjà été présentée. Ajoutons que la condition peut contenir une requête avec la syntaxe <b>WHERE</b> <i>expression opérateur (requête)</i> |
| syntaxe2    | <b>UPDATE</b> table<br><b>SET</b> (col1, col2,)= requête1, (cola, colb,)= requête2,                                                                        |

WHERE conditionexplicationLes valeurs affectées aux différentes colonnes peuvent provenir d'une requête.
#### Gestion de l'accès concurrent aux données 7

Nous avons jusqu'à maintenant utilisé des tables dont nous étions les seuls utilisateurs. Dans la pratique, sur une machine multiutilisateurs, les données sont le plus souvent partagées entre différents utilisateurs. Se pose alors la question : Qui peut utiliser telle ou telle table et sous quelle forme (consultation, insertion, suppression, ajout, ...)?

#### Création d'utilisateurs Firebird 7.1

Lorsque nous avons travaillé avec IB-Expert, nous nous sommes connectés en tant qu'utilisateur SYSDBA. On peut retrouver cette information dans les propriétés de la connexion ouverte au SGBD :

| 🐺 Database Exp                 | lore       | r                                                                   | CCESS                      |
|--------------------------------|------------|---------------------------------------------------------------------|----------------------------|
| Databa <u>s</u> es <u>W</u> ii | ndow       | s <u>R</u> ecent                                                    | SER_C                      |
| Enter filter string            |            |                                                                     |                            |
| 🕀 🔁 D:\data\Da                 | , <b>-</b> | New database folder                                                 | (Dislast 2)<br>Ctrl+N      |
|                                |            | Sort nodes                                                          |                            |
|                                | ▶          | Run Procedure,                                                      |                            |
|                                |            | Goto Database<br>Goto Object                                        | +<br>+                     |
|                                | 4          | Refresh                                                             | F5 I                       |
|                                | ø<br>Ø     | Connect to Database<br>Reconnect                                    | Shift+Ctrl+C               |
|                                | Š          | Disconnect from Database                                            | Shift+Ctrl+D               |
|                                | ф)<br>Д)   | Register Database<br>Unregister Database<br>Clone Registration Info | Shift+Alt+R<br>Shift+Alt+U |
|                                |            | Database Regintration Info                                          |                            |

| Database <u>F</u> ile                   |
|-----------------------------------------|
| D:\data\Databases\firebird\DBBIBLIO.gdb |
|                                         |
| Database Alias                          |
| D:\data\Databases\firebird\DBBIBLIO.gdb |
| ·                                       |
| User Name SYSDBA                        |
| Password *******                        |
|                                         |
|                                         |

A droite, on voit que l'utilisateur connecté est [SYSDBA]. Ce qu'on ne voit pas c'est son mot de passe [masterkey]. [SYSDBA] est un utilisateur particulier de Firebird : il a tous les droits sur tous les objets gérés par le SGBD. On peut créer de nouveaux utilisateurs avec IBExpert avec l'option [Tools / User Manager] ou l'icône suivante :

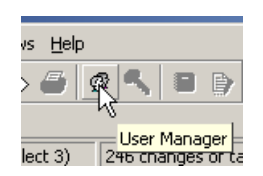

Nous obtenons la fenêtre de de gestion des utilisateurs :

| 👋 User Mana    |                 |                       |                   |             |        |  |
|----------------|-----------------|-----------------------|-------------------|-------------|--------|--|
| D              | atabase D:\data | \Databases\firebird\D | BBIBLIO.gdb [D:\c | lata\Data 💌 |        |  |
| Server (local) |                 |                       |                   |             |        |  |
| Users Roles    | Membership      |                       |                   |             |        |  |
| User name      | First name      | Middle name           | Last name         | AC          |        |  |
| SYSDBA         |                 |                       |                   | 1           | Add    |  |
|                |                 |                       |                   |             | Edit   |  |
|                |                 |                       |                   |             | Delete |  |
|                |                 |                       |                   |             |        |  |

Le bouton [Add] permet de créer de nouveaux utilisateurs :

| New User         |        |
|------------------|--------|
| Name             | ADMIN1 |
| Password         | *****  |
| Confirm Password | *****  |

Créons ainsi les utilisateurs suivants :

| nom     | mot de passe |
|---------|--------------|
| ADMIN1  | admin1       |
| ADMIN2  | admin2       |
| SELECT1 | select1      |
| SELECT2 | select2      |
| UPDATE1 | update1      |
| UPDATE2 | update2      |
|         |              |

| 📫 User Manag  |                  |                     |                   |           |    |        |
|---------------|------------------|---------------------|-------------------|-----------|----|--------|
| <u>D</u> a    | tabase D:\data\D | atabases\firebird\D | BBIBLIO.gdb [D:\a | lata\Data | •  |        |
|               | Server (local)   |                     | •                 |           |    |        |
| Users Roles N | 4embership       |                     |                   |           |    |        |
| User name     | First name       | Middle name         | Last name         | AC        |    |        |
| ADMIN1        |                  |                     |                   | 0         |    | Add    |
| ADMIN2        |                  |                     |                   | 0         |    |        |
| SELECT1       |                  |                     |                   | 0         |    | Edit   |
| SELECT2       |                  |                     |                   | 0         |    |        |
| UPDATE1       |                  |                     |                   | 0         |    | Delete |
| UPDATE2       |                  |                     |                   | 0         | ÷. |        |
|               |                  |                     |                   |           |    |        |

# 7.2 Accorder des droits d'accès aux utilisateurs

Une base appartient à celui qui l'a créée. Les bases que nous avons créées jusqu'à maintenant appartenaient à l'utilisateur [SYSDBA]. Pour illustrer la notion de droits, créons (Database / Create Database) une nouvelle base de données sous l'identité [ADMIN1, admin1] :

| 👯 Create Database                               | X                                     |
|-------------------------------------------------|---------------------------------------|
| Server                                          |                                       |
| Local                                           |                                       |
| Database                                        |                                       |
| D:\data\travail\2005-2006\polys\sql\DBACCES.gdb | i i i i i i i i i i i i i i i i i i i |
| Client Library File                             |                                       |
| gds32.dll                                       | <b>i</b>                              |
|                                                 |                                       |
| Username ADMIN1 SQL Dialect Dialect 3           | 3                                     |
| Password *****                                  |                                       |
| Page Size 16384                                 | ОК                                    |
| Charset NONE                                    | Cancel                                |
| ✓ <u>R</u> egister Database After Creating      | Help                                  |

et enregistrons-la avec l'alias DBACCES (ADMIN1). L'utilisation d'alias permet d'ouvrir des connexions sur une même base en leur donnant des identifiants différents, ce qui permet de mieux les repérer dans l'explorateur de bases d'IBExpert. :

| Server                                      | Server Version                |
|---------------------------------------------|-------------------------------|
| Database <u>F</u> ile                       |                               |
| D:\data\travail\2005-2006\polys\sql\DBACCES | .gdb 🖻                        |
| Database Alias                              |                               |
| DBACCES (ADMIN1)                            |                               |
| User Name ADMIN1                            | Additional connect parameters |
| Password *****                              |                               |

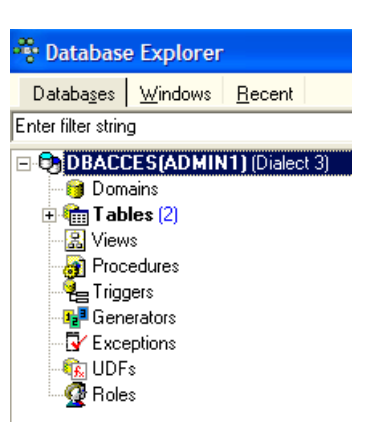

Créons maintenant les deux tables TA et TB suivantes :

### Table TA

|          | Field Name                 | Field Type                       | Domain | Size       |
|----------|----------------------------|----------------------------------|--------|------------|
|          | ID                         | INTEGER                          |        |            |
|          | DATA                       | VARCHAR                          |        | 10         |
|          |                            |                                  |        |            |
|          |                            |                                  |        |            |
|          |                            |                                  |        |            |
|          |                            |                                  |        |            |
|          |                            |                                  |        |            |
| Table TB |                            |                                  |        |            |
| Table TB |                            |                                  |        |            |
| Table TB |                            |                                  |        |            |
| Table TB | Field Name                 | Field Type                       | Domain | Size       |
| Table TB | Field Name                 | Field Type                       | Domain | Size       |
| Table TB | Field Name<br>ID<br>VALEUR | Field Type<br>INTEGER<br>VARCHAR | Domain | Size<br>10 |
| Table TB | Field Name<br>ID<br>VALEUR | Field Type<br>INTEGER<br>VARCHAR | Domain | Size<br>10 |

Ces tables n'ont pas de lien entre elles.

Avec IB-Expert, créons une seconde connexion à la base [DBACCES], cette fois-ci sous le nom [ADMIN2 / admin2]. Nous utilisons pour cela l'option [Database / Register Database] :

| Server<br>Local                                                          |                |
|--------------------------------------------------------------------------|----------------|
| Database <u>F</u> ile<br>D:\data\serge\travail\2005-2006\polys\sql\DI    | BACCES.GDB     |
| Database Alias<br>DBACCES(ADMIN2)<br>User Name ADMIN2<br>Password ****** | Additional cor |

Positionnons-nous sur DBACCES(ADMIN2) et ouvrons un éditeur SQL (Shift + F12) :

| 😤 SQL Editor : 1 : DBACC   | ES(ADMI          | N2) (SQL              | Dialect | 3)          |
|----------------------------|------------------|-----------------------|---------|-------------|
| SQL Editor 🝷 🕞 DBACCES(A   | DMIN2) -         | <b>4</b> ? ? <b>•</b> | > >>    | <b>*</b> {} |
| Edit History Planet 1 yzer | <u>P</u> erforma | nce Analysis          | Logs    |             |
|                            |                  |                       |         |             |

Nous aurons l'occasion d'utiliser diverses connexions sur la même base [DBACCES]. Pour chacune d'entre-elles, nous aurons un éditeur SQL. En [1], l'éditeur SQL indique l'alias de la base connectée. Utilisez cette indication pour savoir dans quel éditeur SQL vous êtes. Cela va avoir son importance car nous allons créer des connexions qui n'auront pas les mêmes droits d'accès sur les objets de la base.

Demandons le contenu de la table TA :

| 😵 SQL Editor : 1 : DBACCES(ADMIN2)  |
|-------------------------------------|
| SQL Editor 🔻 🔁 DBACCES(ADMIN2) 🕶 🛊? |
| Edit History Plan Analyzer Logs     |
| select * from <u>ta</u>             |

Nous obtenons le message d'erreur suivant :

| IB Expert                                                                                                    |
|----------------------------------------------------------------------------------------------------|
| This user does not have privilege to perform this operation on this object.<br>no permission for read/select access to TABLE TA. |
| ОК                                                                                                    |

Que signifie-t-il ? La base [DBACCESS] a été créée par l'utilisateur [ADMIN1] et est donc sa propriété. Seul lui a accès aux différents objets de cette base. Il peut accorder des droits d'accès à d'autres utilisateurs avec la commande SQL GRANT. Celle-ci a diverses syntaxes. L'une d'elles est la suivante :

syntaxe GRANT privilège1, privilège2, ... | ALL PRIVILEGES ON table/vue TO utilisateur1, utilisateur2, ... | PUBLIC [ WITH GRANT OPTION ]

action accorde des privilèges d'accès *privilègei* ou tous les privilèges (ALL PRIVILEGES) sur la *table* ou *vue* aux utilisateurs *utilisateuri* ou à tous les utilisateurs ( **PUBLIC** ). La clause **WITH GRANT OPTION** permet aux utilisateurs ayant reçu les privilèges de les transmettre à leur tour à d'autres utilisateurs.

Parmi les privilèges privilègei qui peuvent être accordés se trouvent les suivants :

- DELETE droit d'utiliser la commande DELETE sur la table ou vue.
- INSERT droit d'utiliser la commande INSERT sur la table ou vue
- SELECT droit d'utiliser la commande SELECT sur la table ou vue
- UPDATE droit d'utiliser la commande UPDATE sur la table ou vue. Ce droit peut être restreint à certaines colonnes par la syntaxe : GRANT update ( col1, col2, ...) ON table/vue TO utilisateur1, utilisateur2, ... | PUBLIC [ WITH GRANT OPTION ]

Donnons le droit à l'utilisateur [ADMIN2] le droit SELECT sur la table TA. Seul le propriétaire de la table peut donner ce droit, c.a.d. ici [ADMIN1]. Positionnons-nous sur la connexion DBACCES(ADMIN1) et ouvrons un nouvel éditeur SQL (Shift+F12) :

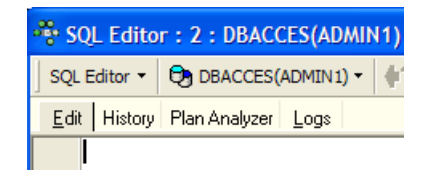

Par la suite, nous allons passer d'un éditeur SQL à l'autre. Pour s'y retrouver, on peut utiliser l'option [Windows] du menu :

| Ī | <u>W</u> ir | ndows <u>H</u> elp                                                                                      |
|---|-------------|----------------------------------------------------------------------------------------------------|
| _ |             | Vindows Manager<br>Close All                                                                            |
|   |             | <u>Cascade</u><br>Tile <u>H</u> orizontally<br><u>T</u> ile Vertically<br><u>M</u> inimize All          |
|   | _           | Arrange<br>SQL Editor : 1 : DBACCES(ADMIN2) (SQL Dialect 3)                                             |
|   |             | SQL Editor : 2 : DBACCES(ADMIN1) (SQL Dialect 3)<br>Table : [TA] : DBACCES(ADMIN1) (D:\data\serge\trava |
|   |             | Table : [TB] : DBACCES(ADMIN1) (D:\data\serge\trava                                                     |

Ci-dessus, on voit les deux éditeurs SQL, chacun associé à un utilisateur particulier. Revenons sur l'éditeur SQL(ADMIN1) et émettons la commande suivante :

| * SQL Editor : 1 : DBACCES(ADMIN1) (SQL Dialect 3) |              |                |           |        |  |  |  |
|----------------------------------------------------|--------------|----------------|-----------|--------|--|--|--|
| SQL Editor 👻                                       | DBACCES      | S(ADMIN1)      | • (†? ?¢) | 🕨 🂓 40 |  |  |  |
| <u>E</u> dit History                               | Plan Analyze | r <u>L</u> ogs |           |        |  |  |  |
| GRANT                                              | SELECT O     | <u>та</u> то   | ADMIN2    |        |  |  |  |

Puis validons-la par un COMMIT :

| * SQL Editor : 1 : DBACCES(ADMIN1) |  |  |  |  |  |
|------------------------------------|--|--|--|--|--|
| SQL Editor - 🔁 DBACCES(ADMIN1) - 🛟 |  |  |  |  |  |
| Edit History Plan Analyzer Logs    |  |  |  |  |  |
| COMMIT                             |  |  |  |  |  |

Ceci fait, passons dans l'éditeur de l'utilisateur ADMIN2 pour refaire le SELECT qui avait échoué :

| SQL Editor : 1 : DBACCES(ADMIN2) |  |  |  |  |  |  |
|----------------------------------|--|--|--|--|--|--|
| SQL Editor - 🔁 DBACCES(ADMIN2) - |  |  |  |  |  |  |
| Edit History Plan Analyzer Logs  |  |  |  |  |  |  |
| select * from ta                 |  |  |  |  |  |  |

Nous obtenons le message d'erreur suivant :

| IB Expert                                                                                                    |
|----------------------------------------------------------------------------------------------------|
| This user does not have privilege to perform this operation on this object.<br>no permission for read/select access to TABLE TA. |
| ОК                                                                                                    |

L'utilisateur [ADMIN2] n'a toujours pas le droit de consulter la table [TA]. En fait, il semble que les droits d'un utilisateur soient chargés au moment où il se connecte. [ADMIN2] aurait alors toujours les mêmes droits qu'au début de sa connexion, c'est à dire aucun. Vérifions-le. Déconnectons l'utilisateur [ADMIN2] :

- se placer sur sa connexion
- demander la déconnexion en cliquant droit sur la connexion et en prenant l'option [Deconnect from database] ou (Shift + Ctrl + D)

| Enter filter string         |                                |                  |   |  |  |  |  |  |
|-----------------------------|--------------------------------|------------------|---|--|--|--|--|--|
| DBACCES(ADMIN1) (Dialect 3) |                                |                  |   |  |  |  |  |  |
| 🖃 🔁 DBACCES(ADMI            | N21 (Dialect 3)                |                  |   |  |  |  |  |  |
| - 🎯 Domains                 | New database folder            | Ctrl+N           | 1 |  |  |  |  |  |
| 🕀 🔚 Tables (2)              |                                |                  |   |  |  |  |  |  |
| 🛛 🔀 Views                   | Goto Database                  | +                |   |  |  |  |  |  |
| 👩 Procedures                | Goto Object                    | +                |   |  |  |  |  |  |
| 📲 Triggers                  |                                |                  |   |  |  |  |  |  |
| 📲 Generators                | 🕼 Refresh                      | F5               |   |  |  |  |  |  |
| - 😽 Exceptions              | de uneu                        | 01/2 01 0        |   |  |  |  |  |  |
| 📲 🕼 UDFs                    | Connect to Database            | Shift+Ctrl+C     |   |  |  |  |  |  |
| 🖳 👰 Roles                   | 🔀 Reconnect                    |                  |   |  |  |  |  |  |
| _                           | State Disconnect from Database | Shift+Ctrl+D     |   |  |  |  |  |  |
|                             | B Davida Database              | Children Alberth |   |  |  |  |  |  |

Si un panneau demande un [COMMIT], faites le [COMMIT]. Puis reconnectons l'utilisateur [ADMIN2] en prenant l'option [Reconnect] ci-dessus. Ceci fait, revenons sur l'éditeur SQL (ADMIN2) et rejouons la requête SELECT qui a échoué :

| SQL Editor : 1 : DBACCES(ADMIN2) |  |  |  |  |  |  |
|----------------------------------|--|--|--|--|--|--|
| SQL Editor - 🔁 DBACCES(ADMIN2) - |  |  |  |  |  |  |
| Edit History Plan Analyzer Logs  |  |  |  |  |  |  |
| select * from ta                 |  |  |  |  |  |  |

On obtient alors le résultat suivant :

| SQL Editor : 2 : DBACCES(ADMIN2) |                                        |         |  |  |  |  |  |  |
|----------------------------------|----------------------------------------|---------|--|--|--|--|--|--|
|                                  | SQL Editor - 🕞 DBACCES(ADMIN2) - 🛉?    |         |  |  |  |  |  |  |
|                                  | Edit Results History Plan Analyzer Log |         |  |  |  |  |  |  |
| Ī                                | 🎬 🎦 🧏 Record: 1 📑 🖂 -                  |         |  |  |  |  |  |  |
|                                  | ID                                     | DATA    |  |  |  |  |  |  |
| Þ                                |                                        | data1   |  |  |  |  |  |  |
|                                  |                                        | 2 data2 |  |  |  |  |  |  |
|                                  |                                        | 3 data3 |  |  |  |  |  |  |

Cette fois-ci ADMIN2 peut consulter la table TA grâce au droit SELECT que lui a donné son propriétaire ADMIN1. Normalement c'est le seul droit qu'il a. Vérifions-le. Toujours dans l'éditeur SQL (ADMIN2) :

| SQL Editor : 2 : DBACCES(ADMIN2)               | IB Expert                                                                |
|------------------------------------------------|--------------------------------------------------------------------------|
| QL Editor 🔻 🔁 DBACCES(ADMIN2) 👻 🌵?             | This user does not have privilege to perform this operation on this obje |
| dit Res <u>u</u> lts History Plan Analyzer Log | no permission for delete/write access to TABLE TA.                       |
| delete from <u>ta</u>                          |                                                                          |
|                                                | OK                                                                       |

L'écran de droite montre que ADMIN2 n'a pas le droit DELETE sur la table TA.

Revenons dans l'éditeur SQL(ADMIN1) pour donner davantage de droits à l'utilisateur ADMIN2. Nous émettons successivement les deux commandes suivantes :

| SQL Editor : 1 : DBACCES(ADMIN1) (SQL Dialect 3) |                             |  |  |  |  |  |  |
|--------------------------------------------------|-----------------------------|--|--|--|--|--|--|
| SQL Editor - 🔁 DBACCES(ADMIN1) - 🗘?              | ?🔷 🕨 💓 🍾 🕨 📳 🔯 🎦            |  |  |  |  |  |  |
| Edit History Plan Analyzer Logs                  |                             |  |  |  |  |  |  |
| GRANT ALL PRIVILEGES ON TA                       | TO ADMIN2 WITH GRANT OPTION |  |  |  |  |  |  |

| SQL Editor : 1 : DBACCES(ADMIN1) |          |                     |      |  |  |  |
|----------------------------------|----------|---------------------|------|--|--|--|
| SQL                              | Editor 🔻 | 🔁 DBACCES(ADMIN1) - |      |  |  |  |
| <u>E</u> dit                     | History  | Plan Analyzer       | Logs |  |  |  |
|                                  | COMMIT   | !                   |      |  |  |  |

- la première commande donne à l'utilisateur ADMIN2 tous les droits d'accès à la table [TA] avec de plus la possibilité d'accorder lui aussi des droits (WITH GRANT OPTION)
- la deuxième commande valide la précédente

Ceci fait, comme fait précédemment renouvelons la connexion de l'utilisateur [ADMIN2] (Deconnect / Reconnect) puis dans l'éditeur SQL(ADMIN2) tapons les commandes suivantes :

|                                     | • ode same + s + periodes(rismine) |
|-------------------------------------|------------------------------------|
| SQL Editor - 🔁 DBACCES(ADMIN2) - 🛟? | SQL Editor - 🕞 DBACCES(ADMIN2) - 🌾 |
| Edit History Plan Analyzer Logs     | Edit History Plan Analyzer Logs    |
| delete from TA                      | select * from TA                   |

| SQL Editor • 🕞 DBACCES(ADMIN2) • ¢?    |
|----------------------------------------|
| Edit Besulte History Plan Analyzer Log |
| Euli nesulis nistory Fian Analyzer Log |
| ∑ <b>∑</b> Record: 0 💼 K /             |
| ID DATA                                |
| Knulb     Knulb                        |

ADMIN2 a pu supprimer toutes les lignes de la table TA. Annulons cette suppression avec un ROLLBACK :

| SQL Editor : 2 : DBACCES(ADMIN2)        | SQL Editor : 2 : DBACCES(ADMIN2)   |
|-----------------------------------------|------------------------------------|
| SQL Editor • 🕞 DBACCES(ADMIN2) • 🛟?     | SQL Editor - 🕞 DBACCES(ADMIN2) - 🛟 |
| Edit Results History Plan Analyzer Log: | Edit History Plan Analyzer Logs    |
| rollback                                | select * from TA                   |

| 🍣 SQL Edito                 | or:2:DB/     | ACCES(ADMI    | N2)        |
|-----------------------------|--------------|---------------|------------|
| SQL Editor 🔻                | DBACCE       | S(ADMIN2) -   | <b>4</b> ? |
| <u>E</u> dit Res <u>u</u> l | ts History I | Plan Analyzer | Log        |
| ¥. 78 Y                     | Becord: 1    | -             | × 1        |
| ID                          | DATA         |               |            |
| ▶ IIIIIIIIII                | data1        |               |            |
| 2                           | data2        |               |            |
| 3                           | data3        |               |            |
|                             |              |               |            |

Vérifions que ADMIN2 peut à son tour donner des droits sur la table TA.

| -8% S       | QL Editor : 2 : DBACCES(ADMIN2) (SQL I                |
|-------------|-------------------------------------------------------|
| SQL         | Editor 🔻 🤁 DBACCES(ADMIN2) 🕶 🛟? 👘                     |
| <u>E</u> di | t Res <u>u</u> lts History Plan Analyzer <u>L</u> ogs |
|             | GRANT SELECT ON TA TO SELECT1                         |

| 😤 SQ         | Real Solution : 2 : DBACCES(ADMIN2) |         |               |             |  |
|--------------|-------------------------------------|---------|---------------|-------------|--|
| SQL E        | iditor 🝷 ᡇ                          | DBACC   | ES(ADMIN2) -  | <b>(</b> }? |  |
| <u>E</u> dit | Res <u>u</u> lts                    | History | Plan Analyzer | Log         |  |
| C            | OMMIT                               |         |               |             |  |

Ouvrons maintenant une connexion sur la base [DBACCES] (Database / Register database) sous le nom [SELECT1 / select1], l'un des utilisateurs créés précédemment puis double-cliquons sur le lien ainsi créé dans [Database Explorer] :

| Server                                       |                |
|----------------------------------------------|----------------|
| Database <u>F</u> ile                        |                |
| D:\data\serge\travail\2005-2006\polys\sql\DB | BACCES.GDB     |
| Database Alias<br> DBACCES(SELECT1)          |                |
| User Name SELECT1 Password ******            | Additional con |

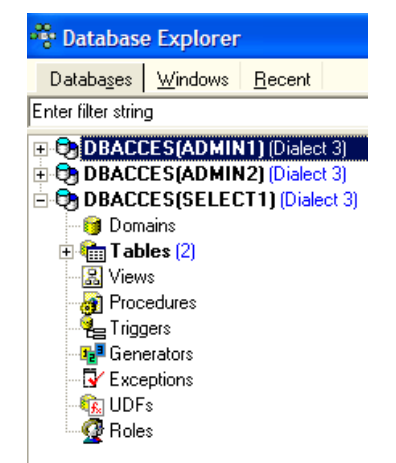

Positionnons-nous sur cette nouvelle connexion et ouvrons un nouvel éditeur SQL (Shift + F12) pour y taper les commandes suivantes :

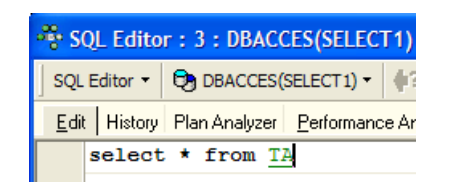

| 🏶 SQL Edite                 | or: 3: DBACCES(SELECT1)                |
|-----------------------------|----------------------------------------|
| SQL Editor 🔻                | DBACCES(SELECT 1) -                    |
| <u>E</u> dit Res <u>u</u> l | ts History Plan Analyzer <u>P</u> erfc |
| ¥. ¥ ¥                      | Becord: 1 🗧 🗧                          |
| ID                          | DATA                                   |
| ▶ <b>1</b>                  | data1                                  |
| 2                           | data2                                  |
| 3                           | data3                                  |

L'utilisateur SELECT1 a bien le droit SELECT sur la table TA. A-t-il la possibilité de transmettre ce droit à l'utilisateur SELECT2?

| 🖧 S                                                                                                    | SQL Editor : 3 : DBACCES(SELECT1) (SQL Dialect 3) |           |          |         |                    |            |     |
|----------------------------------------------------------------------------------------------------|---------------------------------------------------|-----------|----------|---------|--------------------|------------|-----|
| SQL                                                                                                    | Editor 🔻                                          | 🔁 DBAC    | CES(SELE | CT 1) 🔻 | <b>\$? ?</b>       | > >>       | *() |
| <u>E</u> dit                                                                                                    | t Res <u>u</u> lt:                                | s History | Plan Ana | lyzer   | <u>P</u> erformanc | e Analysis | Lo  |
|                                                                                                    | GRANT                                             | SELECT    | ON TA    | TO S    | SELECT2            |            |     |
| < )                                                                                                    | 1                                                 |           |          |         |                    |            |     |
| 1                                                                                                    | 2                                                 |           |          |         |                    |            |     |
| This operation is not defined for system tables.<br>unsuccessful metadata update.<br>no grant option for privilege S on table/view TA. |                                                   |           |          |         |                    |            |     |

L'opération a échoué parce que l'utilisateur SELECT1 n'a pas reçu le droit de transmettre le droit SELECT qu'il a reçu de l'utilisateur ADMIN2. Il aurait fallu pour cela que l'utilisateur ADMIN2 utilise la clause WITH GRANT OPTION dans son ordre SQL GRANT. Les règles de transmission sont simples :

- un utilisateur ne peut transmettre que les droits qu'il a reçus et pas plus
- il ne peut les transmettre que s'il les a reçus avec le privilège [WITH GRANT OPTION]

Un droit accordé peut être retiré avec l'ordre REVOKE :

syntaxe REVOKE privilège1, privilège2, ... | ALL PRIVILEGES ON table/vue FROM utilisateur1, utilisateur2, ... | PUBLIC

action supprime des privilèges d'accès *privilègei* ou tous les privilèges (ALL PRIVILEGES) sur la *table* ou *vue* aux utilisateurs *utilisateuri* ou à tous les utilisateurs (PUBLIC).

Essayons. Revenons dans l'éditeur SQL d'ADMIN2 pour enlever le droit SELECT que nous avons donné à l'utilisateur SELECT1 :

| 😵 SQL Editor : 1 : DBACCES(ADMIN2) (SQL Dialect 3) |
|----------------------------------------------------|
| SQL Editor ▼ 🔁 DBACCES(ADMIN2) ▼ 🚺 ?? ?\$ >>>> *{} |
| Edit Results History Plan Analyzer Logs            |
| REVOKE SELECT ON TA FROM SELECT1                   |
|                                                    |

| SQL Editor : 1 : DBACCES(ADMIN2) |                  |         |               |            |
|----------------------------------|------------------|---------|---------------|------------|
| SQLE                             | iditor 🝷 ᡇ       | DBACC   | ES(ADMIN2) -  | <b>\</b> ? |
| <u>E</u> dit                     | Res <u>u</u> lts | History | Plan Analyzer | Log        |
| C                                | COMMIT           |         |               |            |

Déconnectons puis reconnectons la connexion de l'utilisateur SELECT1. Puis dans l'éditeur SQL (SELECT1) demandons le contenu de la table TA :

| (SELECT1)      | IB Expert                                                                   |
|----------------|-----------------------------------------------------------------------------|
| LECT 1) - (\$1 | This user does not have privilege to perform this operation on this object. |
| Performance Ar | no permission for read/select access to TABLE TA.                           |

L'utilisateur SELECT1 a bien perdu son droit de lecture de la table TA. On notera que c'est ADMIN2 qui lui avait donné ce droit et c'est ADMIN2 qui le lui a retiré. Si ADMIN1 essaie de le lui retirer, aucune erreur n'est signalée mais on peut constater ensuite que SELECT1 a gardé son droit SELECT.

Un droit peut être donné à tous avec la syntaxe : GRANT droit(s) ON table / vue TO **PUBLIC**. Donnons ainsi le droit SELECT sur la table TA à tous. On peut utiliser ADMIN1 ou ADMIN2 pour le faire. Nous utilisons ADMIN2 :

| 😽 SQL Editor : 2 : DBACCES(ADMIN2) (SQL |                  |         |       |      |       |               |    |
|-----------------------------------------|------------------|---------|-------|------|-------|---------------|----|
| SQL Edi                                 | tor 🝷 🔁          | DBACC   | es(Ad | OMIN | 2) -  | <b>(</b> )? ? | \$ |
| <u>E</u> dit                            | Res <u>u</u> lts | History | Plan  | Ana  | lyzer | Logs          |    |
| GR                                      | ANT SI           | ELECT   | ON    | TA   | то    | PUBL          | IC |

| ₩ s         | QL Editor          | : 2 : DE | BACCES(ADM    | N2)         |
|-------------|--------------------|----------|---------------|-------------|
| SQL         | Editor 🝷 🍳         | DBACC    | ES(ADMIN2) -  | <b>(</b> )? |
| <u>E</u> di | t Res <u>u</u> lts | History  | Plan Analyzer | Log         |
|             | COMMIT             |          |               |             |
|             |                    |          |               |             |

Créons une connexion sur la base avec l'utilisateur USER1 / user1 :

| Server                |                            |                |
|-----------------------|----------------------------|----------------|
| Local                 | ▼                          |                |
| Database <u>F</u> ile |                            |                |
| D:\data\serge\trav    | /ail\2005-2006\polys\sql\D | BACCES.GDB     |
|                       |                            |                |
| Database Alias        |                            |                |
| DBACCES(USER1         | )                          |                |
| Lloor Nomo            | USER1                      | Additional cor |
| User Name             | JOSENT                     | Auditional Cor |
| Password              | ****                       |                |
|                       |                            |                |

| 🏶 Database Explorer          |                             |                |       |  |  |  |  |
|------------------------------|-----------------------------|----------------|-------|--|--|--|--|
| Databa <u>s</u> es           | <u>W</u> indows             | <u>R</u> ecent |       |  |  |  |  |
| Enter filter strin           | g                           |                |       |  |  |  |  |
| 🕀 🔁 DBACC                    | DBACCES(ADMIN1) (Dialect 3) |                |       |  |  |  |  |
| DBACCES (ADMIN2) (Dialect 3) |                             |                |       |  |  |  |  |
| DBACCES(USER1) (Dialect 3)   |                             |                |       |  |  |  |  |
| 🗄 😳 DBACC                    | ESISELEC                    | :11] (Diale    | et 3) |  |  |  |  |

Avec la connexion DBACCES(USER1), ouvrons un nouvel éditeur SQL (Shift + F12) et tapons les commandes suivantes :

| SQL Editor : 4 : DBACCES(USER1)      |   |  |  |  |  |  |
|--------------------------------------|---|--|--|--|--|--|
| SQL Editor 🔻 🕄 DBACCES(USER 1) 🕶 🗍   | r |  |  |  |  |  |
| Edit Results History Plan Analyzer L | c |  |  |  |  |  |
| select * FROM TA                     |   |  |  |  |  |  |

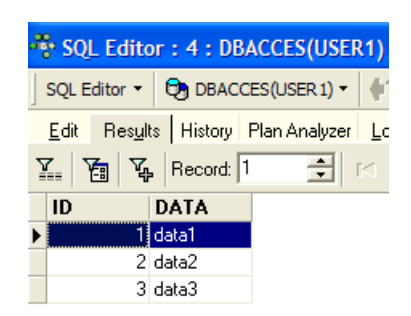

L'utilisateur USER1 a bien le droit SELECT sur la table TA.

# 7.3 Les transactions

# 7.3.1 Niveaux d'étanchéité

Nous quittons maintenant le problème des droits d'accès aux objets d'une base de données pour aborder celui des accès concurrents à ces objets. Deux utilisateurs ayant les droits d'accès suffisants à un objet de la base, une table par exemple, veulent l'utiliser en même temps. Que se passe-t-il ?

Chaque utilisateur travaille au sein d'une transaction. Une transaction est une suite d'ordres SQL qui est exécutée de façon "atomique" :

- soit toutes les opérations réussissent
- · soit l'une d'elles échoue et alors toutes celles qui ont précédé sont annulées

Au final, les opérations d'une transaction ont soit toutes été appliquées avec succès soit aucune n'a été appliquée. Lorsque l'utilisateur a lui-même la maîtrise de la transaction (le cas dans tout ce document), il valide une transaction par un ordre COMMIT ou l'annule par un ordre ROLLBACK.

Chaque utilisateur travaille dans une transaction qui lui appartient. On distingue habituellement quatre niveaux d'étanchéité entre les différents utilisateurs :

- Uncommitted Read
- Committed Read
- Repeatable Read
- Serializable

### **Uncommitted Read**

Ce mode d'isolation est également appelé "Dirty Read". Voici un exemple de ce qui se peut se passer dans ce mode :

- 1. un utilisateur U1 commence une transaction sur une table T
- 2. un utilisateur U2 commence une transaction sur cette même table T
- 3. l'utilisateur U1 modifie des lignes de la table T mais ne les valide pas encore
- 4. l'utilisateur U2 "voit" ces modifications et prend des décisions à partir de ce qu'il voit
- 5. l'utilisateur annule sa transaction par un ROLLBACK

On voit qu'en 4, l'utilisateur U2 a pris une décision à partir de données qui s'avèreront fausses ultérieurement.

### **Committed Read**

Ce mode d'isolation évite l'écueil précédent. Dans ce mode, l'utilisateur U2 à l'étape 4 ne "verra" pas les modifications apportées par l'utilisateur U1 à la table T. Il ne les verra qu'après que U1 ait fait un COMMIT de sa transaction.

Dans ce mode, également appelé "Unrepeatable Read", on peut rencontrer les situations suivantes :

- 1. un utilisateur U1 commence une transaction sur une table T
- 2. un utilisateur U2 commence une transaction sur cette même table T
- 3. l'utilisateur U2 fait un SELECT pour obtenir la moyenne d'une colonne C des lignes de T vérifiant une certaine condition
- 4. l'utilisateur U1 modifie (UPDATE) certaines valeurs de la colonne C de T et les valide (COMMIT)
- 5. l'utilisateur U2 refait le même SELECT qu'en 3. Il découvrira que la moyenne de la colonne C a changé à cause des modifications faites par U1.

Maintenant l'utilisateur U2 ne voit que les modifications "validées" par U1. Mais alors qu'il reste dans la même transaction, deux opérations identiques 3 et 5 donnent des résultats différents. Le terme "Unrepeatable Read" désigne cette situation. C'est une situation ennuyeuse pour quelqu'un qui désire avoir une image stable de la table T.

### **Repeatable Read**

Dans ce mode d'isolation, un utilisateur est assuré d'avoir les mêmes résultats pour ses lectures de la base tant qu'il reste dans la même transaction. Il travaille sur une photo sur laquelle ne sont jamais répercutées les modifications apportées par les autres transactions, mêmes validées. Il ne verra celles-ci que lorsque lui-même terminera sa transaction par un COMMIT ou ROLLBACK.

Ce mode d'isolation n'est cependant pas encore parfait. Après l'opération 3 ci-dessus, les lignes consultées par l'utilisateur U2 sont verrouillées. Lors de l'opération 4, l'utilisateur U1 ne pourra pas modifier (UPDATE) les valeurs de la colonne C de ces lignes. Il

peut cependant rajouter des lignes (INSERT). Si certaines des lignes ajoutées vérifient la condition testée en 3, l'opération 5 donnera une moyenne différente de celle trouvée en 3 à cause des lignes rajoutées.

Pour résoudre ce nouveau problème, il faut passer en isolation "Serializable".

#### Serializable

Dans ce mode d'isolation, les transactions sont complètement étanches les unes des autres. Il assure que le résultat de deux transactions menées simultanément donneront le même résultat que si elles étaient faites l'une après l'autre. Pour arriver à ce résultat, lors de l'opération 4 où l'utilisateur U1 veut ajouter des lignes qui changeraient le résultat du SELECT de l'utilisateur U1, il en sera empêché. Un message d'erreur lui indiquera que l'insertion n'est pas possible. Elle le deviendra lorsque l'utilisateur U2 aura validé sa transaction.

Les quatres niveaux SQL d'isolation des transactions ne sont pas disponibles dans tous les SGBD. Firebird fournit les niveaux d'isolation suivants :

- snapshot : mode d'isolation par défaut. Correspond au mode "Repeatable Read" du standard SQL.
- committed read : correspond au mode "committed read" du standard SQL

Ce niveau d'isolation est fixé par la commande SET TRANSACTION :

| syntaxe        | SET TRANSACTION                                                                                                    |
|----------------|----------------------------------------------------------------------------------------------------|
|                | [ <u>READ WRITE</u>   READ ONLY]                                                                                                    |
|                | [ <u>WAIT</u>  NOWAIT]                                                                                                    |
|                | ISOLATION LEVEL [ <u>SNAPSHOT</u>   READ COMMITTED]                                                                                                    |
| fonctionnement | les mots clés soulignés sont les valeurs par défaut                                                                                                    |
|                | READ WRITE : la transaction peut lire et écrire                                                                                                    |
|                | READ ONLY : la transaction ne peut que lire                                                                                                    |
|                | WAIT : en cas de conflit entre deux transactions, celle qui n'a pu faire son opération attend que l'autre transaction soit validée. Elle ne peut plus émettre d'ordres SQL. |
|                | NOWAIT : la transaction qui n'a pu faire son opération n'est pas bloquée. Elle reçoit un message d'erreur et elle peut continuer à travailler.                              |
|                |                                                                                                    |

ISOLATION LEVEL [SNAPSHOT | READ COMMITTED] : niveau d'isolation

Essayons. Dans l'éditeur SQL(ADMIN1) on tape la commande SQL suivante :

| 88       | SQL Edito           | or : 1 : DB | ACCES(A    | DMIN1)          | (SQL Dial  | ect 3)           |          |          |       |
|----------|---------------------|-------------|------------|-----------------|------------|------------------|----------|----------|-------|
| s        | QL Editor 🔻         | DBAC(       | CES(ADMIN  | 1) -   #?       | ?:(〉 》     | <b>}</b> *{}     | > 🕒      | 🛛 🖹      | 1 1   |
| E        | dit Res <u>u</u> lt | s History   | Plan Analy | zer <u>P</u> er | formance A | nalysis <u>t</u> | ogs      |          |       |
|          | SET TE              | RANSACTI    | ON REAL    | O WRITH         | TIAW 5     | ISOLATI          | ION LEV  | EL SNA   | PSHOT |
| <        |                     |             |            |                 |            |                  |          |          |       |
| <u>1</u> | 2                   | <u>3</u>    | <u>4</u>   | <u>5</u>        | <u>6</u>   | Z                | <u>8</u> | <u>9</u> | 10    |
| ×        | Not permit          | ted.        |            |                 |            |                  |          |          |       |

On voit qu'elle n'a pas été autorisée. On ne sait pourquoi...

IB-Expert permet de fixer d'une autre façon le mode d'isolation. Cliquons droit sur la connexion DBACCES(ADMIN1) pour prendre l'option [Database Registration Info] :

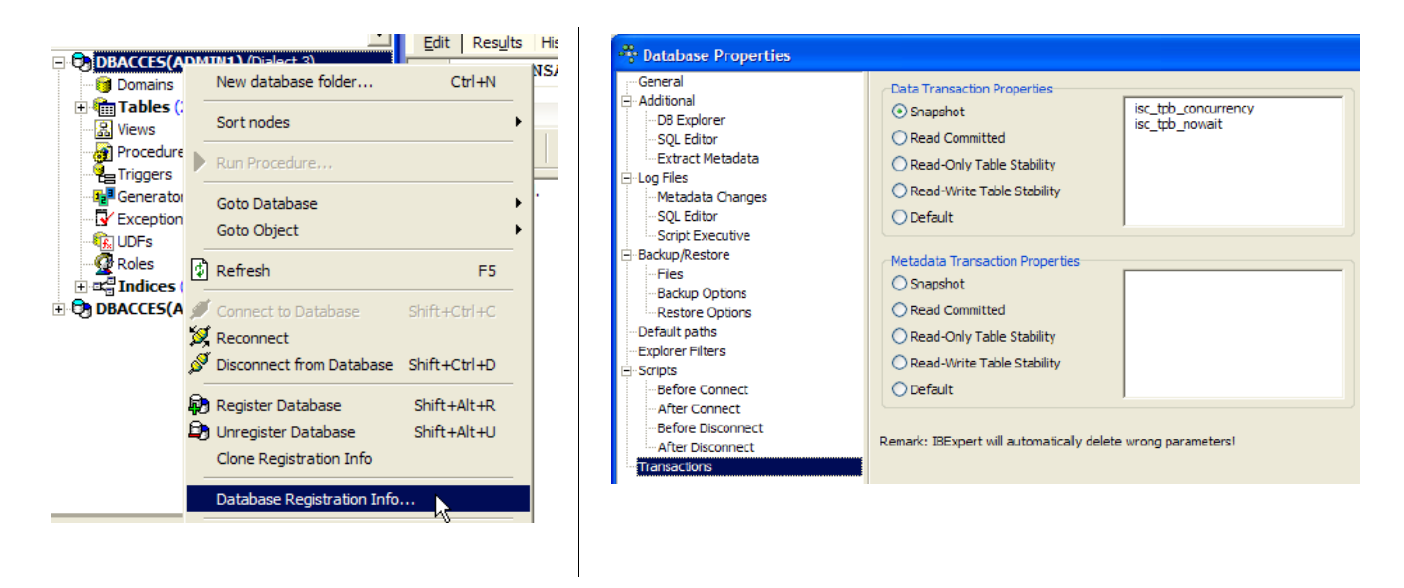

L'écran de droite montre la présence d'une option [Transactions]. Elle va nous permettre de fixer le niveau d'isolation des transactions. Nous le fixons ici à [snapshot]. Nous faisons de même avec la connexion DBACCES(ADMIN2).

# 7.3.2 Le mode snapshot

Examinons le niveau d'isolation *snapshot* qui est le mode d'isolation par défaut de Firebird. Lorsque l'utilisateur commence une transaction, une photo est prise de la base. L'utilisateur va alors travailler sur cette photo. Chaque utilisateur travaille ainsi sur une photo de la base qui lui est propre. S'il apporte des modifications à celle-ci, les autres utilisateurs ne les voient pas. Ils ne les verront que lorsque l'utilisateur les ayant faites les aura validées par un COMMIT.

On peut considérer deux cas :

- un utilisateur lit la table (select) pendant qu'un autre est en train de la modifier (insert, update, delete)
- les deux utilisateurs veulent modifier la table en même temps

## 7.3.2.1 Principe de la lecture cohérente

Soient deux utilisateurs U1 et U2 travaillant sur la même table TAB:

La transaction de l'utilisateur U1 commence au temps T1a et finit au temps T1b. La transaction de l'utilisateur U2 commence au temps T2a et finit au temps T2b.

U1 travaille sur une photo de TAB prise au temps T1a. Entre T1a et T1b, il modifie TAB. Les autres utilisateurs n'auront accès à ces modifications qu'au temps T1b, lorsque U1 fera un COMMIT.

U2 travaille sur une photo de *TAB* prise au temps *T2a*, donc la même photo qu'utilisée par U1 (si d'autres utilisateurs n'ont pas modifié l'original entre-temps). Il ne "voit" pas les modifications qu'a pu apporter l'utilisateur U1 sur *TAB*. Il ne pourra les voir qu'au temps *T1b*.

Illustrons ce point sur notre base [DBACCES]. Nous allons faire travailler simultanément les deux utilisateurs [ADMIN1] et [ADMIN2]. Plaçons-nous sur la connexion DBACCES(ADMIN1) et dans l'éditeur SQL d'ADMIN1, faisons les opérations suivantes :

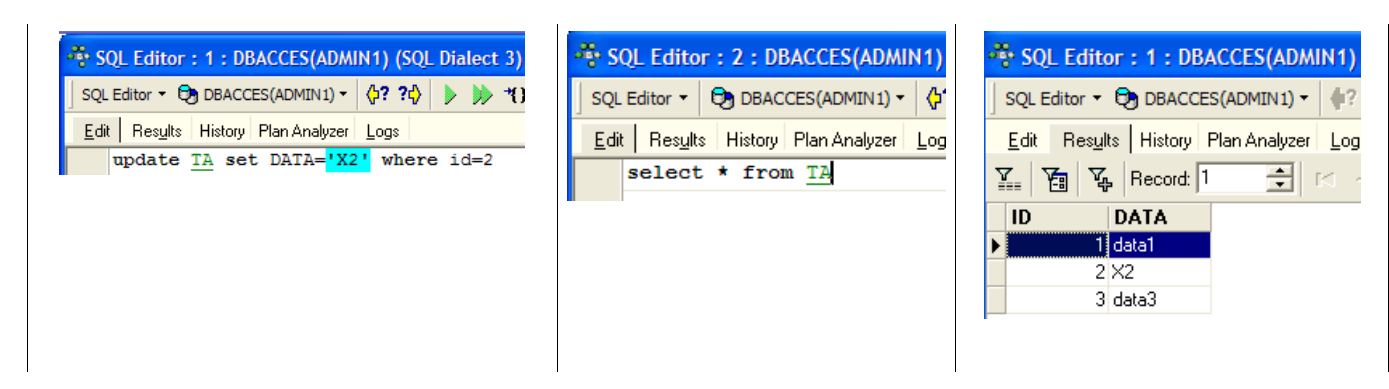

ADMIN1 a modifié la ligne n° 2 de la table TA mais n'a pas encore validé (COMMIT) son opération. L'utilisateur ADMIN2 fait alors un SELECT sur la table TA (on passe dans l'éditeur SQL d'ADMIN2). Nous sommes avant le temps T2a de l'exemple.

| SQL Editor : 3 : DBACCES(ADMIN2) |                                       |                  |  |  |  |  |
|----------------------------------|---------------------------------------|------------------|--|--|--|--|
| SQL                              | . Editor 🝷 🔁 DBACCES(ADMIN2           | 2) - ( <b>¦?</b> |  |  |  |  |
| <u>E</u> di                      | t Res <u>u</u> lts History Plan Analy | zer Log          |  |  |  |  |
|                                  | select * from TA                      |                  |  |  |  |  |

| 😤 SQL Editor : 3 : DBACCES(ADMI    | N2)        |
|------------------------------------|------------|
| SQL Editor 🝷 🔁 DBACCES(ADMIN2) 🝷   | <b>4</b> ? |
| Edit Results History Plan Analyzer | Log        |
| ∑ ∑_ Record: 1 →                   |            |
| ID DATA                            |            |
| data1                              |            |
| 2 data2                            |            |
| 3 data3                            |            |
|                                    |            |

Retour dans l'éditeur SQL d'ADMIN1 qui valide son ajout :

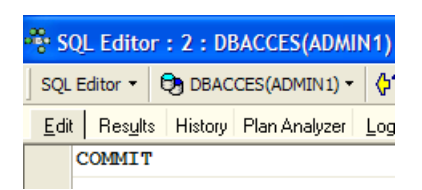

Retour dans l'éditeur SQL d'ADMIN2 pour refaire le SELECT :

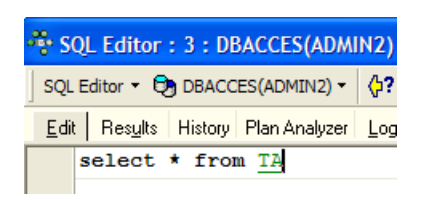

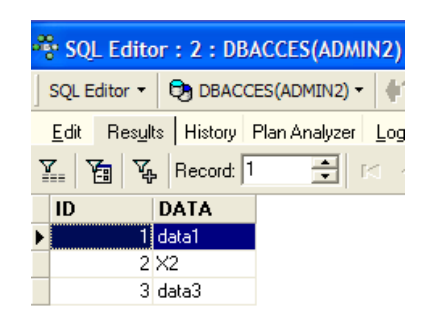

ADMIN2 voit les modifications apportées par ADMIN1. Dans le mode snapshot, une transaction ne voit pas les modifications apportées par les autres transactions tant que ces dernières ne sont pas terminées.

### 7.3.2.2 Modification simultanée par deux transactions d'un même objet de la base

Prenons un exemple en comptabilité : U1 et U2 travaillent sur des comptes. U1 débite *comptex* d'une somme S et crédite *comptey* de la même somme. Il va le faire en plusieurs étapes :

U1 démarre une transaction au temps T1a, débite *comptex* au temps T1b, crédite *comptey* au temps T1c et valide les deux opérations au temps T1d. Supposons par ailleurs que U2 veuille faire la même chose, commence sa transaction au temps T2a et la termine au temps T2d selon le schéma suivant :

|     |     | +   | +   | +   | +   | +   | +   |  |
|-----|-----|-----|-----|-----|-----|-----|-----|--|
| Tla | T1b | T2a | Tlc | T2b | Tld | T2c | T2d |  |

Au temps T2, une photo de la table des comptes est prise pour U2. Elle est cohérente d'après le principe du *snapshot*. U2 voit l'état initial des comptex et *comptex* et *comptey* car U1 n'a pas encore validé ses opérations.

Supposons que *comptex* ait un solde initial de 1000 € et que chacun des utilisateurs U1 et U2 veuillent le débiter de 100 €.

- au temps T1b, U1 décrémente *comptex* de 100 € et le passe donc à 90 €. Cette opération ne sera validée qu'au temps T1d.
- au temps T2b, U2 voit *comptex* avec 1000 € (principe de lecture cohérente) et le décrémente de 100 € et le passe donc à 90 €.
- au final, au temps T2d lorsque tout aura été validé, *comptex* aura un solde de 90 € au lieu des 80 € attendus.

La solution à ce problème est d'empêcher U2 de modifier *comptex* tant que U1 n'a pas terminé sa transaction. U2 sera ainsi bloqué jusqu'au temps T1d. Le mode *snapshot* fournit ce mécanisme.

Illustrons-le avec la base DBACCES. ADMIN1 commence une transaction dans son éditeur SQL(ADMIN1) :

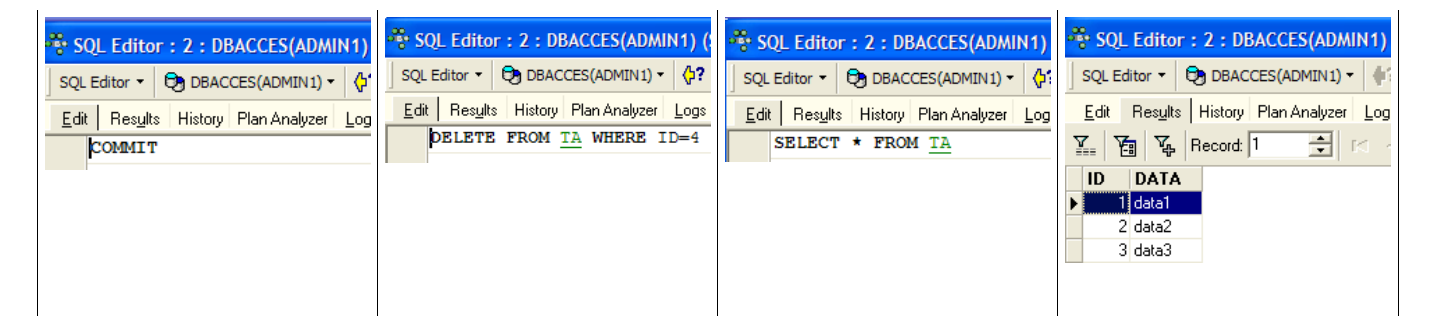

Nous avons commencé par faire un COMMIT pour être sûrs de démarrer une nouvelle transaction. Puis nous avons supprimé la ligne n° 4. La transaction n'a pas encore été validée.

ADMIN2 commence à son tour une transaction dans son éditeur SQL(ADMIN2) :

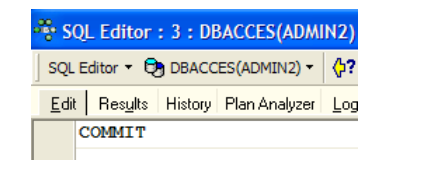

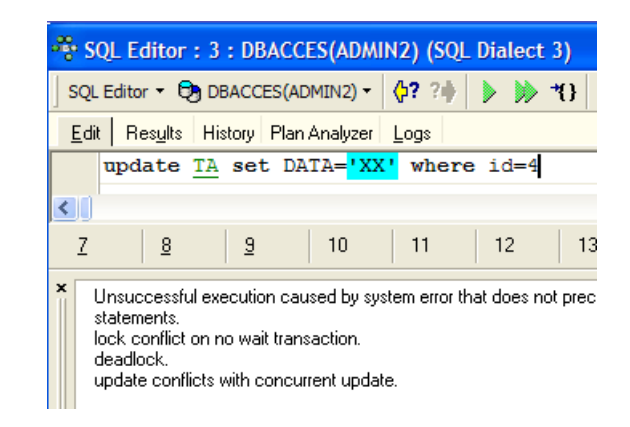

L'écran de droite montre que ADMIN2 a voulu modifier la ligne n° 4. On lui a répondu que ce n'était pas possible parce que quelqu'un d'autre l'avait déjà modifiée mais pas encore validé cette modification.

Revenons dans l'éditeur SQL(ADMIN1) pour faire le COMMIT :

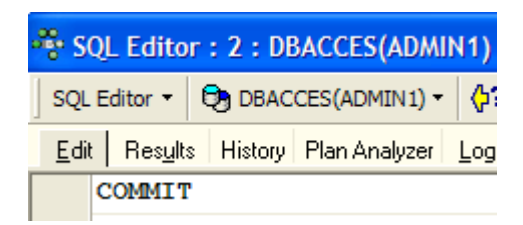

Revenons dans l'éditeur SQL(ADMIN2) pour rejouer la commande UPDATE :

| 😤 SQL Editor : 3 : DBACCES(ADMIN2) (SQL Dialect 3)      | SQL Editor : 3 : DBACCES(ADMIN2)       |
|---------------------------------------------------------|----------------------------------------|
| SQL Editor - 🔁 DBACCES(ADMIN2) - 🛟?? 🗘 🕨 💓 ᡟ }          | SQL Editor - 🔁 DBACCES(ADMIN2) - 🗘?    |
| Edit Results History Plan Analyzer Logs                 | Edit Results History Plan Analyzer Log |
| update <u>TA</u> set DATA= <mark>'XX'</mark> where id=4 | select * from TA                       |
|                                                         |                                        |
|                                                         |                                        |
|                                                         |                                        |
| SQL Editor : 3 : DBACCES(ADMIN2)                        | SQL Editor : 3 : DBACCES(ADMIN2)       |
| SQL Editor - 🔁 DBACCES(ADMIN2) -                        | SQL Editor - 🔁 DBACCES(ADMIN2) - 🗘     |
| Edit Results History Plan Analyzer Log                  | Edit Results History Plan Analyzer Log |
| ∑                                                       | COMMIT                                 |
| ID DATA                                                 |                                        |
|                                                         |                                        |

L'opération UPDATE se passe bien alors même que la ligne n° 4 n'existe plus comme le montre le SELECT qui suit. C'est à ce moment qu'ADMIN2 découvre que la ligne n'existe plus.

### 7.3.2.3 Le mode Repeatable Read

Illustrons maintenant le mode "Repeatable Read". Ce niveau d'isolation est fourni par le mode "snapshot". Il assure à une transaction d'obtenir toujours le même résultat lors de la lecture de la base.

Commençons par travailler avec l'éditeur SQL d'ADMIN2 :

3 data3

| SQL Editor : 1 : DBACCES(ADMIN1)<br>SQL Editor • DBACCES(ADMIN1) • • •<br>Edit Results History Plan Analyzer Per<br>COMMIT | SQL Editor : 1 : DBACCES(ADMIN1)         SQL Editor •       DBACCES(ADMIN1) •         Edit       Results         History       Plan Analyzer         Per         select *       from TA | SQL Editor : 2 : DBACCES(ADMIN2)<br>SQL Editor ▼ DBACCES(ADMIN2) ▼<br>Edit Results History Plan Analyzer Per |
|----------------------------------------------------------------------------------------------------|----------------------------------------------------------------------------------------------------|----------------------------------------------------------------------------------------------------|
|----------------------------------------------------------------------------------------------------|----------------------------------------------------------------------------------------------------|----------------------------------------------------------------------------------------------------|

| 😵 SQL Editor : 2 : DBACCES(ADMIN2) (SQL Dialect 3) |                 |           |             |                     |              |
|----------------------------------------------------|-----------------|-----------|-------------|---------------------|--------------|
| SQL                                                | Editor 🔻        | 🕞 DBAC    | CES(ADMIN2) | ) • 🗘 ? 🙌           | D 🕨 🕇        |
| <u>E</u> dit                                       | Res <u>u</u> lt | s History | Plan Analyz | er <u>P</u> erforma | nce Analysis |
|                                                    | select          | : sum(io  | i) FROM     | TA where            | id<10        |

| SQL Editor : 2 : DBACCES(ADMI      | N2)         |
|------------------------------------|-------------|
| SQL Editor 🔹 😝 DBACCES(ADMIN2) 🕶   | ŧ           |
| Edit Results History Plan Analyzer | <u>P</u> er |
| ∑                                  | Σ           |
| SUM                                |             |
| ► 6                                |             |

Passons maintenant à l'éditeur SQL d'ADMIN1 :

| SQL Editor : 1 : DBACCES(ADMIN1)         SQL Editor •         DBACCES(ADMIN1) •         Edit         History         Plan Analyzer         Performance /         COMMIT                                                                                                    | SQL Editor : 1 : DBACCES(ADMIN1)         SQL Editor ·         B DBACCES(ADMIN1) ·         Edit         Results         History         Plan Analyzer         Per         Select * from ta | SQL Editor : 1 : DBACCES(ADMIN1)         SQL Editor ·         BACCES(ADMIN1) ·         Edit         Results         History         Plan Analyzer         Per         Edit         Rescord:         1         1         1         2         3         3         4ata1         2         3 |
|----------------------------------------------------------------------------------------------------|----------------------------------------------------------------------------------------------------|----------------------------------------------------------------------------------------------------|
| SQL Editor : 1 : DBACCES(ADMIN1) (SQL Dialect 3)<br>SQL Editor · C DBACCES(ADMIN1) · (??? ?) > > *() ><br>Edit Results History Plan Analyzer Performance Analysis Logs<br>INSERT INTO TA (ID, DATA) VALUES (6, 'data6')                                                                                                | SQL Editor : 1 : DBACCES(ADMIN1) (SQL Dialect 3)<br>SQL Editor • 🔁 DBACCES(ADMIN1) • 🛟 ? • 🕨 • • • • • • • • • • • • • • • • •                                                            | SQL Editor : 1 : DBACCES(ADMIN1)<br>SQL Editor · O DBACCES(ADMIN1) · (+<br>Edit Results History Plan Analyzer Per<br>select * from TA                                                                                                    |
| SQL Editor : 1 : DBACCES(ADMIN1)         SQL Editor ·       DBACCES(ADMIN1) ·         Edit       Results         History       Plan Analyzer         Per       Per         Y=       Y=         Record:       1         ID       DATA         Idata1       2         2       3         3       6         12       data1 | SQL Editor : 1 : DBACCES(ADMIN1)         SQL Editor ·         BBACCES(ADMIN1) ·         Edit         Results         History         Plan Analyzer         Per         COMMIT             |                                                                                                    |

L'utilisateur ADMIN1 a ajouté deux lignes et validé sa transaction. Revenons maintenant sur l'éditeur SQL(ADMIN2) pour rejouer le SELECT SUM :

| SQL Editor : 2 : DBACCES(ADMIN2) (SQL Dialect 3) |                         |                   |              |  |
|--------------------------------------------------|-------------------------|-------------------|--------------|--|
| SQL Editor 🔻                                     | DBACCES(ADMIN2) -       | <b>(}?</b> ?∳     | 🕨 💓 ᡟ        |  |
| Edit Result                                      | s History Plan Analyzer | <u>P</u> erformar | nce Analysis |  |
| select                                           | sum(id) FROM TA         | where             | id<10        |  |

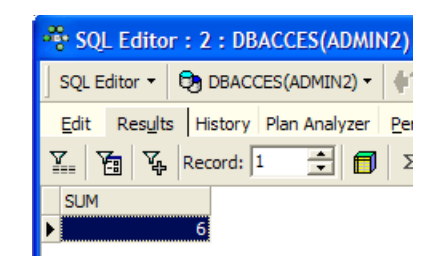

On voit qu'ADMIN2 ne voit pas les ajouts de lignes d'ADMIN1 bien qu'elles aient été validées par un COMMIT. Le SELECT SUM donne le même résultat qu'avant les ajouts. C'est le principe du Repeatable Read.

Maintenant, toujours dans l'éditeur SQL (ADMIN2), validons la transaction par un COMMIT puis rejouons le SELECT SUM :

| * SQL Editor : 2 : DBACCES(ADMIN2)     | SQL Editor : 2 : DBACCES(ADMIN2) (SQL Dialect 3)        | SQL Editor : 2 : DBACCES(ADMIN2)       |
|----------------------------------------|---------------------------------------------------------|----------------------------------------|
| SQL Editor 👻 🔁 DBACCES(ADMIN2) 👻 🕼     | SQL Editor - 🔁 DBACCES(ADMIN2) - 🖓 🕨 💓 🤻                | SQL Editor - 🔁 DBACCES(ADMIN2) -       |
| Edit Results History Plan Analyzer Per | Edit Results History Plan Analyzer Performance Analysis | Edit Results History Plan Analyzer Per |
| commit                                 | select sum(id) FROM TA where id<10                      | ¥ Σ                                    |
|                                        |                                                         | SUM                                    |

Les lignes ajoutées par ADMIN1 sont désormais prises en compte.

# 7.3.3 Le mode Committed Read

Illustrons maintenant le mode "Committed Read". Ce niveau d'isolation est analogue à celui du *snapshot* sauf en ce qui concerne le "Repeatable Read".

Nous commençons par changer le niveau d'isolation des transactions des deux connexions.

- nous déconnectons les deux utilisateurs ADMIN1 et ADMIN2
- nous changeons le niveau d'isolation de leurs transactions

| · · · · · · · · · · · · · · · · · · ·                                                                                                    |                                                                                                    |                                                                 |
|----------------------------------------------------------------------------------------------------|----------------------------------------------------------------------------------------------------|-----------------------------------------------------------------|
| 🤻 Database Properties                                                                                                    |                                                                                                    |                                                                 |
| General General Genera | Data Transaction Properties         Snapshot         Read Committed         Read-Only Table Stability         Read-Write Table Stability         Default         Metadata Transaction Properties         Snapshot         Read Committed         Read Committed         Read Committed         Read-Only Table Stability         Read-Only Table Stability         Default         Read-Write Table Stability         Default         Remark: IBExpert will automatically delete | isc_tpb_read_committed<br>isc_tpb_rec_version<br>isc_tpb_nowait |

• nous reconnectons les utilisateurs ADMIN1 et ADMIN2

Nous reprenons maintenant l'exemple précédent qui illustrait le "Repeatable Read" afin de montrer que nous n'avons plus le même comportement. Commençons par travailler avec l'éditeur SQL d'ADMIN2 :

| SQL Editor : 1 : DBACCES(ADMIN1)   SQL Editor ·   Edit   Results   History   Plan Analyzer   Edit   Results   History   COMMIT                                                                                                    | : DBACCES(ADMIN1)         BACCES(ADMIN1)         (a) SQL Editor         : SQL Editor         : SQL Editor         : SQL Editor         : SQL Editor         : SQL Editor         : SQL Editor         : SQL Editor         : Edit         : Results         History         : History         : ID         : DATA         : Idata1         : 2 data2         : 3 data3 |
|----------------------------------------------------------------------------------------------------|----------------------------------------------------------------------------------------------------|
| SQL Editor : 2 : DBACCES(ADMIN2) (SQL Dialect 3)         SQL Editor ·       DBACCES(ADMIN2) ·       ??       >       ??         Edit       Results       History       Plan Analyzer       Performance Analysis         select       sum (id)       FROM       TA       where id<10 | SQL Editor : 2 : DBACCES (ADMIN2)<br>SQL Editor • DBACCES (ADMIN2) • •<br>Edit Results History Plan Analyzer Per<br>Super State Resord: 1 = 1 = 5                                                                                                    |

Passons maintenant à l'éditeur SQL d'ADMIN1 :

| SQL Editor : 1 : DBACC     | ES(ADMIN1)    |
|----------------------------|---------------|
| SQL Editor 🝷 🕞 DBACCES(A   | ADMIN1) - 🗘   |
| Edit History Plan Analyzer | Performance / |
| COMMIT                     |               |

| * SQL Editor : 1 : DBACCES(ADMIN1) |         |               |             |
|------------------------------------|---------|---------------|-------------|
| SQL Editor 🝷 🔁 DBACCES(ADMIN1) 🕈 🛟 |         |               |             |
| Edit Results                       | History | Plan Analyzer | <u>P</u> er |
| select                             | * from  | 1 <u>ta</u>   |             |
|                                    |         |               |             |

| 🏶 SQL Edite  | or:1:DBA     | CCES(ADMII   | N1)         |
|--------------|--------------|--------------|-------------|
| SQL Editor 🔻 | DBACCE:      | S(ADMIN1) -  | 4           |
| Edit Resul   | ts History P | lan Analyzer | <u>P</u> er |
| 1. <b>1</b>  | Record: 1    | ÷ 🗗          | Σ           |
| ID           | DATA         |              |             |
| ▶ 1          | data 1       |              |             |
| 2            | data2        |              |             |
| 3            | data3        |              |             |
|              |              |              |             |

| 😤 SQL Editor : 1 : DBACCES(ADMIN1) (SQL Dialect 3) |                                    |  |  |
|----------------------------------------------------|------------------------------------|--|--|
| SQL Editor 🔹 🖨 DBACCES(ADMIN1) 🔹                   | (h: 5) (h: 5) (h: 5)               |  |  |
| Edit Results History Plan Analyzer                 | Performance Analysis Logs          |  |  |
| INSERT INTO TA (ID, DATA                           | ) VALUES(6, <mark>'data6'</mark> ) |  |  |

| 🍣 SQL Edito  | or : 1 : DBACCES(ADMI   | N1) (SQL Dialect 3)       |
|--------------|-------------------------|---------------------------|
| SQL Editor 🔻 | DBACCES(ADMIN1) -       | (þ? ?() 🕨 💓 *() 🕨         |
| Edit Result  | s History Plan Analyzer | Performance Analysis Logs |
| INSER        | TINTO TA (ID, DATA      | ) VALUES(12, 'data12')    |

| -# s | QL Edito | r:1:DB    | ACCES(ADMI    | N1) |
|------|----------|-----------|---------------|-----|
| squ  | Editor 👻 | 🔁 DBAC    | CES(ADMIN1) - | ¢   |
| Edit | : Result | s History | Plan Analyzer | Per |
|      | select   | ; * from  | n <u>TA</u>   |     |

| * SQL Editor : 1 : DBACCES(ADMIN1)     |  |  |  |
|----------------------------------------|--|--|--|
| SQL Editor 👻 🕄 DBACCES(ADMIN1) 👻 👘     |  |  |  |
| Edit Results History Plan Analyzer Per |  |  |  |
| Y Record: 1 🛨 👩 Σ                      |  |  |  |
| ID DATA                                |  |  |  |
| I data1                                |  |  |  |
| 2 data2                                |  |  |  |
| 3 data3                                |  |  |  |
| 6 data6                                |  |  |  |
| 12 data12                              |  |  |  |

| 🏶 SQL Editor : 1 : DBACCES(ADMIN1) |                 |         |               | <b>1</b> 1) |
|------------------------------------|-----------------|---------|---------------|-------------|
| SQL Edito                          | or • E          | DBACC   | CES(ADMIN1) - | ¢           |
| <u>E</u> dit R                     | es <u>u</u> lts | History | Plan Analyzer | <u>P</u> er |
| COM                                | MIT             |         |               |             |

L'utilisateur ADMIN1 a ajouté deux lignes et validé sa transaction. Revenons maintenant sur l'éditeur SQL(ADMIN2) pour rejouer le SELECT SUM :

| 😵 SQL Editor : 2 : DBACCES(ADMIN2) (SQL Dialect 3)      |          |         |               |               |                   |
|---------------------------------------------------------|----------|---------|---------------|---------------|-------------------|
| SQL                                                     | Editor 🝷 | 🔁 DBACO | CES(ADMIN2) - | <b>(}?</b> ?∳ | )* 💓 <del>1</del> |
| Edit Results History Plan Analyzer Performance Analysis |          |         |               |               |                   |
|                                                         | select   | sum(id  | i) FROM TA    | where         | id<10             |

| 🔏 SQL Edito                  | or: 2:DBACCES(ADMIN2)               |
|------------------------------|-------------------------------------|
| SQL Editor 🔻                 | 🔁 DBACCES(ADMIN2) 🕶 👘               |
| <u>E</u> dit Res <u>u</u> lt | s History Plan Analyzer <u>P</u> er |
| Y. 75 Y.                     | Record: 1 🗧 👩 Σ                     |
| SUM                          |                                     |
| ►                            | 12                                  |

Le SELECT SUM ne donne pas le même résultat qu'avant les ajouts faits par ADMIN1. C'est la différence entre les modes snapshot et read committed.

# 8 Installer et utiliser un pilote ODBC pour [Firebird]

## 8.1 Installer le pilote

Il existe de nombreuses bases de données sur le marché. Afin d'uniformiser les accès aux bases de données sous MS Windows, Microsoft a développé une interface appelée ODBC (Open DataBase Connectivity). Cette couche cache les particularités de chaque base de données sous une interface standard. Il existe sous MS Windows de nombreux pilotes ODBC facilitant l'accès aux bases de données. Voici par exemple, quelques-uns des pilotes ODBC installés sur une machine Windows XP :

| 🐬 Administrateur de sources de données (                                                                                                | DDBC                                                   | ?                                |  |
|----------------------------------------------------------------------------------------------------|--------------------------------------------------------|----------------------------------|--|
| Sources de données utilisateur   Sources de donnée                                                                                      | es système Source                                      | es de données fichier            |  |
| Pilotes ODBC Traçage Groupen                                                                                                    | nent de connexions                                     | À propos                         |  |
| Pilotes ODBC installés sur votre système :                                                                                              |                                                        |                                  |  |
| Nom                                                                                                    | Version                                                | Société 🔥                        |  |
| Firebird/InterBase(r) driver                                                                                                    | 1.02.00.57                                             | IBPhoenix Inc                    |  |
| Microsoft Access Driver (*.mdb)                                                                                                    | 4.00.6304.00                                           | Microsoft Corpc                  |  |
| Microsoft Access-Treiber (*.mdb)                                                                                                    | 4.00.6304.00                                           | Microsoft Corpc                  |  |
| Microsoft dBase Driver (*.dbf)                                                                                                    | 4.00.6304.00                                           | Microsoft Corpc 📒                |  |
| Microsoft dBase VFP Driver (*.dbf)                                                                                                    | 6.00.8167.00                                           | Microsoft Corpc                  |  |
| Microsoft dBase-Treiber (*.dbf)                                                                                                    | 4.00.6304.00                                           | Microsoft Corpc                  |  |
| Microsoft Excel Driver (*xls)                                                                                                    | 4.00.6304.00                                           | Microsoft Corpc                  |  |
| Microsoft Excel-Treiber (*xls)                                                                                                    | 4.00.6304.00                                           | Microsoft Corpc                  |  |
| Microsoft FoxPro Driver (*.dbf)                                                                                                    | 4.00.6304.00                                           | Microsoft Corpc                  |  |
| Microsoft FoxPro VFP Driver (*.dbf)                                                                                                    | 6.00.8167.00                                           | Microsoft Corpc 🗸                |  |
| <                                                                                                    |                                                        | >                                |  |
| Un pilote ODBC permet aux programmes c<br>informations sur d'autres sources de donné<br>pilotes, utilisez le programme d'installation d | ompatibles ODBC d'<br>es ODBC. Pour inst<br>du pilote. | obtenir des<br>aller de nouveaux |  |

Une application s'appuyant sur ces pilotes peut utiliser n'importe quelle bases de données sans ré-écriture. Le pilote ODBC s'intercale entre l'application et le SGBD. Le dialogue Application <-> pilote ODBC est standard. Si on change de SGBD, on installe alors le pilote ODBC du nouveau SGBD et l'application reste inchangée.

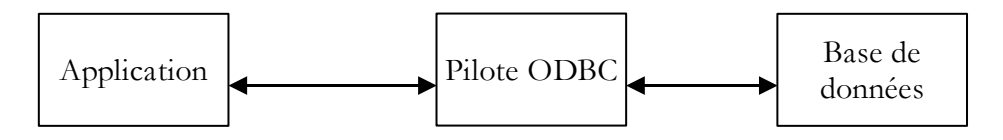

Le lien [firebird-odbc-provider] de la page de téléchargements de [Firebird] (paragraphe 2.1, page 5) donne accès à un pilote ODBC. Une fois celui-ci installé, il apparaît dans la liste des pilotes ODBC installés.

## 8.2 Créer une source ODBC

 lancer l'outil [Démarrer -> Paramètres -> Outil de configuration -> Outils d'administration -> Sources de données ODBC]:

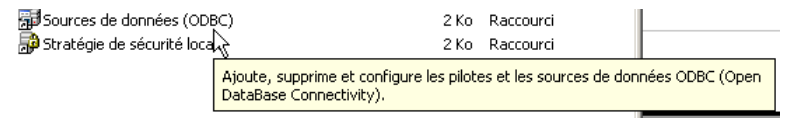

• on obtient la fenêtre suivante :

| ODBC Data Source Administrator                                        |                                                                    |                   |  |
|-----------------------------------------------------------------------|--------------------------------------------------------------------|-------------------|--|
| User DSN System DSN File DSN Drivers Tracing Connection Pooling About |                                                                    |                   |  |
| System Data Sources:                                                  |                                                                    |                   |  |
| Name                                                                  | Driver                                                             | Add               |  |
| access-employees<br>asso<br>dbiup2m2ai-0405-shiya                     | Driver do Microsoft Access (*.n<br>MySQL<br>MuSQL ODBC 3.51 Driver | <u>R</u> emove    |  |
| dbiup2m2ai0506<br>dsnpaie                                             | MySQL ODBC 3.51 Driver<br>Microsoft Access Driver (*.mdb           | <u>C</u> onfigure |  |

• ajoutons [Add] une nouvelle source de données système (panneau [System DSN]) qu'on associera à la base Firebird [dbarticles] que nous avons créée au paragraphe 2.3, page 9 :

| Create New Data Source |                                                |              |
|------------------------|------------------------------------------------|--------------|
|                        | Select a driver for which you want to set up a | data source. |
|                        | Name                                           | V 🔺          |
|                        | Driver para o Microsoft Visual FoxPro          | 6.           |
|                        | Firebird/InterBase(r) driver                   | 1. 1.        |
|                        | Microsoft Access Driver (*.n 🛵)                | 4.           |
|                        | Microsoft Access-Treiber (*.mdb)               | 4            |
|                        | lin i 🛥 🖕 i înn î                              |              |

• il nous faut tout d'abord préciser le pilote ODBC à utiliser. Ci-dessus, nous choisissons le pilote pour Firebird puis nous faisons [Terminer]. L'assistant du pilote ODBC de Firebird prend alors la main :

| FireBird ODBC Setup                                                                 | ×                                                                                                    |
|-------------------------------------------------------------------------------------|----------------------------------------------------------------------------------------------------|
| Data Source Name (DSN)                                                              | Driver                                                                                               |
|                                                                                     | IscDbc 💌                                                                                             |
| Database                                                                            |                                                                                                    |
|                                                                                     | Browse                                                                                               |
| Client                                                                              |                                                                                                    |
|                                                                                     | Browse                                                                                               |
| Database Account Password                                                           | Role                                                                                                 |
|                                                                                     |                                                                                                    |
|                                                                                     |                                                                                                    |
| Character Set NONE                                                                  | Test connection                                                                                      |
| Options<br>Initializing transaction<br>read (default write)<br>nowait (default wait | Extended identifier properties<br>under didentifier<br>sensitive identifier<br>autoquoted identifier |
| Help OK                                                                             | Cancel                                                                                               |

• nous remplissons les différents champs :

| FireBird ODBC Setu | p             |           |      |       | X         |
|--------------------|---------------|-----------|------|-------|-----------|
| Data Source Name ( | DSN)          | Driver    |      |       |           |
| demo-odbc-firebird |               | IscDbc    |      |       | •         |
| Database           |               |           |      |       |           |
| D:\temp\07-04-05\f | irebird\DBART | ICLES.GDI | В    |       | Browse    |
| Client             |               |           |      |       |           |
|                    |               |           |      |       | Browse    |
| Database Account   | Password      |           | Role |       |           |
| SYSDBA             | *****         |           |      |       |           |
|                    | · · · · ·     |           |      |       |           |
| Character Set NON  | E             |           | _    | Testo | onnection |
| 0 r                |               |           |      | N     |           |

| DSN [demo-odbc-firebird]         | le nom DSN de la source ODBC - peut être quelconque                                                                                                    |
|----------------------------------|----------------------------------------------------------------------------------------------------|
| Database<br>[D:\\DBARTICLES.GDB] | le nom de la BD Firebird à exploiter - utiliser [Browse] pour désigner le fichier .gbd correspondant. Nous utilisons ici la base d'articles [dbarticles] créée page 9. |
| Database Account [SYSDBA]        | identifiant à utiliser pour se connecter à la base                                                                                                    |
| Password [masterkey]             | le mot de passe associé à cet identifiant                                                                                                    |

Le bouton [Test connection] permet de vérifier la validité des informations que nous avons données. Avant de l'utiliser, lancer le SGBD [Firebird] :

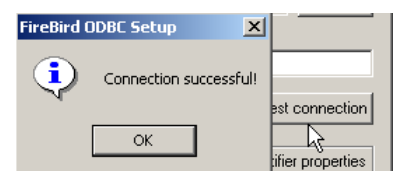

• valider l'assistant ODBC, en faisant [OK] autant de fois que nécessaire

### 8.3 Tester la source ODBC

Il y a diverses façons de vérifier le bon fonctionnement d'une source ODBC. Nous allons ici utiliser Excel :

| R 19   | Microsoft Excel - Classeur1 |        |                   |           |       |                  |     |                |                  |           |           |       |   |            |          |         |         |              |            |          |   |    |
|--------|-----------------------------|--------|-------------------|-----------|-------|------------------|-----|----------------|------------------|-----------|-----------|-------|---|------------|----------|---------|---------|--------------|------------|----------|---|----|
|        | Eichier E                   | dition | <u>A</u> ffichage | Insertion | Forma | <u>t O</u> utils | Do  | nnées          | Fe <u>n</u> être | 2         |           |       |   |            |          |         |         |              |            |          |   |    |
|        | 🛩 🔛                         | 5      | 🗟 🚏 🐰             |           | 1 🝼   | K) -             | 2   | <u>T</u> rier. |                  |           |           |       |   |            | -        | 10      | •       | G.           | 7 <u>s</u> |          | ≣ | TH |
|        | A1                          | -      | =                 |           |       |                  |     | <u>F</u> iltre |                  |           |           |       | • |            |          |         |         |              |            |          |   |    |
|        | Α                           |        | В                 |           | С     |                  |     | Sous-          | totaux           |           |           |       |   | G          |          |         | Н       |              |            | 1        |   |    |
| 1      |                             |        |                   |           |       |                  |     | <u>V</u> alida | tion             |           |           |       |   |            |          |         |         |              |            |          |   |    |
| 2      |                             |        |                   |           |       |                  | - 1 | Conv           | ertir            |           |           |       |   |            | _        |         |         |              |            |          |   |    |
| 3      |                             |        |                   |           |       |                  |     |                |                  |           |           |       |   |            |          |         |         |              |            |          |   |    |
| 4      |                             |        |                   |           |       | _                | ₽   | <u>R</u> app   | ort de tab       | oleau cro | oisé dyna | mique | • | <u> </u>   | _        |         |         |              |            |          | _ |    |
| с<br>6 |                             |        |                   |           |       |                  |     | Dopp           | ées exter        | nes       |           |       | - | EV EV      | écui     | ter ur  | ne rea  | uête         | enregi     | strée    |   | E  |
| 7      |                             |        |                   |           |       |                  |     | Actus          | liser les d      | Inco      |           |       |   | - <b>W</b> | <u>.</u> |         | ic req  | ucuc (       | . n cgi    | succin   |   | F  |
| 8      |                             |        |                   |           |       |                  |     |                | masar 162 G      | •         |           |       |   | 🐻 No       | ouve     | elle re | quête   | sur le       | Web.       |          |   | F  |
| 9      |                             |        |                   |           |       |                  | _   |                |                  | Ŷ         |           |       |   | 🔁 🖸        | éer      | une r   | equêt   | e            |            | <u> </u> |   | F  |
| 10     |                             |        |                   |           |       |                  |     |                |                  |           |           |       |   | 🗐 Im       | port     | ter le  | fichier | <u>t</u> ext | a "        | 2        |   | E  |

 utilisons l'option [Données -> Données externes -> Créer une requête] ci-dessus. Nous obtenons la première fenêtre d'un assistant de définition de la source de données. Le panneau [Bases de données] liste les sources ODBC actuellement définies sur la machine :

| Choisir une source de données                                             | ? 🛛       |
|---------------------------------------------------------------------------|-----------|
| Bases de données Requêtes Cubes OLAP                                      | ОК        |
| odbc-access-atticles* odbc-access-dbimpots*                               | Annuler   |
| odbc-firebird-aida32*<br>odbc-firebird-articles*<br>odbc-firebird-dbpaie* | Parcourir |

• choisissons la source ODBC [odbc-firebird-articles] que nous venons de créer et passons à l'étape suivante avec [OK] :

| Assistant Requête - Choisir les colonnes                              |      |                             |  |  |  |
|-----------------------------------------------------------------------|------|-----------------------------|--|--|--|
| Quelles colonnes de données désirez-vous inclure dans votre requête ? |      |                             |  |  |  |
| Tables et colonnes disponibles :                                      |      | Colonnes de votre requête : |  |  |  |
| ARTICLES                                                              | >    |                             |  |  |  |
| ID                                                                    |      |                             |  |  |  |
| NOM                                                                   |      |                             |  |  |  |
| PRIX                                                                  | << - |                             |  |  |  |
| STOCKACTUEL                                                           |      |                             |  |  |  |
| STOCKMINIMUM                                                          |      |                             |  |  |  |

• cette fenêtre liste les tables et colonnes disponibles dans la source ODBC. Nous prenons toute la table :

| Assistant Requête - Choisir les colonnes                              |             |                                                                                 |  |  |  |  |
|-----------------------------------------------------------------------|-------------|---------------------------------------------------------------------------------|--|--|--|--|
| Quelles colonnes de données désirez-vous inclure dans votre requête ? |             |                                                                                 |  |  |  |  |
| Tables et colonnes disponibles :    ARTICLES                          | ><br><<br>< | Colonnes de votre requête :<br>ID<br>NOM<br>PRIX<br>STOCKACTUEL<br>STOCKMINIMUM |  |  |  |  |

• passons à l'étape suivante avec [Suivant] :

| Assistant Requête - Filtrer les données                                                  |                                                                                                    |  |  |  |  |  |
|------------------------------------------------------------------------------------------|----------------------------------------------------------------------------------------------------|--|--|--|--|--|
| Filtrez les données pour spéc<br>Si vous ne désirez pas filtrer l<br>Colonne à filtrer : | ifier les lignes que vous désirez inclure dans votre requête.<br>es données, cliquez sur Suivant.<br>Inclure seulement les lignes où : |  |  |  |  |  |
| ID<br>NOM                                                                                |                                                                                                    |  |  |  |  |  |
| STOCKACTUEL<br>STOCKMINIMUM                                                              | O Et O Ou                                                                                                    |  |  |  |  |  |

• cette étape nous permet de filtrer les données. Ici nous ne filtrons rien et passons à l'étape suivante :

| Assistant Requête - Trier                                                                                                    |                              |  |  |  |  |  |
|----------------------------------------------------------------------------------------------------|------------------------------|--|--|--|--|--|
| Spécifiez comment vous désirez que vos données soient triées.<br>Si vous ne désirez pas trier les données, cliquez sur Suivant. |                              |  |  |  |  |  |
| 1re clé                                                                                                    | C Croissant<br>C Décroissant |  |  |  |  |  |

• cette étape nous permet de trier les données. Nous ne le faisons pas et passons à l'étape suivante :

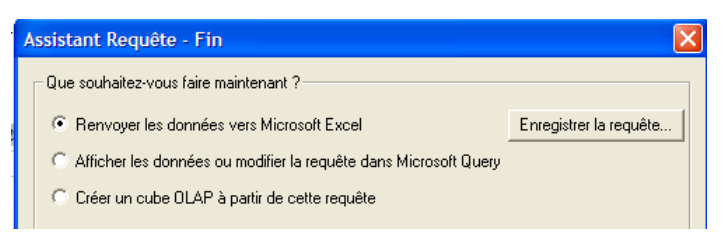

· la dernière étape nous demande ce qu'on veut faire des données. Ici, nous les renvoyons vers Excel :

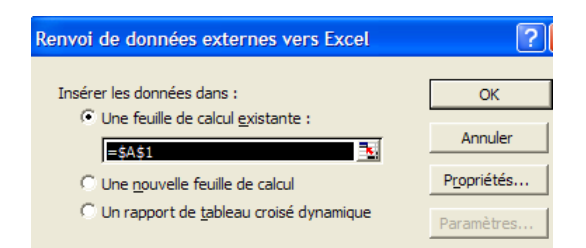

 ici, Excel demande où on veut mettre les données récupérées. On les met dans la feuille active à partir de la cellule A1. Les données sont alors récupérées dans la feuille Excel :

|   |   | А  | В         | С    | D           | E            |
|---|---|----|-----------|------|-------------|--------------|
|   | 1 | ID | NOM       | PRIX | STOCKACTUEL | STOCKMINIMUM |
|   | 2 | 1  | parapluie | 50   | 1           | 1            |
|   | 3 | 2  | bottes    | 20   | 2           | 3            |
| ĺ | 4 | 3  | chapeau   | 100  | 5           | 2            |

Il y a d'autres façons de tester la validité d'une source ODBC. On pourra par exemple utilliser la suite gratuite OpenOffice disponible à l'url [http://www.openoffice.org]. Voici un exemple avec un texte OpenOffice :

| Sans nom1 - OpenOffice.org 1.1.4 |                            |           |                |                |                  |               |  |
|----------------------------------|----------------------------|-----------|----------------|----------------|------------------|---------------|--|
| <u>F</u> ichier <u>É</u> dition  | <u>A</u> ffichage <u>I</u> | nsertion  | Forma <u>t</u> | <u>O</u> utils | Fe <u>n</u> être | Ai <u>d</u> e |  |
|                                  |                            |           |                | •              | 📑 🛩 I            |               |  |
| Standard                         | ▼ Tin                      | nes New R | oma 🔻          | 12 💌           | G i              | S             |  |
|                                  | 1 + <b>1</b> + 1 + 2       | 20101     | : · · 2 ·      | <u>1</u> · 3   | · · <u>:</u> 4 · | • • 5         |  |
| 2                                |                            |           |                |                |                  |               |  |

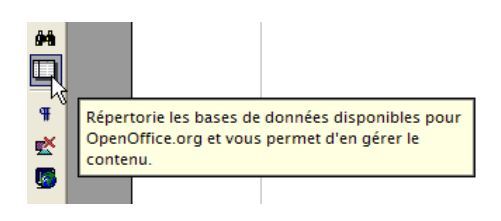

une icône sur le côté gauche de la fenêtre d'OpenOffice donne accès aux sources de données. L'interface change alors pour introduire une zone de gestion des sources de données :

| 🖹 Sans          | nom1 -          | OpenOffic         | ce.org 1.1 | .4             |
|-----------------|-----------------|-------------------|------------|----------------|
| <u>F</u> ichier | <u>É</u> dition | <u>A</u> ffichage | Insertion  | Forma <u>t</u> |
|                 |                 |                   |            |                |
| <b>()</b>       | †≜ ↓            | Z 📌 🛛 🐨           | Z X V      | / 85 8         |
| œ & B           | ibliograp       | hy                |            |                |
| 2               | Gérer les       | s sources de      | données    |                |
|                 | <u>S</u> QL     |                   |            |                |

• une source de données est prédéfinie, la source [Bibliography]. Un clic droit sur la zone des sources de données nous permet d'en créer une nouvelle avec l'option [Gérer les sources de données] :

| Gestion des sources de données                                              |                |  |  |  |  |  |
|-----------------------------------------------------------------------------|----------------|--|--|--|--|--|
| Nouvelle source de données                                                  | Général Tables |  |  |  |  |  |
| Bibliography                                                                | <u>N</u> om    |  |  |  |  |  |
| <u>N</u> ouvelle source de données<br><u>Supprimer la source de données</u> |                |  |  |  |  |  |

• un assistant [Gestion des sources de données] permet de créer des sources de données. Un clic droit sur la zone des sources de données nous permet d'en créer une nouvelle avec l'option [Nouvelle source de données] :

| Général ODBC Tables Requêtes Liens  |                                   |  |  |  |  |  |
|-------------------------------------|-----------------------------------|--|--|--|--|--|
| <u>N</u> om                         | odbc-firebird-articles            |  |  |  |  |  |
| Connexion                           |                                   |  |  |  |  |  |
| <u>T</u> ype de BD                  | ODBC 🗨                            |  |  |  |  |  |
| <u>U</u> RL de la source de données | sdbc:odbc: odbc-firebird-articles |  |  |  |  |  |

 Nom [odbc-firebird-articles]
 un nom quelconque. Ici on a repris le nom de la source ODBC

 Type de BD [odbc]
 OpenOffice sait gérer différents types de BD via JDBC, ODBC ou directement (MySQL, Dbase, ...). Pour notre exemple, il faut choisir ODBC

 URL de la source de données
 le bouton à droite du champ de saisie nous donne accès à la liste des sources ODBC de la

machine. Nous choisissons la source [odbc-firebird-articles]

nous passons au panneau [ODBC] pour y définir l'utilisateur sous l'identité duquel se fera la connexion :

| Général | ODBC              | Tables | Requêtes | Liens               |  |  |  |
|---------|-------------------|--------|----------|---------------------|--|--|--|
| Nom d'  | <u>u</u> tilisate | ur     | sy       | sysdba              |  |  |  |
|         |                   |        |          | Mot de passe requis |  |  |  |

Nom d'utilisateur [sysdba] le propriétaire de la source ODBC

on passe au panneau [Tables]. Le mot de passe est demandé. Ici c'est [masterkey] :

| Nom d'utilisateur et mot de passe requis                                    |         |  |  |  |  |  |
|-----------------------------------------------------------------------------|---------|--|--|--|--|--|
| Login<br>Vous devez saisir un mot de passe pour la connexion à la source de | ОК      |  |  |  |  |  |
| données "odbc-firebird-articles".                                           | Annuler |  |  |  |  |  |
| Mot de passe                                                                | Aide    |  |  |  |  |  |
| ✓ Mémoriser le mot de passe jusqu'à la fin de la session                    |         |  |  |  |  |  |

• on fait [OK]. La liste des tables de la source ODBC est alors présentée :

| Général ODBC Tables Requêtes Liens |  |  |  |  |  |
|------------------------------------|--|--|--|--|--|
| Tables et filtres                  |  |  |  |  |  |
|                                    |  |  |  |  |  |
|                                    |  |  |  |  |  |
|                                    |  |  |  |  |  |

• on peut définir les tables qui seront présentées au document [OpenOffice]. Ici nous choisissons la table [ARTICLES] et nous faisons [OK]. La définition de la source de données est terminée. Elle apparaît alors dans la liste des sources de données du document actif :

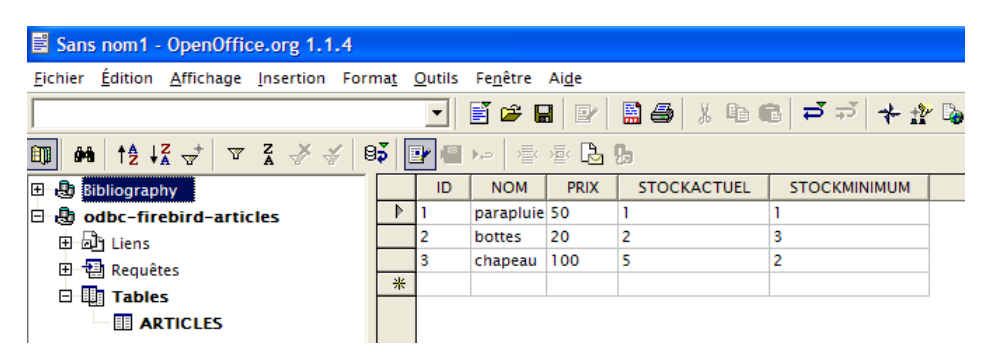

• on peut avec la souris faire glisser la table [ARTICLES] ci-dessus dans le texte [OpenOffice].

# 8.4 Microsoft Query

Quoique MS Query soit livré avec MS Office, il n'existe pas toujours de lien vers ce programme. On le trouve dans le dossier Office de MS Office sous le nom MSQRY32.EXE. Par exemple "C:\Program Files\Office 2000\Office\MSQRY32.EXE". MS Query permet d'interroger toute source de données ODBC avec des requêtes SQL. Celles-ci peuvent être construites graphiquement ou tapées directement au clavier. Comme la plupart des bases de données pour Windows fournissent des pilotes ODBC, elles peuvent donc toutes être interrogées avec MS Query. Lorsque MS Query est lancé, on a l'affichage suivant :

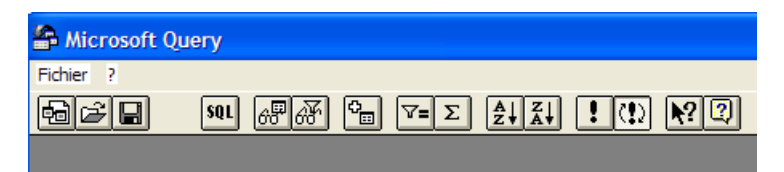

Il nous faut tout d'abord désigner la source de données ODBC qui va être interrogée On utilise pour cela l'option : Fichier/Nouvelle :

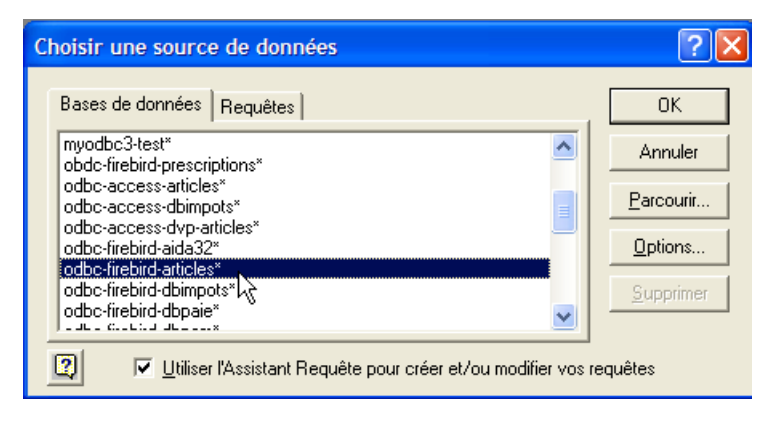

Nous utiliserons la source ODBC créée précédemment. MS Query nous présente alors la structure de la source :

| Assistant Requête - Choisir les colo     | onnes                         | ×        |
|------------------------------------------|-------------------------------|----------|
| Quelles colonnes de données désirez-vous | inclure dans votre requête ?  |          |
| Tables et colonnes disponibles :         | Colonnes de votre requête :   |          |
| ARTICLES                                 | >                             | <b>_</b> |
| ID                                       |                               | -        |
| NOM                                      |                               | _        |
|                                          |                               |          |
| STOCKMINIMUM                             |                               |          |
| J.                                       |                               |          |
| Aperçu des données :                     | -                             |          |
|                                          |                               |          |
|                                          |                               |          |
| 2 Approximationant Octions               | Z Précédent Guigant & Annular |          |
| Aperçu mantenant Options.                |                               |          |

Nous utilisons le bouton [Annuler] car l'assistant proposé n'est guère utile si on connaît le langage SQL. Nous pouvons émettre des requêtes SQL sur la source ODBC sélectionnée avec l'option [Fichier / Exécuter SQL] :

| Alicrosoft Query  |      |
|-------------------|------|
| Fichier ?         |      |
| Nouvelle          | 686  |
| Ouvrir            | 0000 |
| Définir une table |      |
| Exécuter SQL      |      |
| Quitter           |      |
|                   |      |

|                                      | ~ | Annuler     |
|--------------------------------------|---|-------------|
|                                      |   | Ouvrir      |
|                                      |   | Enregistrer |
|                                      | ~ | Procédures. |
| Sources de données <aucune></aucune> |   |             |

Nous sommes encore amenés à sélectionner la source ODBC :

| Choisir une source de données                      | ? 🛛       |
|----------------------------------------------------|-----------|
| Bases de données                                   | ОК        |
| odbc-access-articles*                              | Annuler   |
| odbc-access-dvp-articles*<br>odbc-firebird-aida32* | Parcourir |
| odbc-firebird-atticles*                            | Options   |

Une fois la source ODBC choisie, on peut émettre des ordres SQL dessus :

| Exécuter SQL                              | ? 🗙                                   |  |  |  |  |  |
|-------------------------------------------|---------------------------------------|--|--|--|--|--|
| Instruction SQL :                         |                                       |  |  |  |  |  |
| select * from ARTICLES                    | Annuler                               |  |  |  |  |  |
|                                           | <u>D</u> uvrir<br><u>E</u> nregistrer |  |  |  |  |  |
| ×                                         | Procédures                            |  |  |  |  |  |
| Sources de données odbc-firebird-articles |                                       |  |  |  |  |  |

Nous obtenons le résultat suivant :

| 2 | 🖨 Microsoft Query |                                     |          |           |            |          |          |                               |
|---|-------------------|-------------------------------------|----------|-----------|------------|----------|----------|-------------------------------|
| F | id                | hier                                | Edition  | Afficha   | ige Format | Table    | Critères | Enregistrem                   |
| [ | 2                 | )é                                  |          | SQ        | AP AF      | <b>₽</b> | 7=Σ      | <sup>A</sup> ↓ <sup>Z</sup> ↓ |
| 1 | Ten Query1        |                                     |          |           |            |          |          |                               |
|   |                   | A<br>×<br>NOM<br>PRI≻<br>STO<br>STO | RTICLES  | EL<br>1UM |            |          |          |                               |
| Ľ |                   | ID                                  | NOM      | PRIX      | STOCKACT   | UEL      | STOCKM   | INIMUM                        |
|   | •                 | 1                                   | article1 | 50        | 10         |          | 1        |                               |
|   |                   | 2                                   | article2 | 70        | 20         |          | 2        |                               |
|   |                   | 3                                   | article3 | 120       | 30         |          | 3        |                               |

Le lecteur est invité à créer une source ODBC avec la base de données Firebird DBBIBLIO et à rejouer les exemples précédents.